R440LX Server Motherboard Product Guide Copyright @ 1997 Intel Corporation. All rights reserved. No part of this document may be copied or reproduced in any form, or by any means, without prior written consent of Intel.

Intel Corporation (Intel) makes no warranty of any kind with regard to this material, including, but not limited to, the implied warranties of merchantability and fitness for a particular purpose. Intel assumes no responsibility for any errors that may appear in this document. Intel makes no commitment to update nor to keep current the information contained in this document.

This equipment has been tested and verified to Class B limits when in a compatible host computer, pursuant to Part 15 of the FCC Rules. These limits are designed to provide reasonable protection against harmful interference in a residential installation. This equipment generates, uses, and can radiate radio frequency energy and, if not installed and used in accordance with the instructions, may cause harmful interference to radio communications. However, there is no guarantee that interference will not occur in a particular installation. If this equipment does cause harmful interference to radio or television reception, which can be determined by turning the equipment off and on, the user is encouraged to try to correct the interference by one or more of the following measures:

- Reorient or relocate the receiving antenna
- Increase the separation between the equipment and receiver
- Connect the equipment into an outlet on a circuit different from that to which the receiver is connected
- Consult the dealer or an experienced radio/TV technician for help.

<sup>†</sup> Third party trademarks are the property of their respective owners.

# Contents

| Introduction                                  |
|-----------------------------------------------|
| Motheroard Features                           |
| Motherboard Connector and Component Locations |
| Back Panel Connectors                         |
| Microprocessor                                |
| Memory                                        |
| Peripherals                                   |
| Super I/O Chip: Compatibility I/O Controller  |
| Serial Ports                                  |
| Parallel Port                                 |
| Diskette Port                                 |
| Add-in Board Slots                            |
| Video                                         |
| SCSI Controller                               |
| IDE Controller                                |
| Network Controller                            |
| Keyboard and Mouse                            |
| Server Management                             |
| System Security                               |

## 2 Configuring the System

| Using the SCU                                             | 25 |
|-----------------------------------------------------------|----|
| Where the SCU Gets Information                            | 25 |
| When to Run the SCU                                       | 26 |
| Record Your SCU Settings                                  | 26 |
| How to Enter and Start the SCU                            | 26 |
| Boot from CD and Copy Configuration Software to Diskettes | 28 |
| Other Tasks You Can Do from the CD Menu                   | 29 |
| Access the R440LX Server Motherboard Product Guide        | 29 |
| Six Steps in Using the SCU                                | 30 |
| About System Configuration                                | 31 |
| Add and Remove Boards                                     | 32 |
| Define an ISA Board                                       | 33 |

| Change Configuration Settings                               | 34 |
|-------------------------------------------------------------|----|
| Advanced Options                                            | 35 |
| Save Configuration                                          | 35 |
| View Switch/Jumper Settings                                 | 36 |
| Exit                                                        | 36 |
| SCU Utilities                                               | 36 |
| Configuration Settings for the Motherboard                  | 38 |
| Server Management                                           | 47 |
| Using Setup                                                 | 48 |
| Record Your Setup Settings                                  | 48 |
| If You Cannot Access Setup                                  | 49 |
| How to Enter and Start Setup                                | 49 |
| Press <f2> Key to Enter Setup: Prompt Does Not Display</f2> | 50 |
| Enable <f2> Prompt by Using SCU</f2>                        | 50 |
| Enable <f2> Prompt by Changing a Jumper and Using SCU</f2>  | 51 |
| Setup Menus                                                 | 52 |
| Main Menu                                                   | 54 |
| Primary IDE Master and Slave                                | 55 |
| Secondary Master and Slave                                  | 56 |
| Keyboard Features                                           | 56 |
| Advanced Menu                                               | 57 |
| PCI Configuration                                           | 58 |
| Integrated Peripheral Configuration                         | 60 |
| Security Menu                                               | 62 |
| Server Menu                                                 | 64 |
| System Management                                           | 65 |
| Console Redirection                                         | 67 |
| Boot Menu                                                   | 68 |
| Boot Device Priority                                        | 68 |
| Hard Drive                                                  | 69 |
| Exit Menu                                                   | 69 |
| Using SCSISelect                                            | 70 |
| How to Enter and Start SCSI <i>Select</i>                   | 70 |
| Main Menu, SCSI <i>Select</i>                               | 71 |
| Configuration Menu, SCSISelect                              | 72 |
| Boot Device Options, SCSI <i>Select</i>                     | 73 |
| SCSI Device Configuration, SCSI Select                      | 74 |
| Advanced Configuration Options, SCSISelect                  | 76 |
| SCSI Disk Utilities Menu, SCSISelect                        | 78 |
| Exit Menu, SCSI <i>Select</i>                               | 78 |
| Installing Video Drivers                                    | 79 |
| Configuring the Network Controller                          | 79 |

|   | ntegrating and Upgrading Hardware |
|---|-----------------------------------|
| Т | Cools and Supplies Needed         |
| ( | Cautions                          |
| Ν | Aemory, Installing DIMMs          |
| Ν | Aemory, Removing DIMMs            |
| Ι | Drive Cabling Considerations      |
|   | IDE Requirements                  |
|   | SCSI Requirements                 |
| N | Aotherboard, Removing             |
| E | Back-up Battery                   |
| F | Processor, Installing             |
| F | Processor, Removing               |
|   | . 0                               |

## 4 Configuring the Motherboard

| Warmin an and Courtings                    | 07  |
|--------------------------------------------|-----|
| Warnings and Cautions                      | 97  |
| Tools and Supplies Needed                  | 98  |
| General Procedure to Change Jumper Setting | 99  |
| Motherboard Jumpers                        | 100 |
| CMOS Clear Jumper                          | 102 |
| Password Clear Jumper                      | 102 |
| Recovery Boot Jumper                       | 103 |
| Boot Block Write Protect Jumper            | 104 |
| Clock Enable Jumper                        | 104 |
| FRB Timer Enable Jumper                    | 105 |
| Chassis Intrusion Detection Jumper         | 105 |
| Host Bus In-order Queue Jumper             | 106 |
| · <b>A</b>                                 |     |

## 5 Updating Flash Memory

| System BIOS                  | 107 |
|------------------------------|-----|
| Contents of BIOS Update      | 107 |
| User Flash Block             | 108 |
| Normal BIOS Update Procedure |     |
| Recovery Procedure           |     |

| rms and Abbreviations                                                                                                    |
|----------------------------------------------------------------------------------------------------|
| ornerboard Environmental Specifications<br>rstem I/O Addresses.<br>OS Compatibility Region                                                                                                    |
| Stem 1/ O Addresses.<br>OS Compatibility Region                                                                                                    |
| DS Companibility Region<br>ternupts<br>deo Modes<br>Standard VGA Modes<br>Extended VGA Modes<br>Extended VGA Modes<br>Discertain and the second second |
| tended Memory Region.<br>terrupts                                                                                                    |
| terrupts                                                                                                    |
| deo Modes<br>Standard VGA Modes<br>Extended VGA Modes<br>Donnectors<br>Back Panel Connectors<br>ATX Power<br>Main Power<br>Auxiliary Power (non-ATX Connector)<br>Peripheral Power Connectors<br>Diskette Drive<br>Hard Disk Drive Activity LED<br>Front Panel Connector<br>Fan Interface<br>Server Management<br>IMB<br>VGA Video Port<br>Keyboard and Mouse<br>Parallel Port<br>Serial Ports A and B<br>RJ-45 Network.<br>68-Pin Wide/Fast 16-Bit SCSI<br>IDE<br>ISA<br>PC                                                                                                    |
| Standard VGA Modes<br>Extended VGA Modes                                                                                                    |
| Extended VGA Modes<br>onnectors<br>Back Panel Connectors.<br>ATX Power<br>Main Power<br>Auxiliary Power (non-ATX Connector)<br>Peripheral Power Connectors.<br>Diskette Drive<br>Hard Disk Drive Activity LED<br>Front Panel Connector<br>Fan Interface<br>Server Management<br>IMB<br>VGA Video Port<br>Keyboard and Mouse<br>Parallel Port<br>Serial Ports A and B<br>RJ-45 Network<br>68-Pin Wide/Fast 16-Bit SCSI.<br>IDE<br>ISA                                                                                                    |
| Back Panel Connectors                                                                                                    |
| Back Panel Connectors<br>ATX Power<br>Main Power<br>Auxiliary Power (non-ATX Connector)<br>Peripheral Power Connectors<br>Diskette Drive<br>Hard Disk Drive Activity LED<br>Front Panel Connector<br>Front Panel Connector<br>Fan Interface<br>Server Management<br>IMB<br>VGA Video Port<br>Keyboard and Mouse<br>Parallel Port<br>Serial Ports A and B<br>RJ-45 Network<br>68-Pin Wide/Fast 16-Bit SCSI<br>IDE<br>ISA                                                                                                    |
| ATX Power<br>Main Power<br>Auxiliary Power (non-ATX Connector)<br>Peripheral Power Connectors<br>Diskette Drive<br>Hard Disk Drive Activity LED<br>Front Panel Connector<br>Fan Interface<br>Server Management<br>IMB<br>VGA Video Port<br>Keyboard and Mouse<br>Parallel Port<br>Serial Ports A and B<br>RJ-45 Network<br>68-Pin Wide/Fast 16-Bit SCSI<br>IDE<br>ISA                                                                                                    |
| Main Power<br>Auxiliary Power (non-ATX Connector)<br>Peripheral Power Connectors<br>Diskette Drive<br>Hard Disk Drive Activity LED<br>Front Panel Connector<br>Fan Interface<br>Server Management<br>IMB<br>VGA Video Port<br>Keyboard and Mouse<br>Parallel Port<br>Serial Ports A and B<br>RJ-45 Network<br>68-Pin Wide/Fast 16-Bit SCSI<br>IDE<br>ISA                                                                                                    |
| Auxiliary Power (non-ATX Connector)<br>Peripheral Power Connectors<br>Diskette Drive<br>Hard Disk Drive Activity LED<br>Front Panel Connector<br>Fan Interface<br>Server Management<br>IMB<br>VGA Video Port<br>Keyboard and Mouse<br>Parallel Port<br>Serial Ports A and B<br>RJ-45 Network<br>68-Pin Wide/Fast 16-Bit SCSI<br>IDE<br>ISA                                                                                                    |
| Peripheral Power Connectors<br>Diskette Drive<br>Hard Disk Drive Activity LED<br>Front Panel Connector<br>Fan Interface<br>Server Management<br>IMB<br>VGA Video Port<br>VGA Video Port<br>Keyboard and Mouse<br>Parallel Port<br>Serial Ports A and B<br>RJ-45 Network<br>68-Pin Wide/Fast 16-Bit SCSI<br>IDE<br>ISA                                                                                                    |
| Diskette Drive<br>Hard Disk Drive Activity LED<br>Front Panel Connector<br>Fan Interface<br>Server Management<br>IMB<br>VGA Video Port<br>Keyboard and Mouse<br>Parallel Port<br>Serial Ports A and B<br>RJ-45 Network<br>68-Pin Wide/Fast 16-Bit SCSI<br>IDE<br>ISA                                                                                                    |
| Hard Disk Drive Activity LED<br>Front Panel Connector<br>Fan Interface<br>Server Management<br>IMB<br>VGA Video Port<br>Keyboard and Mouse<br>Parallel Port<br>Serial Ports A and B<br>RJ-45 Network<br>68-Pin Wide/Fast 16-Bit SCSI<br>IDE<br>ISA<br>Parallel Port<br>Serial Port<br>Serial Port                                                                                                    |
| Front Panel Connector<br>Fan Interface<br>Server Management<br>IMB<br>VGA Video Port<br>Keyboard and Mouse<br>Parallel Port<br>Serial Ports A and B<br>RJ-45 Network<br>68-Pin Wide/Fast 16-Bit SCSI<br>IDE.<br>ISA<br>Poll                                                                                                    |
| Fan Interface<br>Server Management<br>IMB                                                                                                    |
| Server Management<br>IMB<br>VGA Video Port<br>Keyboard and Mouse<br>Parallel Port<br>Serial Ports A and B<br>RJ-45 Network<br>68-Pin Wide/Fast 16-Bit SCSI<br>IDE<br>ISA<br>Port                                                                                                    |
| IMB<br>VGA Video Port<br>Keyboard and Mouse<br>Parallel Port<br>Serial Ports A and B<br>RJ-45 Network<br>68-Pin Wide/Fast 16-Bit SCSI<br>IDE<br>ISA<br>POL                                                                                                    |
| VGA Video Port<br>Keyboard and Mouse<br>Parallel Port<br>Serial Ports A and B<br>RJ-45 Network                                                                                                    |
| Keyboard and Mouse<br>Parallel Port<br>Serial Ports A and B<br>RJ-45 Network<br>68-Pin Wide/Fast 16-Bit SCSI<br>IDE<br>ISA                                                                                                    |
| Parallel Port<br>Serial Ports A and B<br>RJ-45 Network                                                                                                    |
| Serial Ports A and B<br>RJ-45 Network<br>68-Pin Wide/Fast 16-Bit SCSI.<br>IDE<br>ISA                                                                                                    |
| RJ-45 Network<br>68-Pin Wide/Fast 16-Bit SCSI<br>IDE<br>ISA                                                                                                    |
| 68-Pin Wide/Fast 16-Bit SCSI<br>IDE<br>ISA                                                                                                    |
| IDE<br>ISA                                                                                                    |
| ISA                                                                                                    |
| DCI                                                                                                    |
| PCI                                                                                                    |
| ATX Interface                                                                                                    |
| eclaration of the Manufacturer or Importer                                                                                                    |
| fety Compliance                                                                                                    |
| ectromagnetic Compatibility (EMC)                                                                                                    |
| Electromagnetic Compatibility Notice (USA)                                                                                                    |
| FCC Declaration of Conformity                                                                                                    |
| International Electromagnetic Compatibility Notices                                                                                                    |

| 7 In | formation <sup>•</sup> | for C | omputer | Integrators |
|------|------------------------|-------|---------|-------------|
|------|------------------------|-------|---------|-------------|

| Regula   | atory Requirements                                                      |
|----------|-------------------------------------------------------------------------|
| Sa       | fety Standards                                                          |
|          | UL 1950 - CSA 950-95, 3 <sup>rd</sup> Edition, July 28, 1995            |
|          | CSA C22.2 No. 950-95, 3 <sup>rd</sup> Edition, July 28, 1995            |
|          | EN 60 950, 2 <sup>nd</sup> Edition, 1992 (with Amendments 1, 2, and 3). |
|          | IEC 950, 2 <sup>nd</sup> edition, 1991 (with Amendments 1, 2, 3 and 4)  |
|          | EMKO-TSE (74-SEC) 207/94                                                |
| EN       | IC Regulations                                                          |
|          | FCC Class B                                                             |
|          | CISPR 22, 2 <sup>nd</sup> Edition, 1993, Amendment 1, 1995              |
|          | EN 55 022, 1995                                                         |
|          | EN 50 082-1, 1992                                                       |
|          | VCCI Class B (ITE)                                                      |
|          | ICES-003, Issue 2                                                       |
|          | Spectrum Management Agency (SMA) — Australian C-Tick<br>Compliance      |
|          | New Zealand Ministry of Commerce                                        |
| Pre      | oduct Certification Markings                                            |
| Installa | ation Instructions                                                      |
| En       | sure EMC                                                                |
| En       | sure Host Computer and Accessory Module Certfications                   |
| Pre      | event Power Supply Overload                                             |
| Pla      | ace Battery Marking on Computer                                         |
| Us       | e Only for Intended Applications                                        |
| Installa | ation Precautions                                                       |

| Inc | lex | 157 |
|-----|-----|-----|
|     |     |     |

## Introduction

The R440LX motherboard provides an entry-level path to server/client performance based on the Pentium<sup>®</sup> II processor. The motherboard is designed to let you upgrade the processor, add RAM, add boards (four PCI, one ISA), and has standard  $AT^{\dagger}$  form factor.

## **Motherboard Features**

| ProcessorUp to two Pentium II processors, packaged in single edge contact<br>(S.E.C.) cartridges and installed in 242-pin Slot 1 processor<br>connectors, operating at 1.8 V to 3.5 V. The motherboard's voltage<br>regulator is automatically programmed by the processor's VID pins<br>to provide the required voltage.Memory,<br>dynamic random<br>access (DRAM)Four 72-bit sockets (a total of 32 to 512 MB can be installed) for<br>SDRAM dual inline memory modules (DIMM)Video memory<br>(DRAM)Installed: 1 MB of 60 ns video memory<br>information that must be in nonvolatile memoryPCI bus512 KB of flash read-only memory to store BIOS and other<br>information that must be in nonvolatile memoryPCI busFour PCI expansion slots for add-in boards. 1x32 bit PCI bus.<br>Embedded devices: video controller, Network Interface Controller<br>(NIC), and SCSI controllerISA busOne ISA expansion slot for add-in boards. Embedded PC-<br>compatible support (serial, parallel, mouse, keyboard, diskette, and<br>Plug and Play features)Server<br>ManagementThermal/voltage monitoring and error handling<br>Real-time clock/calendar (RTC)<br>Front panel controls and indicators (LEDs)<br>System Configuration Utility (SCU)<br>Basic Input/Output System (BIOS), POST, and Setup stored in<br>flash memory | Feature                                    | Description                                                                                                    |
|----------------------------------------------------------------------------------------------------|--------------------------------------------|----------------------------------------------------------------------------------------------------|
| Memory,<br>dynamic random<br>access (DRAM)Four 72-bit sockets (a total of 32 to 512 MB can be installed) for<br>SDRAM dual inline memory modules (DIMM)Video memory<br>(DRAM)Installed: 1 MB of 60 ns video memoryRead-only<br>memory (ROM)512 KB of flash read-only memory to store BIOS and other<br>information that must be in nonvolatile memoryPCI busFour PCI expansion slots for add-in boards. 1x32 bit PCI bus.<br>Embedded devices: video controller, Network Interface Controller<br>(NIC), and SCSI controllerISA busOne ISA expansion slot for add-in boards. Embedded PC-<br>compatible support (serial, parallel, mouse, keyboard, diskette, and<br>Plug and Play features)Server<br>ManagementThermal/voltage monitoring and error handling<br>Real-time clock/calendar (RTC)<br>Front panel controls and indicators (LEDs)<br>System Configuration Utility (SCU)<br>Basic Input/Output System (BIOS), POST, and Setup stored in<br>flash memory                                                                                                    | Processor                                  | Up to two Pentium II processors, packaged in single edge contact (S.E.C.) cartridges and installed in 242-pin Slot 1 processor connectors, operating at 1.8 V to 3.5 V. The motherboard's voltage regulator is automatically programmed by the processor's VID pins to provide the required voltage. |
| Video memory<br>(DRAM)Installed: 1 MB of 60 ns video memoryRead-only<br>memory (ROM)512 KB of flash read-only memory to store BIOS and other<br>information that must be in nonvolatile memoryPCI busFour PCI expansion slots for add-in boards. 1x32 bit PCI bus.<br>Embedded devices: video controller, Network Interface Controller<br>(NIC), and SCSI controllerISA busOne ISA expansion slot for add-in boards. Embedded PC-<br>compatible support (serial, parallel, mouse, keyboard, diskette, and<br>Plug and Play features)Server<br>ManagementThermal/voltage monitoring and error handling<br>Real-time clock/calendar (RTC)<br>Front panel controls and indicators (LEDs)<br>System Configuration Utility (SCU)<br>Basic Input/Output System (BIOS), POST, and Setup stored in<br>flash memory                                                                                                    | Memory,<br>dynamic random<br>access (DRAM) | Four 72-bit sockets (a total of 32 to 512 MB can be installed) for SDRAM dual inline memory modules (DIMM)                                                                                                    |
| Read-only<br>memory (ROM)512 KB of flash read-only memory to store BIOS and other<br>information that must be in nonvolatile memoryPCI busFour PCI expansion slots for add-in boards. 1x32 bit PCI bus.<br>Embedded devices: video controller, Network Interface Controller<br>(NIC), and SCSI controllerISA busOne ISA expansion slot for add-in boards. Embedded PC-<br>compatible support (serial, parallel, mouse, keyboard, diskette, and<br>Plug and Play features)ServerThermal/voltage monitoring and error handling<br>                                                                                                    | Video memory<br>(DRAM)                     | Installed: 1 MB of 60 ns video memory                                                                                                    |
| PCI busFour PCI expansion slots for add-in boards. 1x32 bit PCI bus.<br>Embedded devices: video controller, Network Interface Controller<br>(NIC), and SCSI controllerISA busOne ISA expansion slot for add-in boards. Embedded PC-<br>compatible support (serial, parallel, mouse, keyboard, diskette, and<br>                                                                                                    | Read-only<br>memory (ROM)                  | 512 KB of flash read-only memory to store BIOS and other<br>information that must be in nonvolatile memory                                                                                                    |
| ISA busOne ISA expansion slot for add-in boards. Embedded PC-<br>compatible support (serial, parallel, mouse, keyboard, diskette, and<br>Plug and Play features)ServerThermal/voltage monitoring and error handling<br>Real-time clock/calendar (RTC)<br>Front panel controls and indicators (LEDs)<br>System Configuration Utility (SCU)<br>Basic Input/Output System (BIOS), POST, and Setup stored in<br>                                                                                                    | PCI bus                                    | Four PCI expansion slots for add-in boards. 1x32 bit PCI bus.<br>Embedded devices: video controller, Network Interface Controller<br>(NIC), and SCSI controller                                                                                                    |
| Server<br>ManagementThermal/voltage monitoring and error handling<br>Real-time clock/calendar (RTC)<br>Front panel controls and indicators (LEDs)<br>System Configuration Utility (SCU)<br>Basic Input/Output System (BIOS), POST, and Setup stored in<br>flash memory                                                                                                    | ISA bus                                    | One ISA expansion slot for add-in boards. Embedded PC-<br>compatible support (serial, parallel, mouse, keyboard, diskette, and<br>Plug and Play features)                                                                                                    |
| Management Real-time clock/calendar (RTC)<br>Front panel controls and indicators (LEDs)<br>System Configuration Utility (SCU)<br>Basic Input/Output System (BIOS), POST, and Setup stored in<br>flash memory                                                                                                    | Server                                     | Thermal/voltage monitoring and error handling                                                                                                    |
| Front panel controls and indicators (LEDs)<br>System Configuration Utility (SCU)<br>Basic Input/Output System (BIOS), POST, and Setup stored in<br>flash memory                                                                                                    | Management                                 | Real-time clock/calendar (RTC)                                                                                                    |
| System Configuration Utility (SCU)<br>Basic Input/Output System (BIOS), POST, and Setup stored in<br>flash memory                                                                                                    |                                            | Front panel controls and indicators (LEDs)                                                                                                    |
| Basic Input/Output System (BIOS), POST, and Setup stored in<br>flash memory                                                                                                    |                                            | System Configuration Utility (SCU)                                                                                                    |
|                                                                                                    |                                            | Basic Input/Output System (BIOS), POST, and Setup stored in<br>flash memory                                                                                                    |

Continued

| Feature  | Description                                                                                                    |  |  |  |
|----------|----------------------------------------------------------------------------------------------------|--|--|--|
| Graphics | Graphics Integrated onboard Cirrus Logic CL-GD5446 super video graphics array (SVGA) controller; 1 MB video memory                                                                  |  |  |  |
| SCSI     | Adaptec <sup>†</sup> AIC-7880 Wide, Fast-20, PCI 2.1-compliant SCSI controller                                                                                                    |  |  |  |
| Network  | Integrated onboard NIC, an Intel 82557 PCI LAN controller for 10 or 100 Mbps TX Fast Ethernet <sup>†</sup> networks. RJ-45 Ethernet connector and indicator LEDs at I/O back panel. |  |  |  |

## **Motherboard Connector and Component Locations**

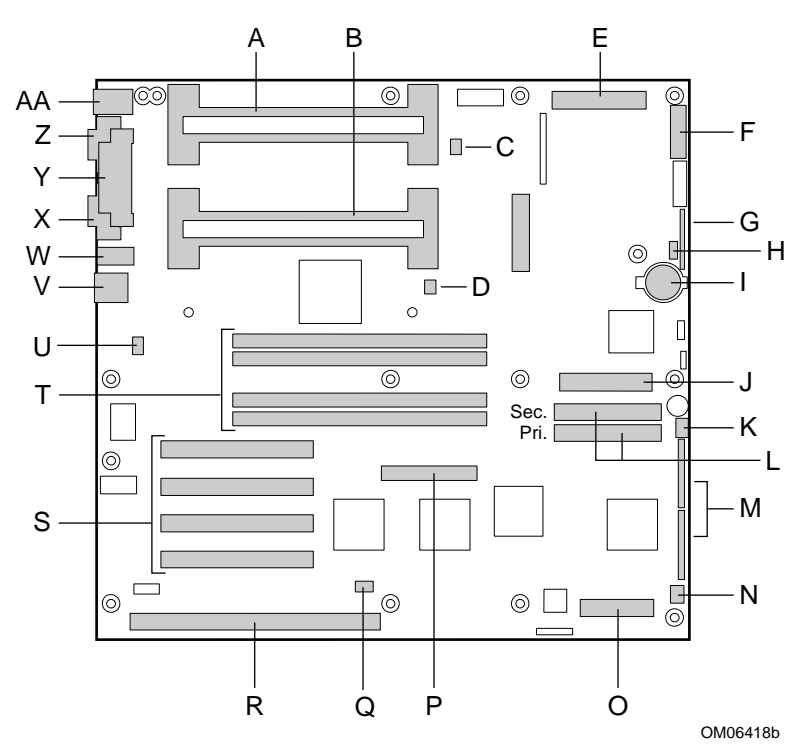

- A Slot 1 secondary connector
- B Slot 1 primary connector
- C Fan heat sink secondary connector
- D Fan heat sink primary connector
- E Main power connector (from power supply), 24 pin
- F Front panel connector, 16 pin
- G AT front panel connector

- H Local IMB connector
- I Lithium backup battery
- J Diskette drive connector
- K System fan 1 connector
- L IDE connectors, primary (labeled IDE1) and secondary (labeled IDE2)
- M Configuration jumper blocks
- N System fan 2 connector
- O Server monitor mechanism (SMM) connector
- P Wide SCSI connector
- Q Hard drive LED connector
- R ISA slot for add-in board (one)
- S PCI slots for add-in boards (four); slot 1 is closest to ISA slot
- T Memory sockets for four DIMM components; socket 4 is closest to PCI slots
- U Chassis intrusion switch connector
- V RJ-45 network controller\*
- W Serial port B (COM 2)
- X VGA<sup>†</sup> monitor port\*
- Y Parallel port\*
- Z Serial A (COM 1)\*
- AA Keyboard and Mouse PS/2<sup>†</sup> compatible connectors (interchangeable)\*
- \* See "Back Panel Connectors," below.

### **Back Panel Connectors**

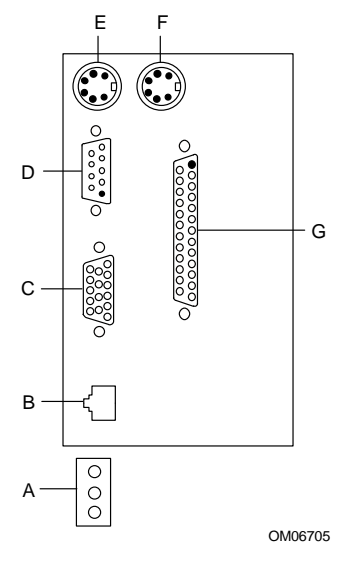

- A Network controller LEDs Activity (top) Link (middle) Speed (bottom)
- B RJ-45 network connector port
- C VGA, 15-pin video connector
- D Serial port A, 9-pin connector (COM1)
- E PS/2-compatible keyboard port, 6-pin miniature Deutsche Industrie Norm (DIN) connector (interchangeable with mouse port)
- F PS/2-compatible mouse port, 6-pin DIN connector (interchangeable with keyboard port)
- G Parallel port (LPT1), 25-pin connector

### Microprocessor

Processors are not included with the R440LX motherboard and must be purchased separately. The motherboard supports up to two Intel Pentium II processors. Each processor is packaged in a Single Edge Contact (S.E.C.) cartridge. The cartridge includes the processor core operating at 233, 266, or 300 MHz with an integrated 32 KB (16 KB data, 16 KB instruction) primary (L1) cache; the secondary (L2) cache; a thermal plate; and a back cover. The 300 MHz processor with Error Correcting Code (ECC) on the L2 cache is recommended for dual processing applications. If you are installing two processors, make sure they have:

- Identical speeds and second-level cache sizes. The speed and cache size are printed on the top edge of the processor.
- Identical steppings of not more than one stepping apart. The stepping is designated by a 5-letter code, i.e., SL28R, printed on the top edge of the processor.

The S.E.C. cartridges are mounted in a dual-processor retention mechanism, which is provided with the R440LX motherboard. When you buy a boxed processor to install on the motherboard, it comes with parts that are not necessary for installation. The retention mechanism is keyed to ensure correct orientation and is mounted with four screws, which are also provided.

Pentium II processors implement the MMX<sup>™</sup> technology and maintain full backward compatibility with the 8086, 80286, Intel386<sup>™</sup>, Intel486<sup>™</sup>, Pentium, and Pentium Pro processors. The processor's numeric coprocessor significantly increases the speed of floating-point operations and complies with ANSI/IEEE standard 754-1985.

The processor external interface (GTL+ Pentium II processor bus) is MPready and operates at 66 MHz. The processor contains a local APIC section for interrupt handling in MP and UP environments.

The L2 cache is located on the substrate of the S.E.C. cartridge. The cache includes burst pipelined synchronous static RAM (BSRAM). The L2 cache is offered in 512 KB configurations only, with ECC that operates at half the core clock rate.

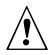

#### **CAUTION**, single-processor configurations

If you install only one processor in a system, it must go in the Slot 1 primary connector (closest to the DIMM sockets and the center of the motherboard). In a single-processor configuration, you must install a termination board in the empty Slot 1 secondary connector (closest to the edge of the motherboard) to ensure proper operation of your system. A termination board is provided with the R440LX motherboard. See Chapter 3, "Integrating and Upgrading Hardware."

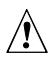

#### CAUTION, do not overtighten screws

The four screws used to attach the retention mechanism to the motherboard should not be tightened to more than six inch-pounds of torque. See Chapter 3, "Integrating and Upgrading Hardware."

## Memory

Only SDRAM is supported by the motherboard. Memory is partitioned as four banks of SDRAM DIMMs, each providing 72 bits of noninterleaved memory (64-bit main memory plus ECC):

• Install from 32 MB to 512MB of memory, using up to four single- or double-banked DIMMs.

Installed DIMMs must be the same speed.

Dual address strobe (RAS) signals are provided for each DIMM. When single-banked DIMMs are used, one of the RAS lines is connected to both 36-bit "halves" of the DIMM. When double-banked DIMMs are used (known as Dual RAS), both RAS lines are connected to two 36-bit "quarters" of the DIMM.

Some operating systems and application programs use base memory—for example, MS-DOS<sup>+</sup>, OS/2<sup>+</sup>, and UNIX<sup>+</sup>. Other operating systems use both conventional and extended memory—for example, OS/2 and UNIX. MS-DOS does not use extended memory; however, some MS-DOS utility programs such as RAM disks, disk caches, print spoolers, and windowing environments use extended memory for better performance.

The controller automatically detects, sizes, and initializes the memory array, depending on the type, size, and speed of the installed DIMMs, and reports memory size and allocation to the system via configuration registers.

#### DIMM sizes and compatibility

We do not test every possible combination of DIMM sizes and vendors. To avoid potential memory problems, use DIMMs that have been tested for compatibility with the motherboard. The table below lists some sample size combinations. Contact your sales representative or dealer for more information about your system.

| Bank 0<br>(slot J1) | Bank 1<br>(slot J2) | Bank 2<br>(slot J3) | Bank 3<br>(slot J4) | Total<br>memory |
|---------------------|---------------------|---------------------|---------------------|-----------------|
| 32                  |                     |                     |                     | 32 MB           |
| 32                  | 32                  |                     |                     | 64 MB           |
| 32                  | 32                  | 128                 |                     | 192 MB          |
| 32                  | 32                  | 128                 | 128                 | 320 MB          |
| 32                  | 128                 | 128                 | 128                 | 416 MB          |
| 128                 | 128                 | 128                 | 128                 | 512 MB          |

#### Sample DIMM Component Combinations

## Peripherals

### Super I/O Chip: Compatibility I/O Controller

The National Semiconductor PC87307VUL Super I/O chip (87307) supports two serial ports, one parallel port, diskette drive, PS/2-compatible keyboard and mouse, and integrated RTC. The motherboard provides the connector interface for each port.

### **Serial Ports**

Both serial ports are relocatable. By default, port A appears at the onboard DB9 connector, port B on the 10-pin header. Each serial port can be set to one of four different COMx ports and can be enabled separately. When enabled, each port can be programmed to generate edge- or level-sensitive interrupts. When disabled, serial port interrupts are available to add-in boards.

### **Parallel Port**

The 87307 provides one IEEE 1284-compatible 25-pin bidirectional EPP (supporting levels 1.7 and 1.9). BIOS programming of the 87307 registers enable the parallel port and determine the port address and interrupt. When disabled, the interrupt is available to add-in boards.

#### **Diskette Port**

The floppy disk controller (FDC) on the 87307 is functionally compatible with 82077SL, 82077AA, and 8272A diskette drive controllers. The motherboard provides the 24 MHz clock, termination resistor package, and chip selects. All other FDC functions are integrated into the 87307, including PLL separator and 16-byte first-in, first-out (FIFO).

## **Add-in Board Slots**

The motherboard has one full-length dedicated ISA bus slot, which can have a bus master in it. ISA features:

- Bus speed up to 8.33 MHz
- 16-bit memory addressing
- Type A transfers at 5.33 Mbps
- Type B transfers at 8 Mbps
- 8- or 16-bit data transfers
- Plug and Play ready

The motherboard also has four dedicated full-length PCI slots. PCI features:

- Bus speed up to 33 MHz
- 32-bit memory addressing
- 5 V signaling environment
- Burst transfers of up to 133 Mbps
- 8-, 16-, or 32-bit data transfers
- Plug and Play ready
- Parity enabled

## Video

The onboard, integrated Cirrus Logic CL-GD5446 32-bit VGA contains a clock generator, an 80 MHz RAMD AC in a 208-pin plastic quad flat pack (PQFP), and an SVGA controller that is fully compatible with these video standards: CGA<sup>†</sup>, EGA<sup>†</sup>, Hercules<sup>†</sup> Graphics, MDA<sup>†</sup>, and VGA. Standard video memory consists of two 256 K x 16 DRAM chips providing 1 MB of 60 ns video memory. The 5446 supports a variety of modes: up to 1280 x 1024 resolution, and up to 64 K colors.

This SVGA subsystem supports analog VGA monitors, single and multifrequency, interlaced and non-interlaced, up to 87 Hz vertical retrace frequency. The connector is a standard 15 pin VGA connector.

The SVGA controller supports analog VGA monitors (single and multiple frequency, interlaced and noninterlaced) with a maximum vertical retrace interlaced frequency of 87 Hz.

You cannot add memory to this motherboard. Depending on the environment, the controller displays up to 64 K colors in some video resolutions. It also provides hardware-accelerated bit block transfers (BITBLT) of data.

## **SCSI** Controller

The motherboard includes an Adaptec AIC-7880 wide/fast-20, SCSI III compatible controller chip that is integrated as a PCI bus master. The adapter supports 8- or 16-bit Fast SCSI that provides 10 or 20 MB/sec throughput, or Fast-20 Wide SCSI that can burst data at 20 or 40 MB/sec.

No logic, termination, or resistor loads are required to connect devices to the SCSI controller other than termination in the device at the end of the cable. The SCSI bus is terminated on the motherboard with active terminators that cannot be disabled. The onboard device must always be at one end of the bus.

## **IDE Controller**

IDE is a 16-bit interface for intelligent disk drives with AT disk controller electronics onboard. The PCI/ISA/IDE Accelerator, also known as PIIX4, is a multifunction device on the motherboard that acts as a PCI-based Fast IDE controller. The device controls:

- PIO and IDE DMA/bus master operations
- Mode 4 timings
- Transfer rates up to 22 MB/sec
- Buffering for PCI/IDE burst transfers
- Master/slave IDE mode
- Up to two drives per channel; two channels, IDE0 and IDE1
  - 18-inch maximum length of IDE cable on each channel You can connect an IDE signal cable, up to a maximum of 18 inches each, to each IDE connector on the motherboard. Each cable can support two devices, one at the end of the cable and one 6 inches from the end of the cable.

### **Network Controller**

The motherboard includes an integrated NIC, which is the Intel 82557 PCI LAN Controller for 10 or 100 Mbps TX Fast Ethernet networks. The network ID is stored in an EEPROM on the motherboard. As a PCI bus master, the controller can burst data at up to 133 MB/sec. The controller contains two receive and transmit FIFO buffers that prevent data overruns or underruns while waiting for access to the PCI bus. The controller has the following:

- 32-bit PCI bus master interface (direct drive of bus), compatible with *PCI Bus Specification, Revision 2.1*
- Chained memory structure with improved dynamic transmit chaining for enhanced performance
- Programmable transmit threshold for improved bus utilization
- Early receive interrupt for concurrent processing of receive data
- On-chip counters for network management
- Autodetect and autoswitching for 10 or 100 Mbps network speeds
- Support for both 10 Mbps and 100 Mbps networks, capable of full or half duplex, with back-to-back transmit at 100 Mbps

The network status LEDs on the motherboard indicate:

- Transmit/receive activity on the LAN
- Valid link to the LAN
- 10/100 Mbps transfer mode

## **Keyboard and Mouse**

The keyboard/mouse controller is PS/2-compatible. The system may be locked automatically if there is no keyboard or mouse activity for a predefined length of time, if specified through the SCU. Once the inactivity (lockout) timer has expired, the keyboard or mouse does not respond until the previously stored password is entered.

### Server Management

Server Management features are implemented using three microcontrollers and one PLD:

- Motherboard Management Controller (BMC)
- Front Panel Controller (FPC)
- Processor Board Controller (PBC)
- Distributed Integrated Server Management Interface Controller (DISMIC)

**BMC**—The BMC is an 8051-compatible microcontroller located on the motherboard. The BMC monitors motherboard power supply and SCSI termination voltages using an external Analog to Digital Converter (ADC); the BMC checks the status of the fan failure indicators. The BMC also monitors system temperature sensors on the intelligent management bus. When any monitored parameter is outside defined thresholds, the BMC generates a system management interrupt (SMI). The BMC also provides general-purpose I/O (GPIO) functions and acts as the primary communications gateway to the FPC, PBC, and DISMIC by providing support routines for IMB and ISA communications

An EEPROM associated with the secondary motherboard temperature sensor contains the values for the chassis ID, motherboard ID, power state, and motherboard temperature during power-off conditions. The BMC manages these values via IMB.

**FPC**—The FPC, located on the motherboard, manages system power on/off control, system reset, and front panel NMI buttons, along with an external IMB interface. The +5V standby power supply powers the device so that it retains power even when system power is off. The FPC controls main power to the motherboard and is responsible for monitoring all sources of power control both on and off the motherboard, including the Front Panel, Server Monitor Mechanism, PIIX4, and RTC power control signals. The FPC also detects chassis intrusion by monitoring an external switch and remembers the last power state if AC power is unterrupted.

**PBC**—The PBC monitors processor voltage levels, processor thermal trip and internal error signals, and provides the interface to the board ID information. The PBC can be polled for current status or configured to automatically send an alert message when an error condition is detected.

The PBC implements Fault Resilient Booting (FRB) levels 1, 2, and 3. If two processors are installed and the processor designated as the bootstrap processor fails to complete the boot process, FRB attempts to boot the system using the alternate processor.

- FRB level 1 is for recovery from a BIST failure detected during POST. This FRB recovery is fully handled by BIOS code.
- FRB level 2 is for recovery from a Watchdog timeout during POST. The Watchdog timer for FRB level 2 detection is implemented in the PBC.
- FRB level 3 is for recovery from a Watchdog timeout on hard reset / power up. Hardware functionality for this level of FRB is managed by the PBC on the processor subsystem.

**DISMIC**—The two microcontrollers on the motherboard communicate using the IMB bus. The BMC and DISMIC manage communication between this distributed controller network, SMI handler, and Systems Management Software (SMS) running on the server. The DISMIC functions as a bridge between the BMC and ISA bus.

## **System Security**

The Setup program enables you to set both an administrative and a user password. To set a password, see Chapter 2.

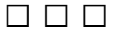

This chapter describes the system configuration utilities. The table below briefly describes the utilities.

| Utility                                  | Description and brief procedure                                                                                                    | Page                      | How provided                                                         |
|------------------------------------------|----------------------------------------------------------------------------------------------------|---------------------------|----------------------------------------------------------------------|
| System<br>Configuration<br>Utility (SCU) | To use the SCU, the system must have<br>a working, enabled diskette drive, and<br>you must have a copy of the SCU on a<br>DOS-bootable diskette (copied from the<br>Configuration Software CD):                                                                                                    | 25                        | On the<br>Configuration<br>Software CD<br>shipped with the<br>system |
|                                          | <ul> <li>To enable and configure a diskette<br/>drive, use BIOS Setup first. Then<br/>use the SCU. Information entered<br/>via the SCU overrides information<br/>entered via Setup.</li> </ul>                                                                                                    |                           |                                                                      |
|                                          | • To copy the SCU from the source<br>CD onto diskette, see "Boot from CD<br>and Copy Configuration Software to<br>Diskettes" on page 28.                                                                                                    |                           |                                                                      |
| BIOS Setup                               | If the system does not have a diskette<br>drive, or the drive is disabled or<br>misconfigured, use Setup to enable it.                                                                                                    |                           | Stored in flash<br>memory and in<br>battery-backed                   |
|                                          | Or, you can move the CMOS jumper on<br>the motherboard from the default setting<br>(Protect CMOS memory) to the Clear<br>setting; this will allow most system<br>configurations to boot. For the<br>procedure to do this, see the section<br>"CMOS Jumper" in Chapter 4 in this<br>manual. Then run the SCU to configure<br>the system. | memory on the motherboard |                                                                      |

Continued

-

| Utility                                                        | Description and brief procedure                                                                                                    | Page | How provided                                                                                                    |
|----------------------------------------------------------------|----------------------------------------------------------------------------------------------------|------|----------------------------------------------------------------------------------------------------|
| SCSI <i>Select</i> †<br>Utility                                | Use to configure or view the settings of<br>the AIC-7880 <i>Ultra</i> SCSI host adapters<br>and onboard SCSI devices in the<br>system. | 70   | Enabled in<br>Setup (option<br>on Advanced<br>Chipset<br>Configuration<br>menu).<br>Supplied with<br>system BIOS |
| Configuring<br>the Network<br>Interface<br>Controller<br>(NIC) | Use to configure the PCI LAN Bus Controller on the motherboard.                                                                        | 79   | Supplied on CD with the system                                                                                   |

## Using the SCU

The SCU is the main tool to configure the system or to check or change the configuration. Many system settings can be entered from either the SCU or Setup, but the SCU provides conflict resolution as well as access to information about ISA, ISA Plug and Play, and PCI adapters. The SCU is PCI-aware, and it complies with the ISA Plug and Play specifications. The SCU works with any compliant configuration (.CFG) or overlay (.OVL) files supplied by a peripheral device manufacturer.

#### System must have a diskette drive

The system must have a diskette drive present and enabled to use the SCU. If a diskette drive is present but is disabled or misconfigured, use the BIOS Setup utility to enable or configure the drive.

| Source                                              | Description                                                                                                    |
|-----------------------------------------------------|----------------------------------------------------------------------------------------------------|
| Configuration (.CFG)<br>and<br>overlay (.OVL) files | For the motherboard, we provide a .CFG file and an .OVL file<br>with the SCU. These files describe the board's characteristics<br>and the system resources required. Some ISA adapters come<br>with a diskette that contains a .CFG file (and an optional .OVL<br>file). |
| Configuration registers                             | Information and required resources for PCI and Plug and Play adapters are derived from the adapter's configuration registers.                                                                                                    |
| User selected options                               | The SCU displays the exact system configuration and the user's current settings by reading ISA CMOS and system nonvolatile storage (NVRAM or flash memory).                                                                                                    |

### Where the SCU Gets Information

Using information from the sources listed above, the SCU stores the system configuration in ISA CMOS and system nonvolatile storage (NVRAM or flash memory).

At power-on or rebooting, the BIOS POST routines and the Plug and Play Auto Configuration Manager check and configure the hardware. If possible, POST will program the hardware according to the configuration stored by the SCU; if conflicts exist, an error message will be generated. You must then use the SCU to correct the conflict before the system boots.

### When to Run the SCU

- When you first set up and configure an R440LX-based system
- If you get a configuration error message at power-on
- Whenever you add, remove, or move an ISA adapter that is not Plug and Play
- Whenever you add or remove memory
- In general, whenever you add hardware to or remove hardware from an R440LX-based system

Running the SCU is also recommended but optional for Plug and Play and PCI adapters.

### **Record Your SCU Settings**

Record your SCU settings. If the default values ever need to be restored (after a CMOS-clear, for example), you must run the SCU to reconfigure your system. Your task will be easier if you record SCU settings beforehand.

### How to Enter and Start the SCU

Copy SCU to diskette

Before you can run the SCU from a diskette, you must copy the SCU from the Configuration Software CD to a diskette. To create this diskette, see "Boot from CD and Copy Configuration Software to Diskettes" on page 28.

- 1. Turn on your video display monitor and system.
- 2. You can enter and start the SCU in three different ways. Whether or not you can use the second and third ways described in the following table depends on how much main memory is used by drivers loaded on the system.

#### Use diskette

Always start with a diskette that contains the SCU you copied from the Configuration Software CD.

| You can start the SCU from these sources:                      | How to do it:                                                                                                    |
|----------------------------------------------------------------|----------------------------------------------------------------------------------------------------|
| From diskette at boot time                                     | Insert your SCU diskette in drive A. Press the reset button or type <ctrl+alt+del> to reboot the system.</ctrl+alt+del>                                                    |
| From diskette after<br>installing your operating<br>system     | Insert your SCU diskette in drive A. At the DOS prompt, type a: and press <enter> to change to drive A. Type AUTOEXEC and press <enter> to start the SCU.</enter></enter>  |
| From a hard drive after<br>installing your operating<br>system | Insert your SCU diskette in drive A and copy the contents to a directory on your hard drive. Change to that directory, and type <b>AUTOEXEC</b> and press <enter>.</enter> |

A message like this message appears:

MS DOS startup menu

-----

- 1. Execute SCU
- 2. Execute SCU for system with PNP OS
- 3. If your operating system is not Plug and Play aware, type 1.

If your operating system is Plug and Play aware, type 2. The Plug and Play-aware OS then manages the resources of all PCI and Plug and Play devices in the system.

- 4. When the SCU title appears on the screen, press any key to continue.
- 5. From the main menu, press  $\langle \uparrow \rangle$  or  $\langle \downarrow \rangle$  to highlight an item and then press  $\langle Enter \rangle$  to select it. If you are using a mouse, point to an item and single-click the left button to select it. Press  $\langle F1 \rangle$  at any time for help about a selection.
- 6. From the main menu, select "Step 1: About System Configuration" for information about setting up the system.

### Boot from CD and Copy Configuration Software to Diskettes

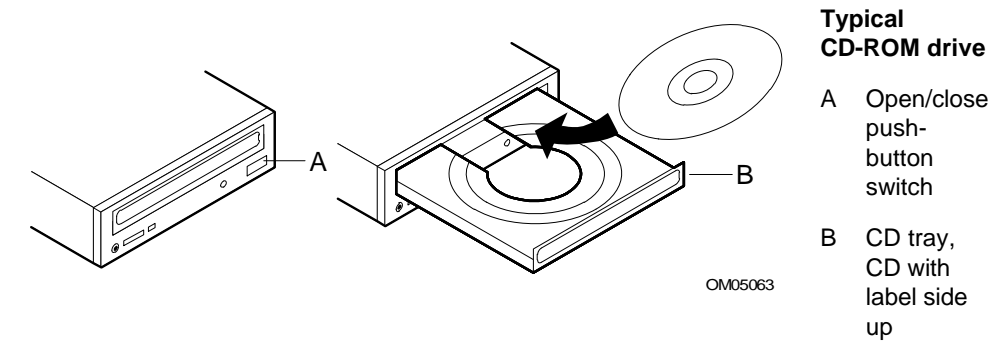

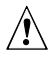

#### CAUTION, handle CD only by the edges

Handle the CD only by its inner and outer edges. Do not touch the side **without** the label (the data side).

- 1. Open the CD tray.
- 2. Open the CD case. Press down on the center hub of the case to release the CD.
- 3. Gently grasp the center hole and outer edge of the CD. Remove it from the case, and place it **label-side up** in the CD tray.
- 4. Close the CD tray.
- 5. Restart the server.
- 6. When POST completes, the server boots from the CD and displays the CD-ROM menu bar. Browse to see the tasks available (create diskettes, diagnostics, read and print manuals, quit to DOS). If the following message appears,

Insert bootable media in the appropriate drive

you may need to change the BIOS setup to boot from CD. See "Boot Menu" on page 68. Set the first boot device to CD-ROM, the second to diskette, and the third to hard disk.

- 7. Select the option Create Diskettes. Make sure you have several diskettes on hand.
- 8. Follow the prompts to copy the SCU software from CD onto diskettes. You must have the SCU on diskette when you start to configure the server.

- 9. Repeat the process to copy other menu choices onto diskettes.
- 10. After creating diskettes, quit to DOS.
- 11. When finished, remove the CD from the server.

When you copy software from CD onto diskettes, device drivers suitable for several different operating systems are copied onto the diskettes. However, your operating system will read only those drivers it can recognize, so you cannot usually check the directory of a diskette that is not formatted for your operating system (instead, you may get a message to the effect, "disk not formatted, do you want to format it now?"). Don't worry; the drivers for YOUR operating system should be present on the diskette and available for you to load on your system.

#### Other Tasks You Can Do from the CD Menu

- Copy diagnostic programs onto diskette to run from diskette
- Create diskettes (copy drivers from CD to diskette)
- Read and Print Manuals
- Quit to DOS

Scroll to select the task you want. Follow the prompts to complete the task.

Regarding the **diagnostic programs**, a diagnostics package for the system is contained in the DISK 1 image on the CD. For documentation about the test modules, see the two PCDiagnostic help files that end with the extension .HLP. They are ASCII files that you can print to create a manual about the tests in the diagnostic package. While running the tests, you can access help by pressing the <F1> key. You will be prompted to insert the help disks into the diskette drive, and the help information for the desired test will be displayed.

#### Access the R440LX Server Motherboard Product Guide

The Configuration Software CD contains files for the *Product Guide*, which is this motherboard manual. If you are reading this page, you have already been able to boot from the CD and read or print the manual files (Adobe<sup>†</sup> Acrobat<sup>†</sup> .PDF files or PostScript<sup>†</sup> .PS files.

## Six Steps in Using the SCU

The SCU main menu lists six steps to configure your system.

| SCU Step                                 | Description                                                                                                    |  |  |
|------------------------------------------|----------------------------------------------------------------------------------------------------|--|--|
| System Configuration Utility             | Displays a brief text overview of the SCU and                                                                                        |  |  |
| Step 1: About System Configuration       | some important terms and definitions.                                                                                                |  |  |
| Step 2: Add and Remove Boards            |                                                                                                    |  |  |
| Step 3: Change Configuration Settings    |                                                                                                    |  |  |
| Step 4: Save Configuration               |                                                                                                    |  |  |
| Step 5: View Switch/Jumper Settings      |                                                                                                    |  |  |
| Step 6: Exit                             |                                                                                                    |  |  |
| System Configuration Utility             | Displays a menu that lists all installed boards                                                                                      |  |  |
| Step 1: About System Configuration       | and devices. Most ISA boards cannot be detected automatically by the SCU, so you MUST use this step to add them to the               |  |  |
| Step 2: Add and Remove Boards            |                                                                                                    |  |  |
| Step 3: Change Configuration Settings    | system. PCI and ISA Plug and Play boards                                                                                             |  |  |
| Step 4: Save Configuration               | are automatically detected and added by the                                                                                          |  |  |
| Step 5: View Switch/Jumper Settings      | 300.                                                                                                    |  |  |
| Step 6: Exit                             | <ul> <li>Note: Manually verify the resource<br/>settings of any adapters before saving<br/>your configuration.</li> </ul>            |  |  |
| System Configuration Utility             | Use to view or change the configuration                                                                                              |  |  |
| Step 1: About System Configuration       | settings for a board installed in the system.<br>Verify that the motherboard and adapter<br>board resources are set properly. If you |  |  |
| Step 2: Add and Remove Boards            |                                                                                                    |  |  |
| Step 3: Change Configuration<br>Settings | make changes, you can save them and exit this menu or exit without saving changes.                                                   |  |  |
| Step 4: Save Configuration               | Follow the onscreen prompts.                                                                                                    |  |  |
| Step 5: View Switch/Jumper Settings      | - Note: For details about the menus and                                                                                              |  |  |
| Step 6: Exit                             | options in this step, see the section that begins on page 38.                                                                        |  |  |
|                                          | Continue                                                                                                    |  |  |

| SCU Step                                                                                                    | Description                                                                                                    |  |
|----------------------------------------------------------------------------------------------------|----------------------------------------------------------------------------------------------------|--|
| System Configuration Utility<br>Step 1: About System Configuration<br>Step 2: Add and Remove Boards<br>Step 3: Change Configuration Settings<br>Step 4: Save Configuration                                                        | Note: BEFORE selecting step 4, make<br>sure you are ready to save the settings.<br>The process begins immediately once<br>you select this step and is completed<br>when you see a check mark beside the<br>step number. |  |
| Step 5: View Switch/Jumper Settings<br>Step 6: Exit                                                                                                    | Saves configuration settings to nonvolatile<br>RAM as well as to a backup file (.CMS file).<br>You must save your settings once they have<br>been configured.                                                           |  |
| System Configuration Utility<br>Step 1: About System Configuration<br>Step 2: Add and Remove Boards<br>Step 3: Change Configuration Settings<br>Step 4: Save Configuration<br>Step 5: View Switch/Jumper Settings<br>Step 6: Exit | View manufacturer's instructions about<br>setting dip switches and jumpers, and run<br>utilities to ensure the correct configuration of<br>each adapter.                                                                |  |
| System Configuration Utility<br>Step 1: About System Configuration<br>Step 2: Add and Remove Boards<br>Step 3: Change Configuration Settings<br>Step 4: Save Configuration<br>Step 5: View Switch/Jumper Settings<br>Step 6: Exit | Exit to the operating system. If any settings<br>were changed, you will be prompted to<br>restart your system to see the changes.                                                                                       |  |

### **About System Configuration**

This step provides basic information for configuring expansion devices. More experienced users can skip this step.

### Add and Remove Boards

Use step 2 to add, delete, or move boards. Most ISA boards cannot be detected automatically by the SCU, so you MUST use this step to add them to the system. However, PCI and ISA Plug and Play boards ARE automatically detected and added by the SCU. If the SCU did not detect a board, you can add a board using this step.

| PCI Ethernet Device<br>PCI VGA Device                                                                                                    | Bus 0 Dev A                                              |
|----------------------------------------------------------------------------------------------------|----------------------------------------------------------|
| PCI VGA Device                                                                                                    |                                                          |
|                                                                                                    | Bus 0 Dev 14                                             |
| PCI SCSI Device Bus 0 De                                                                                                    |                                                          |
| PCI Multifunction Device                                                                                                    | Bus 0 Dev 12                                             |
| <ul> <li>Press INSERT to add a board that was<br/>not been installed yet.</li> <li>Press DEL to remove the selected board<br/>Press F7 to move the selected board to</li> <li>Press ESC when finished with this setu</li> </ul> | not detected or has<br>rd.<br>o a different slot.<br>ip. |

#### To add a board:

- 1. Press <Ins>.
- 2. From the Select the Board to Add dialog box, select the board's .CFG file and press <Enter>.

#### To delete an existing board:

- 1. Use the arrow keys to select the board you want to delete.
- 2. Press <Del>.
- 3. Confirm that you want to delete the board.

#### To move a board from one slot to another:

- 1. Use the arrow keys to select the board you want to move.
- 2. Press <F7>.

#### If you add, move, or remove boards

Manually verify the resource settings of these adapters, and any other adapters that are not locked, before saving your configuration.

OM05088

#### To define an ISA board:

1. Press < F6> to display the ISA Board Definition dialog box. Refer to the section below for details.

#### **Define an ISA Board**

To define an ISA board that has no .CFG file, press <F6> while viewing the Add and Remove Boards screen. The ISA Board Definition dialog box will appear. It is necessary to define a board to prevent other boards in the system from using the same IRQ levels, DMA channels, I/O addresses, or memory addresses as that of the ISA board.

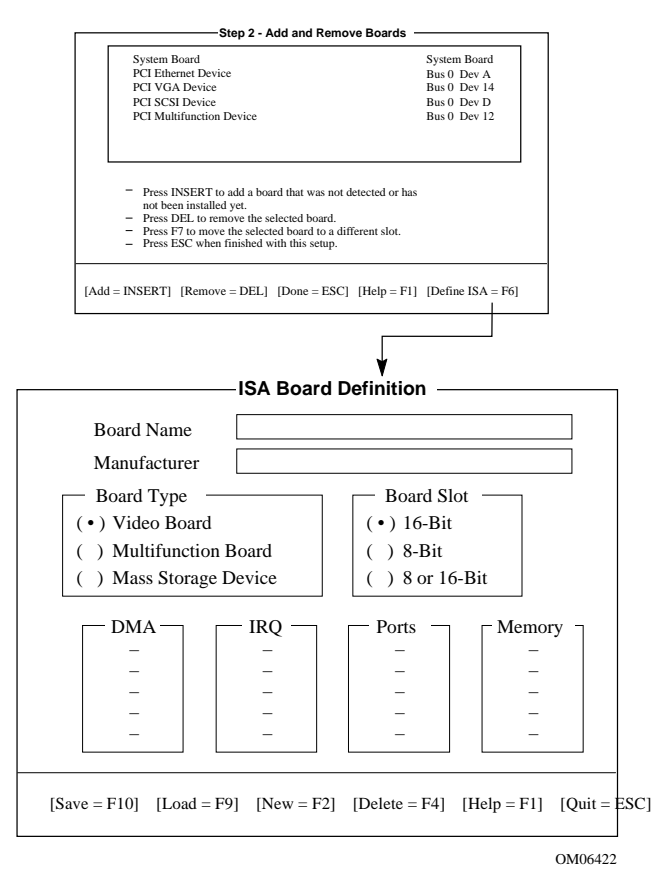

If an ISA board is already installed, you can press <F9> to load its definition and then modify that definition for a new ISA board you are installing.

If no ISA board is installed, do the following steps:

- 1. In the Board Name box, type a description of the board.
- 2. In the Manufacturer box, type the name of the board manufacturer.
- 3. From the Board Type box, choose the type of board.
- 4. From the Board Slot box, choose the type of slot.
- 5. In the DMA box, define up to four DMA channels.
- 6. In the IRQ box, define up to seven IRQ levels.
- 7. In the Ports box, define up to eight ranges of I/O ports.
- 8. In the Memory box, define up to eight memory address ranges.
- 9. Press <F10> to save the ISA board definition.

**To load an existing ISA board:** Press <F9>.

**To delete an ISA board:** Press <F9>, and confirm that you intend to delete the ISA definition.

### **Change Configuration Settings**

Use step 3 to view or change the configuration settings for any board in the system. You can verify that the motherboard and adapter board resources are set properly. Configuring the motherboard involves a number of options, so this process and sample screen displays are described in detail, starting on page 38.

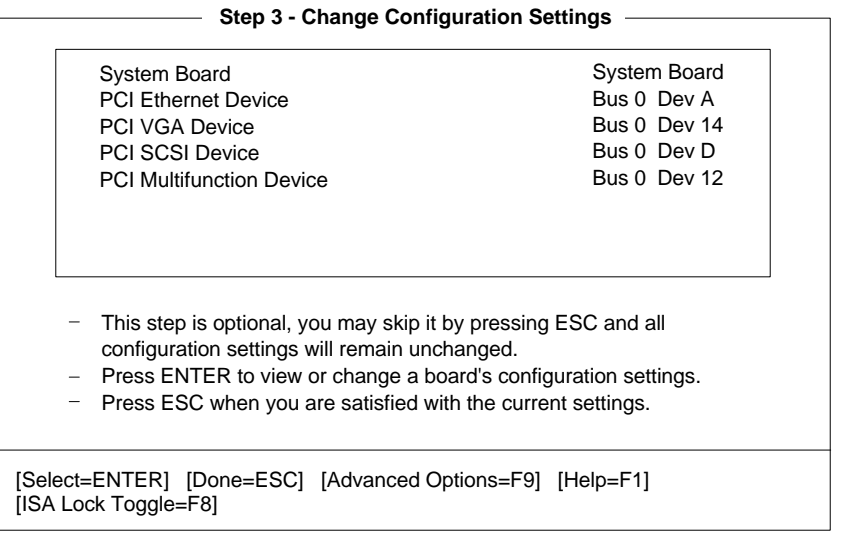

OM05090

#### To view or change the settings for a board:

- 1. Use the arrow keys to select the board.
- 2. Press <Enter>.
- 3. When you are satisfied with the current settings, press <Esc> to return to the main menu.

#### **Advanced Options**

The Advanced Options menu is intended for advanced users. These options are available:

| Advanced Options    | Select to view this information:                                                                      |
|---------------------|----------------------------------------------------------------------------------------------------|
| Global resource map | A list of allocated resources (DMA, logical slot, IRQ, ports, and memory)                             |
| Board details       | Details about individual boards                                                                       |
| System details      | Information on the add-in board slots: slot<br>number, type, whether bus master or not,<br>NVRAM size |

**To view the Advanced Options menu:** from the Change Configuration Settings dialog box, press <F9>.

#### **Save Configuration**

This step saves the configuration settings to nonvolatile RAM as well as to a backup file (.CMS file). You must save your settings once they have been configured.

### **View Switch/Jumper Settings**

Use this step to view manufacturer's instructions about setting dip switches and jumpers on add-in boards and about running utilities to ensure the correct configuration of each adapter.

This step does not provide switch and jumper information about the motherboard. See Chapter 4 of this manual for defaults and options.

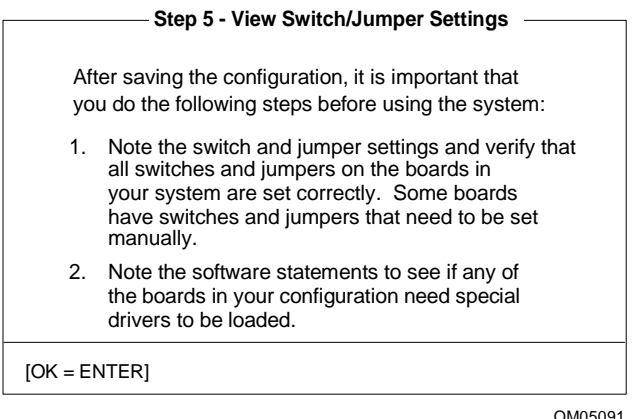

#### OM05091

### Exit

This step exits to the operating system. If any configuration settings were changed, you will be prompted to restart your system to see the changes.

### SCU Utilities

At the bottom of the main SCU menu, there is an option to press <F9> to display the Utilities menu. The menu lists options that control how a configuration is produced. For most of these choices, select the option line and press the spacebar to enable/disable the option.

For descriptions of the options, press  $\langle F1 \rangle$  for help while the Utilities menu displays on the screen. Here is a little more information about some of the utilities:

Advanced/Dealer Mode—some ISA boards can be shipped with configuration files that contain options that are not ordinarily configured by end users. If this mode is turned on, any functions marked as EXP (expert) in the shipped configuration file will be visible and can be updated.
Force new configuration—this option forces the SCU to ignore any information stored in the Extended System Configuration Data (ESCD) structure in NVRAM. This means that any ISA boards will "disappear" and that PCI and Plug and Play ISA settings will be reset.

Specify name for .cms, .inf, and .set files—this option prompts you for the base filename for the .CMS, .INF, and .SET files. This allows you to save configuration information into different filenames. Otherwise, each time a save operation completes in the SCU, the .CMS, .INF, and .SET files will be overwritten. In this system, the default base filename is int31e0, so when the SCU is saved, the files int31e0.cms, int31e0.inf, and int31e0.set are created.

Press <F5> to restore a configuration from a CMS file—a .CMS file is created each time you do a save operation in the SCU. The file contains a copy of the ESCD image as it was stored into nonvolatile memory and can be used to restore this information at a later time. If the configuration information is accidentally erased or a mistake has been made during the configuration process, it might be desirable to restore to a previous configuration. The backup .CMS file provides this mechanism to restore the ESCD image.

Press  $\langle F7 \rangle$  to define an ISA board. If you have an ISA board with no .CFG file, you can use the ISA Board Definition screen to define the board. (You can access the same menu from SCU Step 2 by pressing  $\langle F6 \rangle$ .)

# **Configuration Settings for the Motherboard**

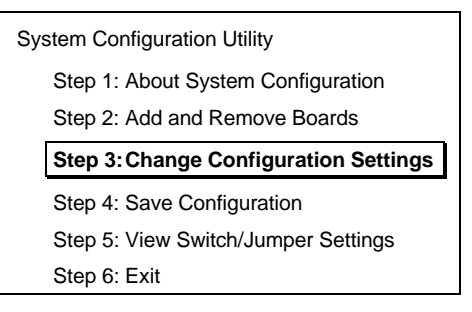

When you select SCU step 3, Change Configuration Settings, there are many menus and options available under that heading. This section about the SCU shows the screen information that displays **after you select the motherboard from the Change Configuration Settings screen**.

- Default values are in **bold** type.
- Select an option and press <Enter> to display the menu for an option.
- Some items are displayed only, with no selection available here.

Some of the option choices are described below the grouping. Not all of them are described because (A) a few are not user-selectable but are displayed for your information, and (B) many of the option choices are relatively self-explanatory.

#### Systems Group System Identification and Version Information

| System Identification String | Displays System Identification String                 |
|------------------------------|-------------------------------------------------------|
| Config and Overlay Version   | Displays SCU configuration and overlay version number |
| BIOS Version String          | Displays BIOS version,<br>X.XXX.XXXXX.XXXXXXXXXXXX    |
| MP Spec Version              | 1.1/1.4                                               |
| System Processor             | Displays Pentium II Processor at {XXX}<br>MHz         |

#### Memory Subsystem Group

| Shadowing ISA ROMs Options                       | Press <enter> to modify the shadowing options</enter> |
|--------------------------------------------------|-------------------------------------------------------|
| Extended Memory Options<br>(Cache, 1MB ISA Hole) | 15 MB Extended Memory / 256 KB Cache (WB)             |

**Shadowing ISA ROMs Options**—all onboard adapter ROM (stored in compressed form in the system flash ROM) and PCI adapter ROM will be shadowed into RAM in the ISA-compatible ROM adapter memory space between C0000h to DFFFFh. Any BIOS found on ISA devices that can be shadowed will be shadowed into adapter memory space in the same range after initialization. ISA cards that require memory-mapped read/write accessibility should be located into the 15M-16M ISA space, or the 512-640KB space, which may be enabled individually via the SCU. Shadowing for ISA devices can be disabled for various regions via the SCU. A PCI BIOS is always shadowed.

#### **Onboard Disk Controllers**

| Onboard Floppy Controller      | Enable Primary/Enable Secondary/Disable |
|--------------------------------|-----------------------------------------|
| Primary Onboard IDE Controller | Enable/Disable                          |

### **Onboard Communication Devices**

| Serial Port 1 Configuration | Port:3F8hIRQ:4Port:2F8hIRQ:3Port:3E8hIRQ:4Port:2E8hIRQ:3Port 1 Disable                                                                             | (COM1)<br>(COM2)<br>(COM3)<br>(COM4)                                                                                                    |
|-----------------------------|----------------------------------------------------------------------------------------------------|----------------------------------------------------------------------------------------------------|
| Serial Port 2 Configuration | Port:2F8hIRQ:3Port:3F8hIRQ:4Port:3E8hIRQ:3Port:2E8hIRQ:3Port 2 Disable                                                                             | (COM2)<br>(COM1)<br>(COM3)<br>(COM4)                                                                                                    |
| Serial Port 2 Mode          | Serial Port Mode                                                                                                    |                                                                                                    |
| Parallel Port Configuration | Port:378hIRQ:7Port:278hIRQ:5Port:3BChIRQ:7Parallel Port Disable                                                                                    | (LPT1)<br>(LPT2)<br>(LPT3)                                                                                                    |
| Parallel Port Mode          | Parallel Port Mode IS<br>Parallel Port Mode PS<br>Parallel Port Mode EX<br>Parallel Port Mode EC<br>Parallel Port Mode EC<br>Parallel Port Mode EC | SA-Compatible<br>5/2<br>tended (Not valid with LPT3)<br>CP on LPT1 with DMA1<br>CP on LPT1 with DMA3<br>CP on LPT2 with DMA1<br>CP on LPT2 with DMA3 |

### Floppy Drive Subsystem Group

| Floppy Drive A Options | <ul> <li>3.5 inch 1.44/1.25 MB drive</li> <li>5.25 inch 360KB drive</li> <li>5.25 inch 1.2MB drive</li> <li>3.5 inch 720KB drive</li> <li>3.5 inch 2.88 MB drive</li> <li>Disable or Not Installed</li> </ul> |
|------------------------|----------------------------------------------------------------------------------------------------|
| Floppy Drive B Options | Disable or Not Installed<br>3.5 inch 1.44/1.25MB drive<br>5.25 inch 360KB drive<br>5.25 inch 1.2MB drive<br>3.5 inch 720KB drive<br>3.5 inch 2.88MB drive                                                     |

#### **IDE Subsystem Group**

| IDE Configuration - Primary Master                         | None<br>User<br><b>Auto</b><br>CD        |
|------------------------------------------------------------|------------------------------------------|
| IDE Drive Options - Primary Master<br>Multisector Transfer | Disabled, 2, 4, 8, or 16 Sectors         |
| Translation Mode                                           | Standard CHS<br>Logical Block Addressing |
| IDE Configuration - Primary Slave                          | None<br>User<br><b>Auto</b><br>CD        |
| IDE Drive Options - Primary Slave<br>Multisector Transfer  | Disabled, 2, 4, 8, or 16 Sectors         |
| Translation Mode                                           | Standard CHS<br>Logical Block Addressing |

**Automatic detection and enabling of IDE hard drives**—during POST, if an IDE controller is detected, the BIOS does the following:

- Determines the types of IDE drives attached
- Sets the drive parameters for the best performance
- Maps each device into memory and I/O space
- Assigns IRQs and DMA channels so there are no conflicts

If you choose parameters for your drive that are different from the drive's native parameters, your definitions will be programmed into the drive controller.

To disable the IDE controller If you plan to disable the IDE controller to reuse the interrupt for that controller, you must physically unplug the IDE cable from the board connector (IDE0) if a cable is present. Simply disabling the drive by configuring the SCU option does not make the interrupt available for other use.

### Keyboard (KB) and Mouse Subsystem Group

| Typematic Speed      | 30 CPS, 26 CPS, 21 CPS, 18 CPS, 13 CPS, 10 CPS,<br>6 CPS, 2 CPS |
|----------------------|-----------------------------------------------------------------|
| Mouse Control Option | Mouse Auto detected                                             |

#### **Console Redirection**

| Console Redirection Control<br>COM Port for Redirection | Disable<br>Port Selection                                  |
|---------------------------------------------------------|------------------------------------------------------------|
| Serial Port Baud Rate                                   | 2400 Baud<br>9600 Baud<br>19.2K Baud<br><b>115.2K Baud</b> |
| Hardware Flow Control                                   | None<br>CTS/RTS<br>CTS/RTS & Xoff/Xon                      |
| Select Terminal Type                                    | IBM PC Extended ANSI/VT 100                                |

#### Security Subsystems Group

| Administrative Password<br>Option | Disable/Enabled<br>Press <enter> to display the Password Menu. After entering a<br/>new password, <tab> down to verify the password.<br/>New Password<br/>Enter Password XXXXXX<br/>Verify Password XXXXXXX</tab></enter>       |
|-----------------------------------|----------------------------------------------------------------------------------------------------|
| User Password Option              | Disable/Enabled<br>Press <enter> to display the Password Menu. After entering a<br/>new password, <tab> down to verify the password.<br/><u>New Password</u><br/>Enter Password XXXXXX<br/>Verify Password XXXXXX</tab></enter> |
| Hot Key Option)                   | Disable/{Ctrl-Alt-?}<br>Press <enter> to display menu:<br/>Disable<br/>Enable<br/><tab> down to Enable, and then <tab> to Enter New Hot<br/>Key. Type one character, either a letter or number.</tab></tab></enter>             |
| Lockout Timer                     | <b>Disable</b><br>Press <enter> to display menu of possible choices.</enter>                                                                                                    |
| Secure Boot Mode                  | Disable/Enable                                                                                                    |
| Video Blanking                    | Disable/Enable                                                                                                    |
| Floppy Writes                     | Enable/Disable                                                                                                    |

**Security**—the BIOS includes security features to prevent unauthorized access to or tampering with the system. Once the security features are enabled, access is allowed only after the correct password has been entered. Enabling is implied if you set a password here.

#### **MultiBoot Group**

Boot Device Priority

**MultiBoot Group**—the sequence that you specify on the menu in the MultiBoot Group will determine the boot order. If secure mode is enabled (a user password is set), then you will be prompted for a password before the system fully boots. If secure mode is enabled and the "Secure Boot Mode" option is also enabled, the system will fully boot but will require a password before accepting any keyboard or mouse input.

#### **SCSI ROM BIOS Options Group**

| SCSI-A ROM BIOS Scan | Enable                                                                                     |
|----------------------|--------------------------------------------------------------------------------------------|
|                      | Disable (if disabled, the SCSI-A channel is fully configured, but the ROM scan is skipped) |

#### Management Subsystem Group

| System Sensor Control  | Press <enter> to modify the System Sensors.*</enter> |
|------------------------|------------------------------------------------------|
| System Management Mode | Enable/Disable                                       |
| Event Logging          | Enable/Disable                                       |

Select and enter values to be used by server management software.

The options in the Management Subsystem Group are used to

- Set up motherboard voltage and temperature scanning by determining the appropriate thresholds
- Enable or disable a system speaker
- Scan the flash memory area for binaries that extend or alter critical event logging

This section does not list the sensors that will be displayed for configuring, because the list depends on information provided by the system at run-time. The information is placed in the system during manufacturing and assembly and depends on the particular configuration of the system.

However, the user interface should be constant when viewed on a sensorby-sensor basis. The screen gives prompts for how to select and modify values and how to move around the screen. For each available sensor control, the display includes the choices shown below, with blanks for entering values by using the <+> or <-> keys ("+5 V supply" is shown here as an example):

| +5 V supply      |  |
|------------------|--|
| Disable / Enable |  |
| Upper Fatal:     |  |
| Upper Warning:   |  |
| Lower Warning:   |  |
| Lower Fatal:     |  |

In most cases, we recommend leaving the controls Enabled.

However, if you have an operating system that does not handle system management interrupts, then you might want to disable the controls. When a control is disabled, the sensor itself is still active and able to give valid readings, but no system management interrupt will be generated. A server management utility can collect the readings for information or comparison.

#### **System Management Options**

| System Management Mode*     | <b>Disable</b><br>Enable                                   |
|-----------------------------|------------------------------------------------------------|
| Event Logging*              | <b>Disable</b><br>Enable (controls onboard event logging.) |
| PCI System Error Detection* | <b>Disable</b><br>Enable                                   |

#### **Reserved System Resources**

\* Enable all three options if you are using server management software.

**System Management Mode**—if enabled, the embedded Server Management firmware is loaded.

**Event Logging**—if event logging is enabled, the BIOS can log critical and informational events to nonvolatile flash memory. Critical events are those that normally result in the system being shut down to prevent catastrophic side-effects from propagating to other parts of the system. These are example events:

- Operating system outside of the range of set temperature and voltage limits
- Multibit and parity errors in the memory subsystem
- Most errors that normally generate a Nonmaskable Interrupt (NMI) (including I/O channel check, software generated NMI, and PCI SERR events)

When such errors are detected, the system management interrupt (SMI) routines log the error or event (transparently to the OS) and cause an NMI to be generated for certain fatal events (for example, certain NMIs and uncorrectable ECC errors).

If the OS device driver is using the watchdog timer to detect software or hardware failures, and that timer happens to expire, an Asynchronous System Reset (ASR) is generated. This is equivalent to a hard reset, except that the limit registers are not reset. POST detects this event as the system reboots and will log the event to the logging area.

**PCI System Error Detection**—when enabled, if a PCI bus error (SERR#) is detected, a critical event is placed in the system event log and an NMI is generated. Enabling this feature has no effect when SMM Mode or Event Logging is disabled.

# **Server Management**

As described in Chapter 1 in this manual, the motherboard includes hardware components that process information about system status and that monitor power supply voltages and operating temperature. You can use server management software to send and log messages about conditions reported if the system is not operating within specified limits.

Some options are required by server management software If you are using server management software, make sure you select these options in the SCU and Setup; some of the options in the two utilities achieve the same goal, although the menu text differs:

| Enable or select this option in SCU                           | Enable or select this option in Setup                        |
|---------------------------------------------------------------|--------------------------------------------------------------|
| System Management Options, System<br>Management Mode, page 46 | SMM Feature, System Management submenu, page 65              |
| Event Logging, page 46*                                       | Event Logging, System Management submenu, page 65            |
| PCI System Error Detection, page 46                           | System SERR Detection, System<br>Management submenu, page 65 |
| System Sensor Control, page 44**                              |                                                              |

\* To view an event log, you must have server management software installed.

\*\* The SCU contains menus for entering sensor control values (thresholds), and the BIOS will load defaults from the SCU. Note that server management software may include its own menus for entering threshold values, and these values may overwrite the ones you enter using the SCU menus. For details, refer to the manual that comes with your server management software.

# **Using Setup**

This section describes the BIOS Setup options. Use Setup to change the system configuration defaults. You can run Setup with or without an operating system being present. Setup stores most of the configuration values in battery-backed CMOS; the rest of the values are stored in flash memory. The values take effect when you boot the system. POST uses these values to configure the hardware; if the values and the actual hardware do not agree, POST generates an error message. You must then run Setup to specify the correct configuration.

**Run Setup:** you may run Setup to modify any standard PC AT<sup>+</sup> motherboard feature such as:

- Select diskette drive
- Select parallel port
- Select serial port
- Set time/date (to be stored in RTC)
- Configure IDE hard drive
- Specify boot device sequence
- Enable SCSI BIOS

**Run SCU**, **not Setup:** you must run the SCU instead of Setup to do the following:

- Add or remove any ISA board that is not Plug and Play-compatible
- Enter or change information about a board
- Set system management threshold values
- Alter system resources (such as interrupts, memory addresses, I/O assignments) to user-selected choices instead of choices selected by the BIOS resource manager
- Specify new values whenever you add or remove memory

# **Record Your Setup Settings**

Record your settings. If the default values ever need to be restored (after a CMOS-clear, for example), you must run Setup again. Your task will be easier if you record Setup settings beforehand.

# If You Cannot Access Setup

If the diskette drive is misconfigured so that you cannot access it to run a utility from a diskette, you may need to clear CMOS memory. You will need to open the system, change a jumper setting, use Setup to check and set diskette drive options, and change the jumper back. For a step-by-step procedure, see "CMOS Jumper" in Chapter 4.

# How to Enter and Start Setup

You can enter and start Setup under several conditions:

- When you turn on the system, after POST completes the memory test
- When you reboot the system by pressing <Ctrl+Alt+Del> while at the DOS operating system prompt
- When you have moved the CMOS jumper on the motherboard to the "Clear CMOS" position (enabled); for the procedure, see Chapter 4, under the heading "CMOS Jumper"

In the three conditions listed above, after rebooting, you will see this prompt:

Press <F2> to enter SETUP

#### If the <F2> prompt does not appear

If the  $\langle F2 \rangle$  prompt does not appear, the display of the prompt has been disabled in the SCU. You can enter Setup anyway by pressing  $\langle F2 \rangle$  right after the system memory size is shown.

For the procedure to enable the prompt, see "Press <F2> Key to Enter Setup: Prompt Does Not Display" on page 50.

In a fourth condition, when CMOS/NVRAM has been corrupted, you will see other prompts but not the <F2> prompt:

- Warning: cmos checksum invalid
- Warning: cmos time and date not set

In this condition, the BIOS will load default values for CMOS and attempt to boot.

# Press <F2> Key to Enter Setup: Prompt Does Not Display

If the prompt "Press  $\langle F2 \rangle$  key to run Setup" does not appear at system startup, then the prompt option has been disabled in the SCU. There are two ways to enable the prompt:

- Reboot the system using your SCU diskette, and go into the SCU to enable the prompt.
- Clear CMOS memory by changing a jumper, and go into the SCU to enable the prompt.

### Enable <F2> Prompt by Using SCU

- 1. Insert your SCU diskette in the diskette drive. This is the diskette that is created by copying the SCU software from the Configuration Software CD that comes with the R440LX motherboard. See "Boot from CD and Copy Configuration Software to Diskettes" on page 28, as necessary.
- 2. Reboot the system by pressing <Ctrl+Alt+Del> while at the DOS operating system prompt *or* by pressing the reset switch.
- 3. When the DOS Startup menu appears, select 1 or 2 to enter the SCU.
- 4. Select step 3, Change Configuration Settings. If a Password menu pops up, enter a user or administrative password if either is enabled, or just press <Esc> to bypass this menu prompt.
- 5. Select the motherboard.
- 6. Page down until you reach the Boot Subsystem Group. It is toward the end of the groups.
- 7. Find and select the option that says, "Display '<F2> for Setup' Message during POST."
- 8. Press <Enter> to display the option menu.
- 9. Select Enable and press <Enter>.
- 10. If you are finished editing the settings for the motherboard, press <Esc>. This takes you back up to the main step 3 menu.
- 11. Press <Esc> again to return to the main SCU menu.
- 12. Select step 4, Save Configuration. Once you select this step, the changes are immediately saved into an INF file, a CMS file, and nonvolatile memory.
- Press <Esc> to exit the SCU. You will be prompted to reboot the system or simply exit to the command line prompt. You'll need to reboot the system to let your changes take effect, but *first* remove the SCU diskette drive. *Then* press <F10> to reboot.

You should now see the <F2> prompt displayed at bootup.

### Enable <F2> Prompt by Changing a Jumper and Using SCU

If you do not have an SCU diskette or CD available, you can clear CMOS memory to enable the  $\langle F2 \rangle$  prompt. This means you must change a jumper on the motherboard, run the SCU, save your changes, and change the jumper back to the default setting.

This procedure resets all to default settings Clearing CMOS memory resets all SCU and Setup settings to their defaults, not just the CMOS setting. Before proceeding, check that you have a backup paper copy of configuration settings. Your reconfiguration task will be easier if you record configuration settings beforehand.

- 1. Observe the safety and ESD precautions stated at the beginning of Chapter 4.
- 2. Turn off all connected peripherals, turn off system power, and disconnect the AC power cord.
- 3. Remove chassis cover(s). You do not need to remove the motherboard from the chassis, and you probably do not need to remove any add-in boards.
- 4. Locate the CMOS configuration pins at the edge of the motherboard. See Chapter 4 for jumper locations.
- 5. Move the CMOS jumper from the Protect setting on pins 1 and 2 to the Erase setting on pins 2 and 3.
- 6. Reinstall the chassis cover(s) for your safety, and connect the power cord to the system.
- 7. Turn the system on. Wait for POST to complete and for the messages "NVRAM cleared by jumper" and "Press F2 to enter Setup" to appear. This automatically reprograms CMOS and RTC to their default settings.
- 8. Enter Setup and make any changes necessary. You will need to check and possibly reset all your settings.
- 9. Press F10 to save the new Setup configuration and exit Setup.
- 10. Turn off the system, and disconnect the power cord.
- 11. Again remove the chassis cover(s).
- 12. Move the jumper from pins 2 and 3 back to pins 1 and 2 (the Protect CMOS memory position).
- 13. Reinstall the chassis cover(s), and connect the power cord.
- 14. Turn the system on. Run BIOS Setup and the SCU to verify the correct settings.

# **Setup Menus**

Setup has six major menus and several submenus:

- 1. Main Menu
  - Primary IDE Master and Slave
  - Secondary Master and Slave
  - Keyboard Features
- 2. Advanced Menu
  - PCI Configuration
    - PCI Device, Embedded SCSI
    - PCI Device, Slot 1 Slot 4
    - PCI/PNP ISA UMB Region Exclusion
    - PCI/PNP ISA IRQ Resource Exclusion
  - Integrated Peripheral Configuration
- 1. Security Menu
  - Set Supervisor Password
  - Set User Password
- 2. Server Menu
  - System Management
    - Server Management Information
  - Console Redirection
- 1. Boot Menu
  - Boot Device Priority
  - Hard Drive
- 2. Exit Menu

| To navigate the menus:              | Press                    |
|-------------------------------------|--------------------------|
| Get help about an item              | <f1></f1>                |
| Go back to a previous item          | <esc></esc>              |
| Select an item or display a submenu | <enter></enter>          |
| Go to previous item                 | $\uparrow$               |
| Go to next Item                     | $\downarrow$             |
| Move between menus                  | $\leftarrow \rightarrow$ |
| Reset to Setup defaults             | <f5></f5>                |
| Return to previous values           | <f6></f6>                |
| Save and exit Setup                 | <f10></f10>              |

| When you see this:                                                            | What it means                                                                                                    |  |
|-------------------------------------------------------------------------------|----------------------------------------------------------------------------------------------------|--|
| On screen, an option is shown but you cannot select it or move to that field. | You cannot change or configure the option<br>in that menu screen. Either the option is<br>autoconfigured or autodetected, or you must<br>use a different Setup screen, or you must<br>use the SCU. |  |
| On screen, the phrase Press<br>Enter appears next to the<br>option.           | Press <enter> to display a submenu that is<br/>either a separate full-screen menu or a pop-<br/>up menu with one or more choices.</enter>                                                          |  |

The rest of this section lists the features that display onscreen after you press  $\langle F2 \rangle$  to enter Setup. Not all of the option choices are described, because (1) a few are not user-selectable but are displayed for your information, and (2) many of the choices are relatively self-explanatory.

# Main Menu

Default values are bold in the following tables.

You can make the following selections on the Main Menu itself. Use the submenus for other selections.

| Feature            | Choices                                                                | Description                                                    |
|--------------------|------------------------------------------------------------------------|----------------------------------------------------------------|
| System Time        | HH:MM:SS                                                               | Sets the system time                                           |
| System Date        | MM/DD/YYYY                                                             | Sets the system date                                           |
| Legacy Diskette A: | Disabled<br>360KB<br>1.2 MB<br>720KB<br><b>1.44/1.25 MB</b><br>2.88 MB | Selects the diskette type                                      |
| Legacy Diskette B: | <b>Disabled</b><br>360KB<br>1.2 MB<br>720KB<br>1.44/1.25 MB<br>2.88 MB |                                                                |
| Memory Cache       | <b>Enabled</b><br>Disabled                                             | Enables Pentium II processor cache                             |
| CPU Speed Setting  | <b>133 MHz</b><br><b>233 MHz</b><br>266 MHz<br>300 MHz<br>333 MHz      | To activate this field, see "Motherboard Jumpers" in Chapter 4 |
| Language           | <b>English (US)</b><br>Spanish<br>Italian<br>French<br>German          | Selects which language BIOS displays                           |

# **Primary IDE Master and Slave**

| Feature                  | Choices                                                          | Description                                                                                                    |
|--------------------------|------------------------------------------------------------------|----------------------------------------------------------------------------------------------------|
| Туре                     | Auto<br>None<br>CD-ROM<br>User                                   | Auto allows the system to attempt auto-detection<br>of the drive type.<br>None informs the system to ignore this drive.<br>CD ROM allows the manual entry of fields<br>described below.<br>User allows the manual entry of all fields<br>described below. |
| Cylinders                | 1 to 2048                                                        | Number of Cylinders on Drive.<br>This field is changeable only for Type User.<br>This field is informational only for Type Auto.                                                                                                    |
| Heads                    | 1 to 16                                                          | Number of read/write heads on drive.<br>This field is available only for Type User.<br>This field is informational only for Type Auto.                                                                                                    |
| Sectors                  | 1 to 64                                                          | Number of sectors per track.<br>This field is available only for Type User.<br>This field is informational only for Type Auto.                                                                                                    |
| Maximum<br>Capacity      | N/A                                                              | Computed size of drive from cylinders, heads,<br>and sectors entered.<br>This field is available only for Type User.<br>This field is informational only for Type Auto.                                                                                   |
| Multi-Sector<br>Transfer | Disabled<br>2, 4, 8, or<br>16 sectors                            | Determines the number of sectors per block for<br>multi-sector transfers.<br>This field is informational only for Type Auto.                                                                                                    |
| LBA Mode<br>Control      | Disabled<br>Enabled                                              | Enabling LBA causes logical block addressing to be used in place of cylinders, heads, and sectors. This field is informational only for Type Auto.                                                                                                    |
| 32 Bit I/O               | <b>Disabled</b><br>Enabled                                       | Enabling allows 32 bit IDE data transfers.<br>This field is informational only for Type Auto.                                                                                                    |
| Transfer Mode            | Standard<br>Fast PIO 1<br>Fast PIO 2<br>Fast PIO 3<br>Fast PIO 4 | Selects the method for moving data to and from the drive.<br>This field is informational only for Type Auto.                                                                                                    |

# Secondary Master and Slave

| Feature          | Choices                    | Description                                                                                   |
|------------------|----------------------------|-----------------------------------------------------------------------------------------------|
| 32 Bit I/O       | <b>Disabled</b><br>Enabled | Enabling allows 32 bit IDE data transfers.<br>This field is informational only for Type Auto. |
| Smart Monitoring | Disabled                   | Not available.                                                                                |

## **Keyboard Features**

| Feature                        | Choices                                                                                   | Description                         |
|--------------------------------|-------------------------------------------------------------------------------------------|-------------------------------------|
| Num Lock                       | <b>Auto</b><br>On<br>Off                                                                  | Selects power-on state for Num Lock |
| Key Click                      | <b>Disabled</b><br>Enabled                                                                | Enables or disables key click       |
| Keyboard auto-<br>repeat rate  | <b>30/sec</b><br>26.7/sec<br>21.8/sec<br>18.5/sec<br>13.3/sec<br>10/sec<br>6/sec<br>2/sec | Selects key repeat rate             |
| Keyboard auto-<br>repeat delay | 1/4 sec<br><b>1/2 sec</b><br>3/4 sec<br>1 sec                                             | Selects delay before key repeat     |

# **Advanced Menu**

The Advanced Menu includes selections that take you to two other configuration menus:

- 1. PCI configuration, which includes the following submenus:
  - PCI Device, Embedded SCSI
  - PCI Device, Slot 1 Slot 4
  - PCI/PNP/ ISA UMB Region Exclusion
  - PCI/PNP ISA IRQ Resource Exclusion
- 2. Integrated Peripheral Configuration.

You can make the following selections on the Advanced Menu itself. Use the submenus for the three other selections that appear on the Advanced Menu.

| Feature                             | Choices                    | Description                                                                                                    |
|-------------------------------------|----------------------------|----------------------------------------------------------------------------------------------------|
| Plug and Play OS                    | <b>No</b><br>Yes           | Select Yes if you are booting a Plug and Play capable operating system.                                                                  |
| Reset Configuration<br>Data         | <b>No</b><br>Yes           | Select Yes if you want to clear the system<br>configuration data during next boot.<br>System automatically resets to No in next<br>boot. |
| Use Multiprocessor<br>Specification | <b>1.1</b><br>1.4          | Selects the version of multiprocessor specification to use. Some operating systems require version 1.1.                                  |
| Large Disk Access<br>Mode           | <b>DOS</b><br>Other        | Select DOS if your OS is DOS, or Other for UNIX, Novell <sup>†</sup> NetWare <sup>†</sup> , or other OS.                                 |
| Enable Memory Gap                   | Disabled<br>Extended       | Conventional creates a 128KB system<br>memory gap starting at 512KB.<br>Extended creates a 1MB extended<br>memory gap starting at 15MB.  |
| Delay on Option<br>ROMs             | <b>Disabled</b><br>Enabled | Forces a short delay at the end of each Option ROM scan.                                                                                 |

### **PCI** Configuration

The PCI Configuration Menu only contains selections that access other submenus.

#### PCI Device, Embedded SCSI

| Feature         | Choices                                                                       | Description                                                                                    |
|-----------------|-------------------------------------------------------------------------------|------------------------------------------------------------------------------------------------|
| Option ROM Scan | Enabled<br>Disabled                                                           | Enables option ROM scan of the selected device.                                                |
| Enable Master   | Enabled<br>Disabled                                                           | Enabled selects the device as a PCI bus master.                                                |
| Latency Timer   | Default<br>0020h<br><b>0040h</b><br>0060h<br>0080h<br>00A0h<br>00C0h<br>00E0h | Minimum guaranteed time, in units of PCI bus clocks, that a device may be master on a PCI bus. |

### PCI Device, Slot 1 - Slot 4

| Feature         | Choices                                                                | Description                                                                                    |
|-----------------|------------------------------------------------------------------------|------------------------------------------------------------------------------------------------|
| Option ROM Scan | <b>Enabled</b><br>Disabled                                             | Enables option ROM scan of the selected device.                                                |
| Enable Master   | <b>Enabled</b><br>Disabled                                             | Enables selected device as a PCI bus master.                                                   |
| Latency Timer   | Default<br>020h<br><b>040h</b><br>060h<br>080h<br>0A0h<br>0C0h<br>0E0h | Minimum guaranteed time, in units of PCI bus clocks, that a device may be master on a PCI bus. |

### PCI/PNP ISA UMB Region Exclusion

| Feature     | Choices                      | Description                                                                       |
|-------------|------------------------------|-----------------------------------------------------------------------------------|
| C800 - CBFF | Available<br>Reserved        | Reserves the specified block of upper<br>memory for use by legacy ISA<br>devices. |
| CC00 - CFFF | Available<br>Reserved        | Reserves the specified block of upper<br>memory for use by legacy ISA<br>devices. |
| D000 - D3FF | <b>Available</b><br>Reserved | Reserves the specified block of upper<br>memory for use by legacy ISA<br>devices. |
| D400 - D7FF | <b>Available</b><br>Reserved | Reserves the specified block of upper<br>memory for use by legacy ISA<br>devices. |
| D800 - DBFF | <b>Available</b><br>Reserved | Reserves the specified block of upper<br>memory for use by legacy ISA<br>devices. |
| DC00 - DFFF | <b>Available</b><br>Reserved | Reserves the specified block of upper<br>memory for use by legacy ISA<br>devices. |

### PCI/PNP ISA IRQ Resource Exclusion

| Feature | Option                       | Description                                                  |
|---------|------------------------------|--------------------------------------------------------------|
| IRQ 3   | <b>Available</b><br>Reserved | Reserves the specified IRQ for use by<br>legacy ISA devices. |
| IRQ 4   | <b>Available</b><br>Reserved | Reserves the specified IRQ for use by<br>legacy ISA devices. |
| IRQ 5   | <b>Available</b><br>Reserved | Reserves the specified IRQ for use by<br>legacy ISA devices. |
| IRQ 7   | <b>Available</b><br>Reserved | Reserves the specified IRQ for use by<br>legacy ISA devices. |
| IRQ 9   | <b>Available</b><br>Reserved | Reserves the specified IRQ for use by<br>legacy ISA devices. |
| IRQ 10  | <b>Available</b><br>Reserved | Reserves the specified IRQ for use by<br>legacy ISA devices. |
| IRQ 11  | <b>Available</b><br>Reserved | Reserves the specified IRQ for use by<br>legacy ISA devices. |
| IRQ 15  | Available<br>Reserved        | Reserves the specified IRQ for use by<br>legacy ISA devices. |

# **Integrated Peripheral Configuration**

| Feature          | Choices                                            | Description                                                                      |
|------------------|----------------------------------------------------|----------------------------------------------------------------------------------|
| Serial Port A    | Disabled<br><b>Enabled</b><br>Auto<br>PnP OS       | Auto forces BIOS to configure the port.<br>PnP OS forces OS configures the port. |
| Base I/O Address | <b>3F8</b><br>2F8<br>3E8<br>2E8                    | Selects the base I/O address for COM port A                                      |
| Interrupt        | <b>IRQ 4</b><br>IRQ 3                              | Selects the IRQ for COM port A.                                                  |
| Serial Port B    | Disabled<br><b>Enabled</b><br>Auto<br>PnP OS       | Auto forces BIOS to configure the port.<br>PnP OS forces OS configures the port. |
| Mode             | <b>Normal</b><br>IrDA<br>ASK-IR                    | Selects serial port B mode.                                                      |
| Base I/O Address | 3F8<br><b>2F8</b><br>3E8<br>2E8                    | Selects the base I/O address for COM port B.                                     |
| Interrupt        | IRQ 4<br>IRQ 3                                     | Selects the IRQ for COM port B.                                                  |
| Parallel Port    | Disabled<br><b>Enabled</b><br>Auto<br>PnP OS       | Auto forces BIOS to configure the port.<br>PnP OS forces OS configures the port. |
| Mode             | Output only<br>Bi-directional<br>EPP<br><b>ECP</b> | Selects parallel port mode.                                                      |
| Base I/O Address | <b>378</b><br>278                                  | Selects the base I/O address for LPT port.                                       |

Continued

| Feature                | Choices                     | Description                                                                                                    |
|------------------------|-----------------------------|----------------------------------------------------------------------------------------------------|
| Interrupt              | IRQ 5<br><b>IRQ 7</b>       | Selects the IRQ for LPT port.                                                                                                    |
| DMA channel            | <b>DMA 1</b><br>DMA 3       | Selects the DMA for LPT port.                                                                                                    |
| Floppy disk controller | Disabled<br><b>Enabled</b>  | Enables onboard diskette controller.                                                                                                    |
| Base I/O Address       | <b>Primary</b><br>Secondary | Selects base I/O address for diskette controller.                                                                                                    |
| PS/2 Mouse             | Disabled<br><b>Enabled</b>  | Enables or disables onboard mouse.<br>Disabling the mouse frees up IRQ 12. If<br>enabled, the OS can determine whether to<br>enable or disable the mouse. |

# **Security Menu**

You can make the following selections on the Security Menu itself. Enabling the Supervisor Password field requires a password for entering Setup. The passwords are not case sensitive.

| Feature                        | Choices                        | Description                                                                                                    |
|--------------------------------|--------------------------------|----------------------------------------------------------------------------------------------------|
| Administrator Password is      | Clear                          | Status only; user cannot modify.                                                                                                    |
| User Password is               | Clear                          | Status only; user cannot modify. Once<br>set, this can be disabled by setting it to<br>a null string, or by clearing password<br>jumper on motherboard (see<br>Motherboard Jumpers in Chapter 4).                                                                                  |
| Set Administrative<br>Password | Press Enter                    | When the <enter> key is pressed, the<br/>user is prompted for a password; press<br/>ESC key to abort. Once set, this can<br/>be disabled by setting it to a null string,<br/>or by clearing password jumper on<br/>motherboard (see Motherboard<br/>Jumpers in Chapter 4).</enter> |
| Set User Password              | Press Enter                    | When the <enter> key is pressed, the<br/>user is prompted for a password; press<br/>ESC key to abort. Once set, this can<br/>be disabled by setting it to a null string,<br/>or by clearing password jumper on<br/>motherboard (see Motherboard<br/>Jumpers in Chapter 4).</enter> |
| Password on Boot               | <b>Disabled</b><br>Enabled     | Requires password entry before boot.<br>System will remain in secure mode<br>until password is entered. Password<br>on Boot takes precedence over Secure<br>Mode Boot.                                                                                                    |
| Diskette Access                | Administrator<br>User          | Controls access to diskette drives.                                                                                                    |
| Fixed Disk Boot Sector         | <b>Normal</b><br>Write Protect | Write-protects boot sector on hard disk to protect against viruses.                                                                                                    |

Continued

| Feature                            | Choices                                                                 | Description                                                                                                    |
|------------------------------------|-------------------------------------------------------------------------|----------------------------------------------------------------------------------------------------|
| System Backup Reminder             | <b>Disabled</b><br>Daily<br>Weekly<br>Monthly                           | Displays reminder message at boot.                                                                                                    |
| Virus Check Reminder               | <b>Disabled</b><br>Daily<br>Weekly<br>Monthly                           | Displays reminder message at boot.                                                                                                    |
| Secure Mode Timer                  | Disabled<br>1 min<br>2 min<br>5 min<br>10 min<br>20 min<br>1 hr<br>2 hr | Period of key/PS/2 mouse inactivity<br>specified for secure mode to activate.<br>A password is required for secure<br>mode to function. Cannot be enabled<br>unless at least one password is<br>enabled. |
| Secure Mode Hot Key<br>(Ctrl-Alt-) | [ ]<br>[A, B,, Z]                                                       | Key assigned to invoke the Quicklock feature. Cannot be enabled unless at least one password is enabled.                                                                                                 |
| Secure Mode Boot                   | <b>Disabled</b><br>Enabled                                              | System will boot in secure mode. The<br>user must enter a password to unlock<br>the system. Cannot be enabled unless<br>at least one password is enabled.                                                |
| Video Blanking                     | <b>Disabled</b><br>Enabled                                              | Blank video when secure mode is<br>activated. The user must enter a<br>password to unlock the system.<br>Cannot be enabled unless at least one<br>password is enabled.                                   |
| Floppy Write Protect               | <b>Disabled</b><br>Enabled                                              | When secure mode is activated, the diskette drive is write protected. The user must enter a password to disable. Cannot be enabled unless at least one password is enabled.                              |
| Front Panel Lockout                | <b>Disabled</b><br>Enabled                                              | When secure mode is activated, the reset and power switches are locked. The user must enter a password to unlock the system. Cannot be enabled unless at least one password is enabled.                  |

# Server Menu

The Server Menu includes selections that take you to two other configuration menus:

- 1. System Management
  - Server Management Information
- 2. Console Redirection

You can make the following selections on the Server Menu itself.

| Feature                     | Choices                    | Description                                                                                                    |
|-----------------------------|----------------------------|----------------------------------------------------------------------------------------------------|
| PCI IRQs to IO-APIC mapping | Disabled<br>Enabled        | If enabled, BIOS will describe direct PCI<br>interrupt connections to IO APIC in<br>multiprocessor table. Do not enable if OS<br>does not support this feature. |
| PCI IRQ to External MUX     | <b>Disabled</b><br>Enabled | Routes PCI IRQs to external multiplexer<br>(MUX) and inputs PIIX4. Disables PIIX4<br>MUX.                                                                       |
| Processor Retest            | <b>No</b><br>Yes           | If YES, BIOS clears historical processor status and retests all processors on next boot.                                                                        |

# System Management

| Feature                         | Choices                                    | Description                                                                                                    |
|---------------------------------|--------------------------------------------|----------------------------------------------------------------------------------------------------|
| IMB User Defaults               | Disabled                                   | If enabled, IMB user default settings will be programmed.                                                                                                |
| System Management<br>Mode       | <b>Disabled</b><br>Enabled                 | Enabled loads the embedded server management firmware.                                                                                                   |
| System Event Logging            | Disabled<br>Enabled                        | When enabled, system events will be logged by BIOS and BMC.                                                                                              |
| Clear Event Log                 | <b>No</b><br>Yes                           | Yes clears the system event log.                                                                                                    |
| Fault Resilient Booting         | <b>Disabled</b><br>Lvl-1<br>Lvl-2<br>Lvl-3 | Determines level of Fault Resilient<br>Booting. See Processor Board Controller<br>in the Server Management section of<br>Chapter 1 for more information. |
| PERR Reporting                  | Disabled<br>SMI Only<br>SMI &NMI           | If selected, system detects and reports PERR on PCI buses.                                                                                               |
| SERR Reporting                  | <b>Disabled</b><br>Enabled                 | Enabled generates a PCI bus system error report.                                                                                                    |
| Test Extended Memory            | Enabled<br>Disabled                        | Diagnostic option only.                                                                                                    |
| SMM Debug Mode                  | Enabled<br>Disabled                        | If enabled, the SMM outputs to video and Port 80.                                                                                                    |
| CPU Slot1 and Slot2<br>Presence | Enabled<br>Disabled                        | Enables or disables processor at Slot1 or Slot 2.                                                                                                    |

### **Server Management Information**

No items on this menu can be modified by the user. If items require changes, consult your system administrator.

| Feature                      | Choices | Description            |
|------------------------------|---------|------------------------|
| Board Part Number            | N/A     | Information field only |
| Board Serial Number          | N/A     | Information field only |
| System Part Number           | N/A     | Information field only |
| System Serial Number         | N/A     | Information field only |
| Chassis Part Number          | N/A     | Information field only |
| Chassis Serial Number        | N/A     | Information field only |
| BMC Revision                 | N/A     | Information field only |
| FPC Revision                 | N/A     | Information field only |
| PBC Revision                 | N/A     | Information field only |
| Primary HSBP Revision        | N/A     | Information field only |
| Primary HSBP Part Number     | N/A     | Information field only |
| Primary HSBP Serial Number   | N/A     | Information field only |
| Secondary HSBP Revision      | N/A     | Information field only |
| Secondary HSBP Part Number   | N/A     | Information field only |
| Secondary HSBP Serial Number | N/A     | Information field only |
| Power Share Revision         | N/A     | Information field only |
| Power Share Part Number      | N/A     | Information field only |
| Power Share Serial Number    | N/A     | Information field only |

# **Console Redirection**

| Feature          | Choices                                            | Description                                                                                                    |
|------------------|----------------------------------------------------|----------------------------------------------------------------------------------------------------|
| COM Port Address | Disabled<br>3F8<br>2F8<br>3E8                      | When enabled, console redirection uses the I/O port specified.                                                                                                    |
| IRQ #            | 3 or 4                                             | When console redirection is enabled, this displays the IRQ assigned per the address chosen in the COM Port Address field.                                               |
| Baud Rate        | 9600<br><b>19.2k</b><br>38.4k<br>115.2k            | When console redirection is enabled, use the baud rate specified.                                                                                                    |
| Flow Control     | None<br>CTS/RTS<br>XON/XOFF<br><b>CTS/RTS + CD</b> | None disallows flow control.<br>CTS/RTS is hardware flow control.<br>XON/XOFF is software flow control.<br>CTS/RTS +CD is hardware plus<br>carrier-detect flow control. |

# **Boot Menu**

The Boot Menu includes selections that take you to two other configuration menus:

- 1. Boot Device Priority
- 2. Hard Drive

Items on the Boot Menu can be prioritized. Use the up or down arrow keys to select a device, then press the <+> or <-> keys to move the device higher or lower in the boot priority list.

You can make the following selections on the Boot Menu itself.

| Feature        | Choices                    | Description                                                                           |
|----------------|----------------------------|---------------------------------------------------------------------------------------|
| Floppy Check   | <b>Disabled</b><br>Enabled | If Enabled, system verifies diskette type on boot. Disabled results in a faster boot. |
| Summary Screen | Disabled<br>Enabled        | If Enabled, system displays system configuration during boot.                         |

### **Boot Device Priority**

| <b>Boot Priority</b> | Device                | Description                                                          |
|----------------------|-----------------------|----------------------------------------------------------------------|
| 1.                   | Diskette Drive        | Attempts to boot from drive A:                                       |
| 2.                   | Removable Devices     | Attempts to boot from a removable media device.                      |
| 3.                   | Hard Drive            | Attempts to boot from a hard drive device.                           |
| 4.                   | ATAPI CD-ROM<br>Drive | Attempts to boot from an ATAPI CD-ROM drive.                         |
| 5.                   | Diagnostic boot       | Attempts to boot from diagnostic boot partition of the flash memory. |

### **Hard Drive**

For options on this menu, use the up or down arrow keys to select a device, then press the <+> or <-> keys to move the device higher or lower in the boot priority list.

| Option                   | Description |
|--------------------------|-------------|
| 1. Other Bootable Device | N/A         |
| 2. WDC AC21600H          | N/A         |

### **Exit Menu**

You can make the following selections on the Exit Menu. Select an option using the up or down arrow keys, then press <Enter> to execute the option. Pressing <Esc> does not exit this menu. You must select one of the items from the menu or menu bar to exit.

| Choices                 | Description                                                            |
|-------------------------|------------------------------------------------------------------------|
| Exit Saving Changes     | Exits after writing all modified Setup item values to NVRAM.           |
| Exit Discarding Changes | Exits leaving NVRAM unmodified.                                        |
| Load Setup Defaults     | Loads values of all Setup items from previously saved custom defaults. |
| Load Custom Defaults    | Loads default values for all Setup items.                              |
| Save Custom Defaults    | Saves present Setup values to custom defaults.                         |
| Discard Changes         | Reads previous values of all Setup items from NVRAM.                   |
| Save Changes            | Writes all Setup item values to NVRAM.                                 |

# Using SCSISelect

The SCSI*Select* utility detects the number of AIC-7880 wide/fast-20 SCSI III host adapters in the system. Use the utility to:

- Change default values
- Check or change SCSI device settings that may conflict with those of other devices in the system
- Perform a low-level format on SCSI devices installed in the system

# How to Enter and Start SCSISelect

1. Turn on your video monitor and system. After a few seconds POST begins to run. After the memory tests are completed, if you do *not* choose to enter Setup and you *do* have an operating system installed, a SCSI*Select* prompt will appear. Record your settings.

Press <Ctrl><A> for SCSISelect(TM) Utility!

2. Press <Ctrl+A> to run the utility.

SCSISelect has these menus:

- 1. Main Menu
  - Configuration
    - Boot Device Configuration
    - SCSI Device Configuration
    - Advanced Configuration Options
  - SCSI Disk Utilities
- 2. Exit Menu

| To navigate the menus:         | Press           |  |
|--------------------------------|-----------------|--|
| Exit a menu or the utility     | <esc></esc>     |  |
| Select an item                 | <enter></enter> |  |
| Go to previous item            | $\uparrow$      |  |
| Go to next item                | $\downarrow$    |  |
| Reset to host adapter defaults | <f6></f6>       |  |

# Main Menu, SCSISelect

The main SCSI*Select* menu shows the name of the host adapter and its address: <Host adapter> at Bus:Device xx:xxh. There are two menu options.

| Options                                 | Comment                                                                                                    |
|-----------------------------------------|----------------------------------------------------------------------------------------------------|
| Configure/View Host<br>Adapter Settings | Press <enter> to display the Configuration menu.</enter>                                                                                                    |
| SCSI Disk Utilities                     | Press <enter> to display the SCSI Disk Utilities menu. The utility scans for all SCSI devices installed in the system and lists them. Press <enter> to select the device you want to run utilities on.</enter></enter> |
|                                         | The default ID for the SCSI host adapter is #7. If you select<br>the host adapter, you will see only a message stating that fact;<br>you cannot specify any options for the host adapter from the<br>utilities menu.   |

### Configuration Menu, SCSISelect

| Feature                           | Default               | Choices                                               |  |  |  |
|-----------------------------------|-----------------------|-------------------------------------------------------|--|--|--|
| SCSI Bus Interface Definitions    |                       |                                                       |  |  |  |
| Host Adapter SCSI ID              | 7                     | 0 - 15                                                |  |  |  |
| SCSI Parity Checking              | Enabled               | Enable/Disable                                        |  |  |  |
| Host Adapter SCSI<br>Termination  | Low ON/High<br>ON     | Low ON/High ON<br>Low OFF/High OFF<br>Low OFF/High On |  |  |  |
| Additional Options                |                       |                                                       |  |  |  |
| Boot Device Options               | Press <enter></enter> | See Boot Device Options,<br>SCSI <i>Select</i> .      |  |  |  |
| SCSI Device<br>Configuration      | Press <enter></enter> | See SCSI Device Configuration,<br>SCSI Select.        |  |  |  |
| Advanced Configuration<br>Options | Press <enter></enter> | See Advanced Configuration Options, SCSI Select.      |  |  |  |

**Host Adapter SCSI ID**—Each device on the SCSI bus, including the adapter, must have a unique ID. The ID defines the device, and the priority of the ID determines which device controls the bus when two or more devices try to use it at the same time. Each adapter on the bus, whether 8- or 16-bit, has a default ID of 7, so the adapter always has the highest priority. This is the priority model:

| Device priority model                                             | Highest<br>priority ID | Lowest<br>priority ID |
|-------------------------------------------------------------------|------------------------|-----------------------|
| 8-bit devices (narrow SCSI)                                       | 7                      | 0                     |
| 16-bit devices (wide SCSI)                                        | 7 through 0            | 15 through 8          |
| (In this case, ID 7 has the highest priority and ID 8 the lowest) |                        |                       |

**SCSI Parity Checking**—when enabled, the host adapter uses SCSI parity checking to verify the accuracy of data transfer on the SCSI bus. If a device on the bus does not support SCSI parity, the option must be disabled.

**Host Adapter SCSI Termination**—the setting for this option is determined by (1) the location of the host adapter on the bus and (2) whether the SCSI devices connected to the bus are narrow, wide, or a combination. The bus must have a set of resistors, called *terminators*, either installed in or enabled on the first and last SCSI devices on the bus, or else data transfer may not be accurate. The host adapter itself is the SCSI device at one end of the bus,
and termination on the adapter cannot be disabled. On a 16-bit adapter, termination is enabled for both the low byte (bits 0-7) and the high byte (bits 8-15). If there is no 8-bit adapter at the end of the bus, you must disable termination by using the option in the SCSI*Select* Configuration menu. This is the termination model:

| <br>Host adapter location | SCSI devices<br>connected to bus                   | Host Adapter SCSI Termination<br>choice                 |  |
|---------------------------|----------------------------------------------------|---------------------------------------------------------|--|
| Installed at end of bus   | <i>only</i> 8-bit, <i>or</i><br><i>only</i> 16-bit | Low ON/High ON (default)                                |  |
| Installed at end of bus   | both 8-bit and 16-bit                              | Low ON/High ON (same as default)                        |  |
|                           |                                                    | <b>Note:</b> Last device must be 16-bit and terminated. |  |
| Not at end of bus*        | <b>only</b> 16-bit                                 | Low OFF/High OFF                                        |  |
| Not at end of bus*        | both 8-bit and 16-bit                              | Low OFF/High On                                         |  |
|                           |                                                    |                                                         |  |

\* In this system, the host adapter on the motherboard is always at one end of the bus.

#### Boot Device Options, SCSI Select

| Feature Option     |      | Comment                                                                                                    |
|--------------------|------|----------------------------------------------------------------------------------------------------|
| Boot Target ID     | 0–15 | The default boot device is at SCSI ID 0 with logical unit<br>number (LUN) 0. To specify a different boot device,<br>choose a different SCSI ID (0 through 7 on 8-bit<br>adapters, 0 through 15 on 16-bit adapters). |
| Boot LUN<br>Number | 0–7  | The logical unit number (LUN) can be 0 through 7 (on 8-bit or 16-bit adapters).                                                                                                    |
|                    |      | If you disable Multiple LUN Support in the Advanced<br>Configuration menu, specifying a number here has no<br>effect.                                                                                               |

**Boot Target ID**—The default boot device is the device at SCSI ID 0 with logical unit number (LUN) 0. To specify a different boot device, choose a different SCSI ID (0 through 7 on 8-bit adapters, 0 through 15 on 16-bit adapters).

**Boot LUN Number**—If the boot device has multiple logical units, you must also specify the boot logical unit number (LUN). This can be 0 through 7 (on 8-bit or 16-bi5t adapters). Multiple LUN support can be disabled in the SCSI*Select* Advanced Configuration menu.

## SCSI Device Configuration, SCSI Select

The screen shows five features that can be configured independently for each of up to 15 devices (SCSI Device ID #0 through #15)

| Feature                                                                                               | Default                                                                                                    | Choices                                                                 |  |  |
|----------------------------------------------------------------------------------------------------|----------------------------------------------------------------------------------------------------|-------------------------------------------------------------------------|--|--|
| Initiate Sync Negotiation                                                                             | Yes                                                                                                    | Yes/No                                                                  |  |  |
| Maximum Sync Transfer<br>Rate                                                                         | 40.0 for 16-bit                                                                                                    | 16-bit devices: 20.0, 26.8, 32.0, 40.0                                  |  |  |
|                                                                                                    | 20.0 for 8-bit                                                                                                    | 8-bit devices: 10, 13.4, 16.0, 20.0                                     |  |  |
| Enable Disconnection                                                                                  | Yes                                                                                                    | Yes/No                                                                  |  |  |
| Initiate Wide Negotiation                                                                             | Yes                                                                                                    | Yes/No                                                                  |  |  |
| Send Start Unit                                                                                       | Yes                                                                                                    | Yes/No                                                                  |  |  |
| Command                                                                                               |                                                                                                    | No effect if the BIOS is disabled.                                      |  |  |
| Configure<br>devices<br>#0 - #7<br>SCSI De<br>Initiate<br>Maximum<br>Enable D<br>Initiate<br>Send Sta | SCSI Device<br>evice ID #4<br>Sync Negotiation<br>Sync Transfer Rate<br>isconnection<br>Wide Negotiation<br>rt Unit Command<br>evice ID #8 | Configuration<br>0 #1 #2 #3 #4 #5 #6 #7<br>8 #9 #10 #11 #12 #13 #14 #15 |  |  |
| Configure Initiate                                                                                    | Sync Negotiation                                                                                                    |                                                                         |  |  |

Maximum Sync Transfer Rate Enable Disconnection

Initiate Wide Negotiation Send Start Unit Command,

The Send Start Unit Command has no effect if the adapter BIOS is disabled. OM05083 Initiate Sync Negotiation—when enabled (set to Yes), the host adapter initiates synchronous negotiation with the SCSI device; when No, the

adapter does not initiate synchronous negotiation. Normally you should leave this set to Yes, because the SCSI adapter and its attached devices can transfer data faster in synchronous mode than in asynchronous. If a device

devices

#8 - #15

does not support synchronous negotiation, the adapter will automatically transfer data asynchronously. If the device initiates synchronous negotiation, the host adapter always responds accordingly.

**Maximum Sync Transfer Rate**—the setting determines the maximum synchronous data transfer rate that the adapter will negotiate with the device. If you have disabled (set to No) the Initiate Sync Negotiation option, the maximum sync rate you select is the rate at which the adapter accepts data from the device; there is no negotiation.

**Enable Disconnection**—when set to Yes, the adapter allows a SCSI device to temporarily disconnect from the bus, and the adapter can continue to do other bus operations. When no, the adapter does not allow a SCSI device to disconnect.

- Leave this set to Yes if there are two or more SCSI devices on the bus.
- Change to No if there is only one SCSI device connected to the bus (besides the adapter).

**Initiate Wide Negotiation**—when set to Yes, the adapter initiates wide negotiation with each 16-bit SCSI device. You can leave this set to Yes even if there are 8-bit devices connected; the adapter will not attempt wide negotiation with 8-bit devices.

**Send Start Unit Command**—this option reduces the load on the system power supply by allowing the host adapter to power-up SCSI devices one at a time at boot time.

- Yes is required for SCSI hard drives; the adapter sends the Start Unit Command to each SCSI device individually to power-up.
- When set to No, all SCSI devices power up at the same time. If a device has been jumpered to wait for a start command, it will not start.

If you enable the command for more than one device, the adapter sends the command first to the boot device specified in the Boot Device Options menu (page 73). After the first device responds, the adapter sends the command to the remaining SCSI devices, beginning with the lowest SCSI ID.

Do not enable the Send Start Unit option before checking... Make sure the AIC-7880 BIOS option is enabled (see Advanced Configuration Options, page 76).

> Check the manual that comes with your SCSI device to make sure the device supports the command. If so, it is likely that you will need to change a switch or jumper setting on the device so it can respond to the command.

## Advanced Configuration Options, SCSI Select

| Feature                                                          | Default                         | Choices                           |
|------------------------------------------------------------------|---------------------------------|-----------------------------------|
| If you disable the Host Adapter B                                | llowing options have no effect. |                                   |
| Host Adapter BIOS (Configuration<br>Utility Reserves BIOS Space) | Enabled                         | Enable/Disable                    |
| Support Removable Disks Under<br>BIOS as Fixed Disks             | Boot Only                       | Boot Only<br>All Disks<br>Disable |
| Extended BIOS Translation for DOS Drives greater than 1 GB       | Enabled                         | Enable/Disable                    |
| Display <ctrl-a> Message During<br/>BIOS Initialization</ctrl-a> | Enabled                         | Enable/Disable                    |
| Multiple LUN Support                                             | Disabled                        | Enabled/Disable                   |
| BIOS Support for Bootable<br>CD-ROM                              | Enabled                         | Enable/Disable                    |
| BIOS Support for Int13 Extensions                                | Enabled                         | Enable/Disable                    |
| Support for Ultra SCSI Speed                                     | Enabled                         | Enable/Disable                    |

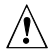

**CAUTION, understand the options before changing defaults** Do not change the default settings in the SCSI*Select* Advanced Configuration Options menu without understanding the consequences of making changes.

**Host Adapter BIOS**—The AIC-7880 BIOS must be enabled to allow these actions:

- Boot from a SCSI hard drive on the bus.
- Enable any of the other options listed on the same menu (Advanced Configuration Options).
- Boot from a SCSI CD-ROM drive. If any IDE devices are selected in the boot order, they will be chosen first over the SCSI device.

If the devices on the SCSI bus are controlled by device drivers and thus do not need a BIOS, you can disable the option. This frees about 16 KB of memory and shortens the boot time by up to 60 seconds. However, 2 KB of memory space is still reserved per PCI and Plug and Play specifications. **Support Removable Disks Under BIOS as Fixed Disks** (i.e., hard disks) the setting controls how removable-media devices are supported by the AIC-7880 BIOS. The choices are:

| Choice                 | Description                                                                                                    |
|------------------------|----------------------------------------------------------------------------------------------------|
| Boot Only<br>(default) | Only the removable-media drive designated as the boot device is treated as a fixed (hard) disk drive.                                                                                                    |
|                        | The AIC-7880 BIOS must be enabled.                                                                                                    |
| All Disks              | All removable-media drives supported by the AIC-7880 BIOS<br>are treated as fixed drives. (If you are a NetWare user: all<br>removable-media drives are automatically supported by<br>NetWare as fixed disks regardless of how you set this option.)<br>The AIC-7880 BIOS must be enabled. |
| Disabled               | No removable-media drives running under DOS are treated as fixed drives. Driver software is needed because the drives are not controlled by the AIC-7880 BIOS.                                                                                                    |

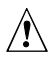

**CAUTION**, do not remove media from drive under BIOS control Do not remove media from a removable media drive if the drive is under the control of the AIC-7880 BIOS.

**Extended BIOS Translation for DOS Drives** > 1 GB—when Enabled, drives handled by the AIC-7880 BIOS can use extended translation (255 heads, 63 sectors per track) if their formatted capacity is greater than 1 GB and standard translation if smaller than 1 GB.

# $\mathbb{A}$

## CAUTION, before changing option, back up hard disks!

First back up the hard disks if you need to change this setting and the translation scheme! All data is erased when you change from one translation scheme to another.

**Display <Ctrl-A> Message During BIOS Initialization**—if Enabled, at boot time a prompt displays to let you run the SCSI*Select* program.

**Multiple LUN Support**—the default setting is Disabled. Enable the option if any devices have multiple logical units.

**BIOS Support for Bootable CD-ROM**—when enabled, the system can boot from a CD-ROM. The option displays only if the adapter BIOS is configured to include it. To boot from a hard drive or other device, either disable this option or make sure there is no bootable CD in the drive.

**BIOS Support for Int 13 Extensions**—when enabled, the adapter BIOS supports Int 13h extensions, required for bootable CD-ROMs. The option displays only if the adapter BIOS is configured to include bootable CD-ROM support. You can disable the option if the boot device is *not* a CD-ROM, but it does no harm to leave it enabled.

**Support for** *Ultra***SCSI Speed**—the default setting is Disabled. The option displays only if the BIOS is configured to support *Ultra***SCSI speeds**. Enable the option to use *Ultra***SCSI speeds** with the AIC-7880.

## SCSI Disk Utilities Menu, SCSI Select

When you select SCSI Disk Utilities from the SCSI*Select* Main Menu, the utility scans the SCSI bus for connected devices and lists the SCSI IDs and associated devices on the bus.

From the list of devices, select the one you want to format or verify.

If a device has multiple logical units, a menu of LUNs appears.

Select the device you want to format or verify. A small menu appears. Select Format Disk or Verify Disk.

| Utility              | What it does                                                                                                    | Comment                                                                                                    |  |  |
|----------------------|----------------------------------------------------------------------------------------------------|----------------------------------------------------------------------------------------------------|--|--|
| Format Disk          | Does a low-level format on<br>the hard disk drive.<br>Before it starts, a prompt<br>appears asking you to<br>confirm that you want to<br>format the hard disk. | CAUTION<br>You cannot stop the formatting<br>once it starts! Do NOT answer<br>yes unless you intend to format<br>the disk. |  |  |
| Verify Disk<br>Media | Scans the selected hard<br>disk for bad blocks and<br>prompts you to reassign<br>them.                                                                         | You can press <esc> at any time to stop the verification task.</esc>                                                       |  |  |

## Exit Menu, SCSISelect

| Feature       | Option    | Comment                                                                                                 |
|---------------|-----------|----------------------------------------------------------------------------------------------------|
| Exit Utility? | Yes<br>No | When you finish configuring SCSI devices, select "Yes" and press <enter>. This message appears:</enter> |
|               |           | Please press any key to reboot                                                                          |

# **Installing Video Drivers**

After configuring the system, you need to install video drivers to take full advantage of the features of the onboard Cirrus Logic CL-GD5446 super VGA video controller.

- The Configuration Software CD includes video drivers for use with DOS and Windows<sup>†</sup> NT<sup>†</sup>. Check the README.TXT file on the CD for information on installing these drivers.
- For other operating systems, see your OS instructions for installing device drivers.

# **Configuring the Network Controller**

This system includes the onboard Intel 82557 PCI LAN Controller. The IRQ level and I/O address of the onboard controller are automatically set each time you start the system. PCI systems automatically detect and configure PCI-compliant adapters while booting.

For information about network software and configuration, refer to the Configuration Software CD shipped with this motherboard.

This chapter tells how to install and remove major system components.

# **Tools and Supplies Needed**

- Phillips (cross-head) screwdriver (#1 bit and #2 bit)
- Small flat-bladed screwdriver
- Jumper removal tool or needle-nosed pliers
- Tweezers
- Antistatic wrist strap (recommended)
- Rubber gloves
- Pen or pencil
- Equipment log: as you integrate new parts into the system, add information about them to an equipment log. Record the model and serial number of the system, all installed options, and any other pertinent information specific to the system. You will need this information when running the SCU.

# Cautions

## CAUTIONS

**Electrostatic discharge (ESD) and ESD protection:** ESD can damage disk drives, boards, and other parts. We recommend that you do all procedures in this chapter only at an ESD workstation. If one is not available, provide some ESD protection by wearing an antistatic wrist strap attached to chassis ground—any unpainted metal surface—on your system when handling parts.

**ESD and handling boards:** Always handle boards carefully. They can be extremely sensitive to ESD. Hold boards only by their edges. After removing a board from its protective wrapper or from a system, place it component-side up on a grounded, static-free surface. If you place the motherboard on a conductive surface, the battery leads may short out. If they do, this will result in a loss of CMOS data and will drain the battery. Use a conductive foam pad if available but not the board wrapper. Do not slide boards over any surface.

# Memory, Installing DIMMs

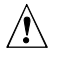

#### CAUTION, use care when installing DIMM

Use extreme care when installing a DIMM. Applying too much pressure can damage the socket. DIMMs are keyed and can be inserted in only one way.

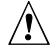

#### CAUTION, match metal types

Mixing dissimilar metals may cause later memory failures resulting in data corruption. Install DIMMs with gold plated edge connectors only in gold plated sockets.

See Chapter 1 for memory size and requirements:

• Install from 32 MB to 512 MB of memory, using up to four single- or double-banked DIMMs.

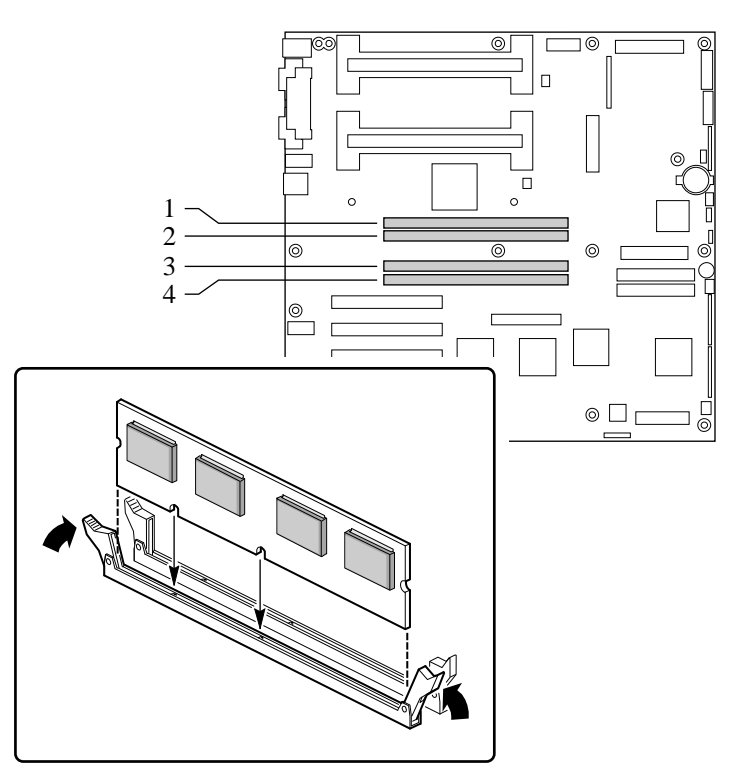

Installation and locations of memory DIMM sockets

OM06417

- 1. Observe the safety and ESD precautions at the beginning of this chapter.
- 2. Holding the DIMM only by its edges, remove it from its antistatic package.
- 3. Orient the DIMM so that the two notches in the bottom edge of the DIMM align with the keyed socket.
- 4. Insert the bottom edge of the DIMM into the socket, and press down firmly on the DIMM until it seats correctly.
- 5. Gently push the plastic ejector levers on the socket ends to the upright position.
- 6. Repeat the steps to install each DIMM.
- 7. Run the SCU to configure the system and to properly attribute ECC memory.

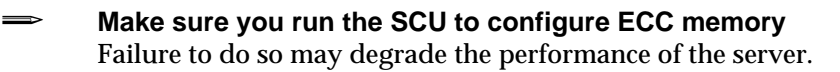

# Memory, Removing DIMMs

# Â

## CAUTION, use care when removing DIMM

Use extreme care when removing a DIMM. Too much pressure can damage the socket slot. Apply only enough pressure on the plastic ejector levers to release the DIMM.

- 1. Observe the safety and ESD precautions at the beginning of this chapter.
- 2. Gently push the plastic ejector levers out and down to eject a DIMM from its socket. Refer to the figure, "Installation and locations of memory DIMM sockets" on page 82, as necessary.
- 3. Hold the DIMM only by its edges, being careful not to touch its components or gold edge connectors. Carefully lift it away from the socket, and store it in an antistatic package.
- 4. Repeat to remove other DIMMs as necessary.
- 5. Run the SCU to configure the system and to properly attribute ECC memory.

# **Drive Cabling Considerations**

This section summarizes device cabling requirements and constraints. The number of devices you can install depends on:

- The number supported by the bus
- The number of physical drive bays available in your chassis
- The height of drives in the internal chassis bays
- The combination of SCSI and IDE devices

## **IDE Requirements**

If you install an IDE hard drive, we recommend placing it in the lowest internal drive bay to make cabling easier, particularly if you also have an IDE device in an externally accessible bay.

For proper IDE operation, note the cable length specified in the following figure. If no drives are present on an IDE channel, the cable must be removed. If only one drive is installed, it must be connected at the end of the cable.

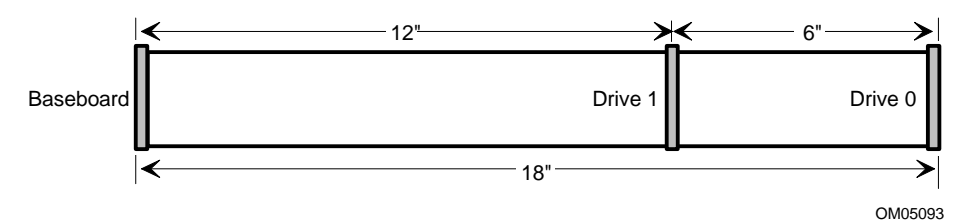

To disable either IDE controller

If you plan to disable either IDE controller to reuse the interrupt for that controller, you must physically unplug the IDE cable from the board connector (IDE0 or IDE1) if a cable is present. Simply disabling the drive by configuring the SCU option does not free up the interrupt.

# **SCSI Requirements**

All SCSI devices must be unterminated except the peripheral at the end of the SCSI cable. Hard drives usually provide an active termination, while CD-ROM drives do not. Because we recommend putting hard drives only in internal chassis bays, this means that you should route the SCSI cable so that the last device on the cable is a hard drive in an internal bay.

If the ONLY SCSI device installed is a CD-ROM drive, an active terminator on the drive is not required, but this is an unlikely system configuration.

In general, the SCSI cable must be routed from the connector at the motherboard to any 5.25-inch SCSI devices in external bays, and finally to internal 3.5-inch SCSI hard drives.

# Motherboard, Removing

See your chassis manual for detailed instructions on removing and installing the motherboard.

#### Note

You will need a Phillips (#2 bit) screwdriver.

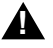

### WARNING

This procedure should be done only by qualified technical personnel. Unplug the server before doing the procedures described here. Failure to disconnect the power before you open the server can result in personal injury or equipment damage.

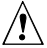

## CAUTION

The motherboard can be extremely sensitive to ESD and always requires careful handling. After removing it from the system, place it component-side up on a nonconductive, static-free surface to prevent shorting out the battery leads. If you place the board on a conductive surface, the battery leads may short out. This will result in a loss of CMOS data and will drain the battery. Do not slide the motherboard over any surface.

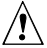

## CAUTION

If you place the motherboard on a conductive surface, the battery leads may short out. If they do, this will result in a loss of CMOS data and will drain the battery. The motherboard is secured to the chassis by 15 screws. The locations of the mounting screw holes are shaded in the figure below.

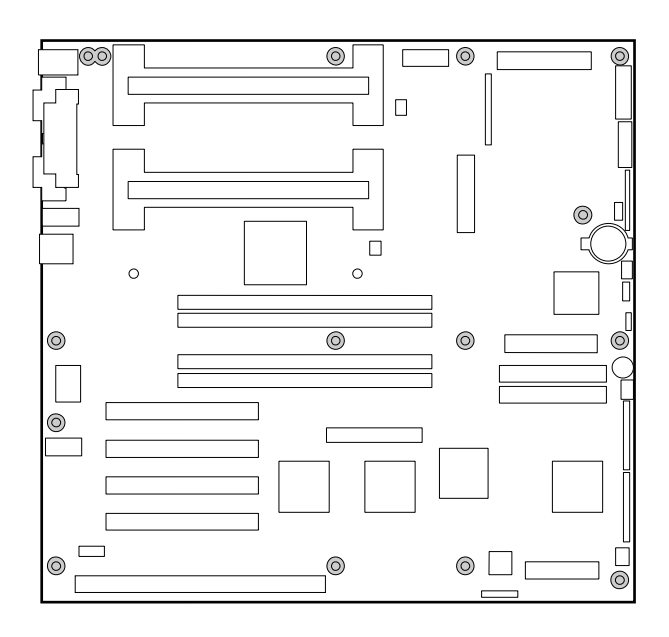

Mounting screw holes (shaded)

OM06418a

# **Back-up Battery**

The lithium battery on the motherboard powers the real-time clock (RTC) for up to 10 years in the absence of power. When the battery starts to weaken, it loses voltage, and the system settings stored in CMOS RAM in the RTC (for example, the date and time) may be wrong. Contact your customer service representative or dealer for a list of approved devices.

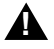

#### WARNING

If your system has been running, any installed processor and heat sink will be hot. To avoid the possibility of a burn, be careful when removing or installing motherboard components that are located near processors.

The following warning and translations are required by specific certifying agencies to be printed immediately adjacent to the procedure for removing the RTC.

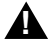

#### WARNING

Danger of explosion if battery is incorrectly replaced. Replace only with the same or equivalent type recommended by the equipment manufacturer. Discard used batteries according to manufacturer's instructions.

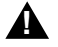

#### ADVARSEL!

Lithiumbatteri - Eksplosionsfare ved fejlagtig håndtering. Udskiftning må kun ske med batteri af samme fabrikat og type. Levér det brugte batteri tilbage til leverandøren.

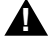

#### ADVARSEL

Lithiumbatteri - Eksplosjonsfare. Ved utskifting benyttes kun batteri som anbefalt av apparatfabrikanten. Brukt batteri returneres apparatleverandøren.

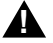

#### VARNING

Explosionsfara vid felaktigt batteribyte. Använd samma batterityp eller en ekvivalent typ som rekommenderas av apparattillverkaren. Kassera använt batteri enligt fabrikantens instruktion.

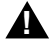

#### VAROITUS

Paristo voi räjähtää, jos se on virheellisesti asennettu. Vaihda paristo ainoastaan laitevalmistajan suosittelemaan tyyppiin. Hävitä käytetty paristo valmistajan ohjeiden mukaisesti.

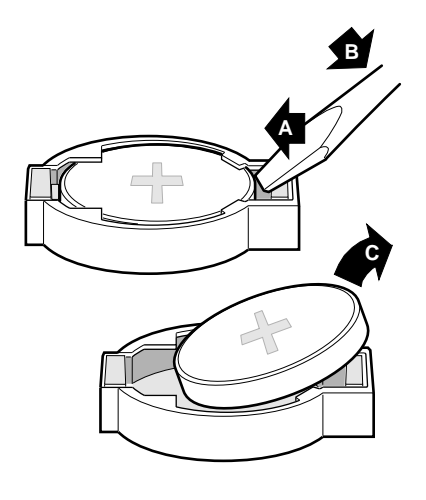

**Replacing lithium battery** 

OM06416a

- 1. Observe the safety and ESD precautions at the beginning of this chapter.
- 2. Insert the tip of a small flat-bladed screw driver, or equivalent, under the plastic tab on the snap-on plastic retainer (A in figure).
- 3. Gently push down on the screwdriver to lift the battery (B).
- 4. Remove the battery from its socket (C).
- 5. Dispose of the battery according to local ordinance.
- 6. Remove the new lithium battery from its package, and, being careful to observe the correct polarity, insert it in the battery socket.
- 7. Reinstall the plastic retainer on the lithium battery socket.
- 8. Run the SCU to restore the configuration settings to the RTC.

# **Processor, Installing**

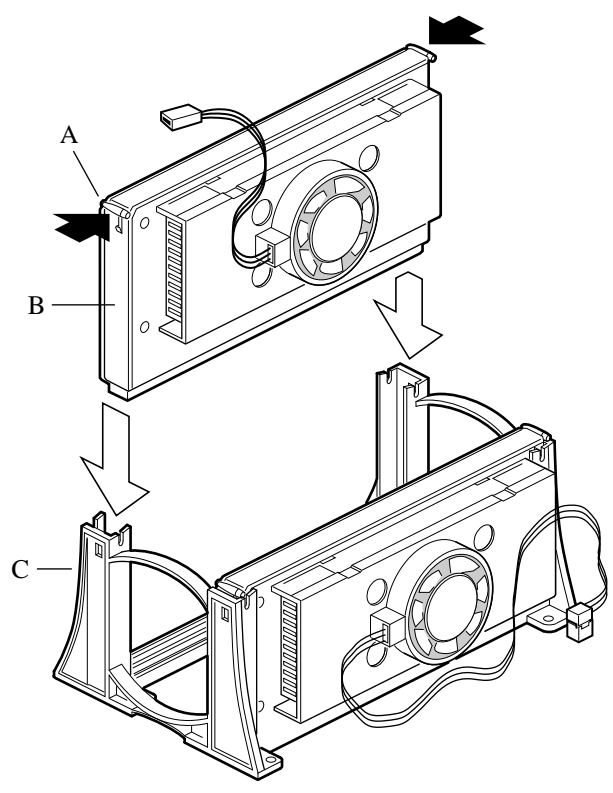

OM06347

- A Processor latches; must be pushed inward
- B Processor in S.E.C. cartridge
- C Retention mechanism

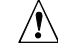

#### CAUTION, processor must be appropriate

You may damage the motherboard if you install an inappropriate processor. Make sure your motherboard and system can handle a newer, faster processor (thermal and power considerations). For exact information about processor interchangeability, contact your customer service representative.

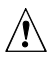

# CAUTION, single-processor configurations require termination board

The R440LX motherboard can have either one or two processors. If you install only one processor, it must go in the Slot 1 primary connector (closest to the DIMM connectors and the center of the motherboard); you must also install a termination board in the Slot 1 secondary connector (closest to the edge of the motherboard).

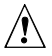

#### CAUTION, ESD and handling processors

Do not touch or bend the processor's exposed pins. Reduce the risk of electrostatic discharge (ESD) damage to the processor by doing the following: (1) Touch the metal chassis before touching the processor or motherboard. Keep part of your body in contact with the metal chassis to dissipate the static charge while handling the processor. (2) Avoid moving around unnecessarily.

- 1. Observe the safety and ESD precautions at the beginning of this chapter and the additional cautions given here.
- 2. Remove the new processor from its antistatic package and place it on a grounded, static-free surface or conductive foam pad.
- 3. Orient the processor so that the fan heat sink faces the center of the motherboard. Slide the processor into the retention mechanism. See figure on page 90. Ensure that the alignment notch in the S.E.C. cartridge fits over the plug in Slot 1. Push down firmly, with even pressure on both sides of the top, until the S.E.C. cartridge is seated.

- 4. To lock in the processor, push the latches outward until they click into place in the retention mechanism (A in figure, below). The latches must be secured for proper electrical connection of the processor
- 5. Attach the small end of the power cable to the fan connector on the S.E.C. cartridge, then attach the large end (B) to the three-pin connector on the motherboard (C).

#### Locking in the processor

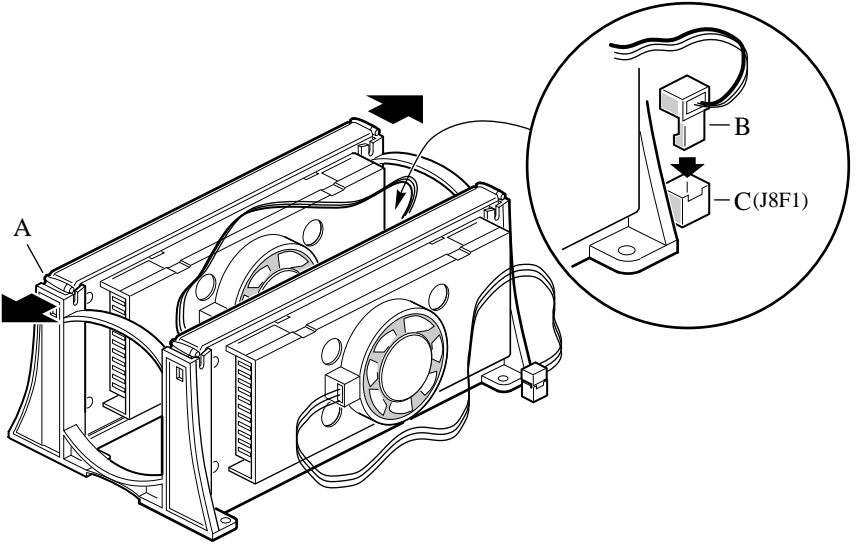

OM06346

- A Processor latches; must be pushed outward until they click into retention mechanism
- B Fan heat sink power cable; must plug into processor fan connector on motherboard
- C Processor fan connector
  - 6. After you have installed the processor, you must configure its speed. See Chapter 4.
  - 7. To add a second processor, repeat steps 1 through 6. If you plan to have only one processor, you must install a termination board in the empty Slot 1 secondary connector (closest to edge of motherboard).

- 8. Slide the termination board (B in figure, below) into the retention mechanism. Push down firmly, with even pressure on both sides of the top, until it is seated.
- 9. Press the tabs on the top of the termination board toward each other. Slide the board into the retention mechanism (C), then push the tabs outward until they click into place (A).

#### Installing termination board in Slot 1 secondary connector

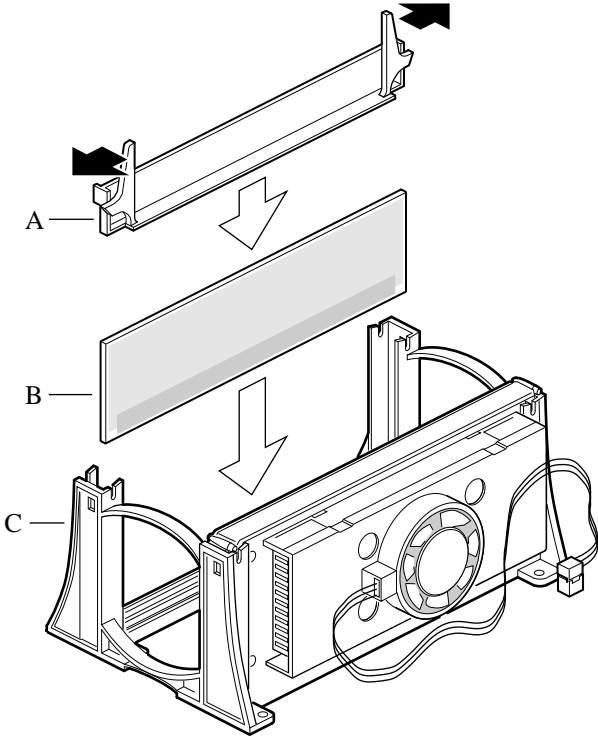

OM06344

# Processor, Removing

## CAUTION, ESD and handling processors

Do not touch or bend the processor's exposed pins. Reduce the risk of electrostatic (ESD) discharge damage to the processor by doing the following: (1) Touch the metal chassis before touching the processor or motherboard. Keep part of your body in contact with the metal chassis to dissipate the static charge while handling the processor. (2) Avoid moving around unnecessarily.

- 1. Observe the safety and ESD precautions at the beginning of this chapter and the additional cautions given here. If the processor has a fan heat sink, disconnect the power wire (B in the figure on page 95) from the connector on the motherboard (C).
- 2. As you work, place boards and processors on a grounded, static-free surface or conductive foam pad.
- 3. Press the processor latches (A) toward the center of the S.E.C. cartridge to free them from the retention mechanism.
- 4. Lift the S.E.C. cartridge upward, out of the retention mechanism.
- 5. Put the processor in a piece of conductive foam and store in an antistatic package.

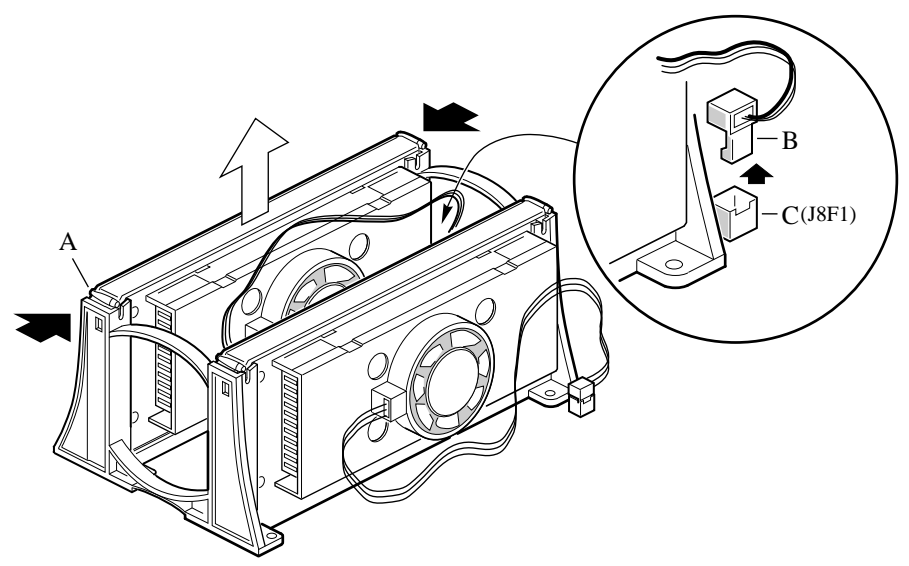

OM06345

- A Processor latches; must be pushed inward until free from retention mechanism
- B Fan heat sink power cable; must be disconnected from processor fan connector on motherboard
- C Processor fan connector

The motherboard has jumper blocks that control various configuration options. This chapter describes the default jumper settings and the options.

# Warnings and Cautions

These warnings and cautions apply throughout this chapter. Only a technically qualified person should configure the motherboard.

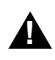

### WARNINGS

System power on/off: If the R440LX motherboard is already installed in a chassis, system power must be turned off. The DC push-button on/off switch on the front panel of most chassis DOES NOT turn off the system AC power. To remove power from system, you must unplug the AC power cord from the wall outlet.

Hazardous conditions, devices & cables: Hazardous electrical conditions may be present on power, telephone, and communication cables. Turn off the system and disconnect the power cord, telecommunications systems, networks, and modems attached to the system before opening it. Otherwise, personal injury or equipment damage can result.

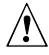

## CAUTIONS

**Electrostatic discharge (ESD) & ESD protection:** ESD can damage disk drives, boards, and other parts. We recommend that you do all procedures in this chapter only at an ESD workstation. If one is not available, provide some ESD protection by wearing an antistatic wrist strap attached to chassis ground—any unpainted metal surface—on your system when handling parts.

**ESD and handling boards:** Always handle boards carefully. They can be extremely sensitive to ESD. Hold boards only by their edges. After removing a board from its protective wrapper or from the system, place it component-side up on a grounded, static-free surface. Use a conductive foam pad if available but not the board wrapper. Do not slide board over any surface.

**Installing or removing jumpers:** A jumper is a small plastic-encased conductor that slips over two jumper pins. Newer jumpers have a small tab on top that you can grip with your fingertips or with a pair of fine needle-nosed pliers. If your jumpers do not have such a tab, take care when using needle-nosed pliers to remove or install a jumper; grip the narrow sides of the jumper with the pliers, never the wide sides. Gripping the wide sides can damage the contacts inside the jumper, causing intermittent problems with the function controlled by that jumper. Take care to grip with, but not squeeze, the pliers or other tool you use to remove a jumper, or you may bend or break the stake pins on the board.

# **Tools and Supplies Needed**

- Phillips (cross-head) screwdriver (#1 bit and #2 bit)
- Jumper removal tool or needle-nosed pliers
- Pen or pencil
- Antistatic wrist strap and conductive foam pad (recommended)

# **General Procedure to Change Jumper Setting**

The short general procedure for changing a configuration setting is the same for most of the jumper functions, so we will describe it here.

- 1. Observe the safety and ESD precautions at the beginning of this chapter.
- 2. If the motherboard is already installed in a chassis, turn off all connected peripherals, turn off system power, and disconnect the AC power cord.
- 3. Remove applicable chassis cover(s) to gain appropriate access to the motherboard. You do not need to remove the motherboard from the chassis, and you probably do not need to remove any add-in boards.
- 4. Locate the configuration jumpers at the edge of the motherboard.
- 5. Move jumper to pins specified for the desired setting.
- 6. If applicable, reinstall the chassis cover, connect the power cord, and turn on the system for the change to take effect.
- 7. You may need to repeat these steps to move the jumper back to its original setting, depending on the jumper function.

# **Motherboard Jumpers**

Two 15-pin single inline headers provide eight 3-pin jumper blocks that control various configuration options, as shown in the figure below. The shaded areas show default jumper placement for each configurable option.

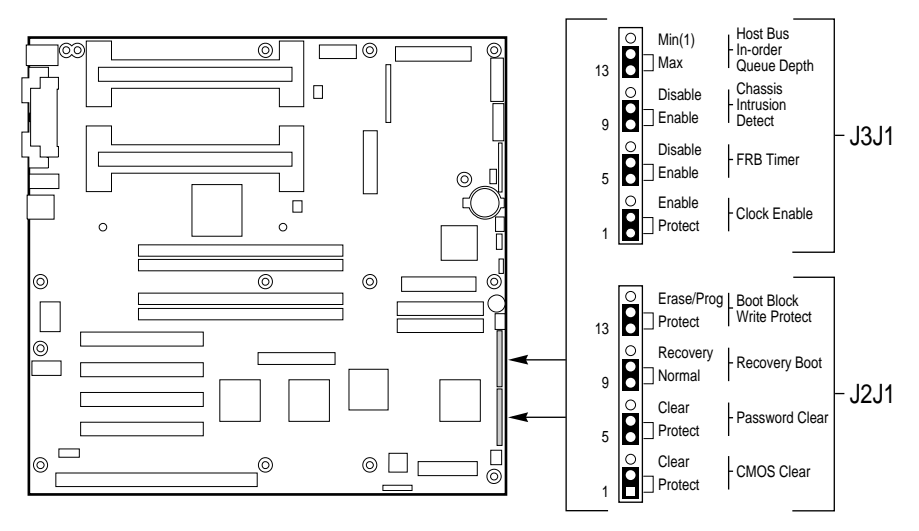

OM06428a

| Function                       | Pins (default<br>in bold) | What it does at system reset                                                                                                    |  |  |
|--------------------------------|---------------------------|----------------------------------------------------------------------------------------------------|--|--|
| CMOS Clear 1-2, Protect        |                           | Preserves the contents of NVRAM.                                                                                                    |  |  |
|                                | 2-3, Erase                | Replaces the contents of NVRAM with the manufacturing default settings.                                                                                      |  |  |
| Password Clear                 | 5-6, Protect              | Maintains the current system password.                                                                                                    |  |  |
|                                | 6-7, Erase                | Clears the password.                                                                                                    |  |  |
| Recovery Boot                  | 9-10, Normal              | System attempts to boot using the BIOS stored in flash memory.                                                                                               |  |  |
|                                | 10-11, Recovery           | BIOS attempts a recovery boot, loading BIOS code from a floppy diskette into the flash device. This is typically used when the BIOS code has been corrupted. |  |  |
| Boot Block Write<br>Protect    | 13-14, Protect            | BIOS boot block is write-protected.                                                                                                    |  |  |
|                                | 14-15                     | BIOS boot block is erasable and programmable.                                                                                                    |  |  |
|                                |                           | CAUTION<br>Programming the boot block incorrectly<br>will prevent the system from booting.                                                                   |  |  |
| Clock Enable                   | 1-2, Protect              | Processor speed configuration is protected.                                                                                                    |  |  |
|                                | 2-3, Enable               | Processor speed is configurable through system BIOS.                                                                                                    |  |  |
| FRB Timer Enable               | 5-6, Enable               | FRB operation is enabled (system boots from processor 1 if processor 0 fails).                                                                               |  |  |
|                                | 6-7, Disable              | FRB is disabled.                                                                                                    |  |  |
| Chassis Intrusion<br>Detection | 9-10, Enable              | Switch installed on chassis indicates when cover has been removed.                                                                                           |  |  |
|                                | 10-11, Disable            | Chassis intrusion switch is bypassed.                                                                                                    |  |  |
| Host Bus In-order<br>Queue     | 13-14, Max                | Host in-order queue depth is set at maximum.                                                                                                    |  |  |
|                                | 14-15, Min (1)            | Host in-order queue depth is set at 1 (used for debugging).                                                                                                  |  |  |

# **CMOS Clear Jumper**

The jumper at pins 1, 2, and 3 controls whether settings stored in CMOS nonvolatile memory (NVRAM) are retained during a system reset.

Procedure to restore the system's CMOS and RTC to default values:

- 1. See "General Procedure to Change Jumper Setting" on page 99.
- 2. Move the CMOS jumper from pins 1 and 2 to pins 2 and 3 (the Clear CMOS memory position).
- 3. Reinstall the chassis cover(s) for your safety, and connect the power cord to the system.
- 4. Turn the system on. Wait for POST to complete and for the messages "NVRAM cleared by jumper" and "Press F2 to enter Setup" to appear. This automatically reprograms CMOS and RTC to their default settings.
- 5. Enter Setup and make any changes necessary (for example, changing the boot device). Press F10 to save the new Setup configuration and exit Setup.
- 6. Turn off the system, and disconnect the power cord from the system.
- 7. Again remove the chassis cover(s).
- 8. Move the jumper from pins 2 and 3 back to pins 1 and 2 (the Protect CMOS memory position).
- 9. Reinstall the chassis cover(s), and connect the power cord to the system.
- 10. Run BIOS Setup or the SCU to verify the correct settings. See Chapter 2.

## Password Clear Jumper

The jumper at pins 5, 6, and 7 controls whether a stored password is retained or cleared during a system reset.

Procedure to clear the current password and then enter a new one:

- 1. See "General Procedure to Change Jumper Setting" on page 99.
- 2. Move the Password jumper from pins 5 and 6 to pins 6 and 7.
- 3. Reinstall the chassis cover(s) for your safety, and connect the power cord to the system.
- 4. Turn the system on, and wait for POST to complete. This automatically clears the password.
- 5. Turn off the system, and disconnect the power cord.
- 6. Again remove the chassis cover(s).

- 7. Move the jumper from pins 6 and 7 back to pins 5 and 6.
- 8. Reinstall the chassis cover(s), and connect the power cord to the system.
- 9. Run the SCU to specify a new password. See Chapter 2.

## **Recovery Boot Jumper**

The jumper at pins 9, 10, and 11 controls whether the system attempts to boot using the BIOS programmed in Flash memory.

Procedure to disable recovery booting:

- 1. See "General Procedure to Change Jumper Setting" on page 99.
- 2. Move the recovery boot jumper from pins 9 and 10 to pins 10 and 11.
- 3. Reinstall the chassis cover(s) for your safety, connect the power cord to the system.
- 4. Turn the system on, and insert the Flash Memory Update Utility diskette in drive A. After the system boots, the speaker emits a single beep and the recovery process starts. This takes about three minutes. When the recovery process completes, the speaker emits two beeps.

While in the recovery mode, there is no screen display on the monitor. The keyboard is disabled as the system automatically recovers the BIOS. The following beep codes describe the recovery status.

| Beep Code                      | Message                                                                                               |  |
|--------------------------------|----------------------------------------------------------------------------------------------------|--|
| 2                              | Successful completion, no errors.                                                                     |  |
| 4                              | The system could not boot from the diskette. The diskette may not be bootable.                        |  |
| Continuous series of low beeps | The wrong BIOS recovery files are being used and/or the flash memory jumper is in the wrong position. |  |

- 5. Turn the system off, disconnect the power cord(s) from the system, and remove the chassis cover(s).
- 6. Move the jumper from pins 9 and 10 to pins 10 and 11 to enable the normal boot mode.
- 7. Replace the chassis cover(s), remove the diskette from drive A, and connect the power cord(s) to the system.
- 8. After running the special recovery mode, run the SCU to specify a new password. See Chapter 2.

# **Boot Block Write Protect Jumper**

The jumper at pins 13, 14, and 15 controls whether the BIOS boot block is protected from being erased and reprogrammed.

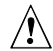

**CAUTION, leave boot block jumper at factory-default setting** Programming the boot block incorrectly will prevent the system from booting. Programming *should only be done* by a technically qualified person. The procedure requires a special "Boot Block Update Utility." Contact your dealer or sales representative for more information.

Procedure to permit boot block erasing and programming:

- 1. See "General Procedure to Change Jumper Setting" on page 99.
- 2. Move the boot block jumper from pins 13 and 14 to pins 14 and 15 to erase and program the BIOS boot block.
- 3. Reinstall the chassis cover(s) for your safety, and connect the power cord to the system.
- 4. Run the Boot Block Update Utility.
- 5. Turn off the system, and disconnect the power cord from the system.
- 6. Remove the chassis cover(s).
- 7. Move the jumper from pins 14 and 15 back to pins 13 and 14 to write protect the BIOS boot block.
- 8. Reinstall the chassis cover(s), and connect the power cord to the system.

## **Clock Enable Jumper**

The jumper at pins 1, 2, and 3 allows you to configure the speed of the processor.

Procedure to enable processor speed configuration:

- 1. See "General Procedure to Change Jumper Setting" on page 99.
- 2. Move the processor speed jumper from pins 1 and 2 to pins 2 and 3. This activates the CPU Speed Setting field in the BIOS Setup Utility.
- 3. Reinstall the chassis cover(s) for your safety, and connect the power cord to the system.
- 4. Run the BIOS Setup Utility as described in Chapter 2.
- 5. Select the proper speed for your processor.
- 6. Again remove the chassis cover(s).
- 7. Move the processor speed jumper from pins 2-3 back to pins 1-2.
- 8. Reinstall the chassis cover(s) for your safety, and connect the power cord to the system.

# **FRB Timer Enable Jumper**

The jumper at pins 5, 6, and 7 controls whether the system boots from processor 1 if processor 0 fails.

Procedure to disable FRB timer:

- 1. See "General Procedure to Change Jumper Setting" on page 99.
- 2. Move the recovery boot jumper from pins 5 and 6 to pins 6 and 7.
- 3. Reinstall the chassis cover(s) for your safety, and connect the power cord to the system.
- 4. Turn the system on, and wait for POST to comlpete.
- 5. Run the SCU to configure the system. See Chapter 2.

## **Chassis Intrusion Detection Jumper**

Your chassis may contain an alarm switch that sends a notification signal to the server management software if a cover is removed. See your chassis documentation or contact your chassis vendor to determine whether your chassis has this feature The jumper at pins 9, 10, and 11 controls whether this alarm feature is enabled or disabled.

Procedure to disable (bypass) the chassis intrusion switch:

- 1. See "General Procedure to Change Jumper Setting" on page 99.
- 2. Move the chassis intrusion detection jumper from pins 9 and 10 to pins 10 and 11 to disable the alarm switch.
- 3. Reinstall the chassis cover(s) for your safety, and connect the power cord to the system.
- 4. Turn the system on, and wait for POST to complete.
- 5. Run the SCU to configure the system. See Chapter 2.

To enable the intrusion switch, do the above steps but move the jumper back to pins 9 and 10.

## Host Bus In-order Queue Jumper

The jumper at pins 13, 14, and 15 controls whether the host bus in-order queue is set at maximum or minimum (one).

Procedure to change setting of the host bus in-order queue from maximum to minimum (one):

- 1. See "General Procedure to Change Jumper Setting" on page 99.
- 2. Move the host bus in-order queue jumper from pins 13 and 14 to pins 14 and 15 to disable the alarm switch.
- 3. Reinstall the chassis cover(s) for your safety, and connect the power cord to the system.
- 4. Turn the system on, and wait for POST to complete.
- 5. Run the SCU to configure the system. See Chapter 2.

To change the setting to maximum, do the above steps but move the jumper back to pins 13 and 14.

| _ |       | <br>_ |
|---|-------|-------|
|   |       |       |
|   |       |       |
|   |       |       |
| _ | <br>_ | <br>_ |

# **System BIOS**

The system BIOS is stored in nonvolatile memory (NVRAM) in a flash EPROM device. You can easily update the BIOS without replacing the device. This chapter describes two procedures:

- Update the BIOS, normal procedure: you do not need to open the system. A BIOS update always updates Setup, the onboard Video BIOS, and the SCSI BIOS.
- Recover the BIOS when an interruption has occurred during an update: in this case, you will need to change a jumper on the motherboard, do the recovery procedure, and then change the jumper back. The recovery procedure updates only the main system BIOS.
- Flash in your custom language files again Language files will be overwritten by a BIOS update or recovery. If a custom language file has been created for your system, you must flash in your custom file again after updating the BIOS. The user binary area is untouched by a system BIOS update.

Make sure you have a backup copy It is always a good idea to have a backup copy of your system before installing any new software.

# **Contents of BIOS Update**

A new BIOS is contained in .BIx files. The number of files is determined by the size of the BIOS area in the flash part. The system BIOS files are named as follows:

xxxxxxxx.BIO xxxxxxxx.BI1 xxxxxxxx.BI2 ....

#### Filename restrictions

The first eight letters of the filename can be anything but cannot be renamed. Each file contains a link to the next file in the sequence. FMUP does a link check before updating to ensure that the FMUP process will be successful. The first file in the list can be renamed to any filename, but all subsequent filenames must remain unchanged.

## **User Flash Block**

One 8 KB user block is available for general use, and Flash Memory Update Utility (FMUP) can update this area with user-supplied code or data. This area may optionally be scanned for adapter BIOS signatures during POST, and any BIOS found there will be initialized in the same manner as any other adapter BIOS. To enable or disable this scanning process, use an option in the SCU and in Setup. Some system resources (e.g., RAM, CMOS) may be required by the scanned BIOSes.

To accommodate a range of uses, the user flash area will allow user programs to be called at various points in the BIOS execution.

A custom BIOS placed in flash must be recognizable to the system BIOS so it can execute the code, and to applications (i.e., DOS memory managers) so that they will be protected after DOS boots.

# **Normal BIOS Update Procedure**

- 1. Get a BIOS update from your customer sales representative or dealer, and copy the file to a bootable DOS diskette. You do not need to open the system or remove add-in boards for a normal BIOS update.
- 2. Insert the update diskette in drive A.
- 3. Reboot the system. The update process starts automatically following system boot. Follow the displayed prompts, including a final reboot.

Updating the BIOS does not clear CMOS. If you need to clear CMOS and reset nonvolatile memory to the factory defaults, see Chapter 4.
## **Recovery Procedure**

A special program, the Flash Memory Update Utility (FMUP), must be used to recover the BIOS. For a copy of the utility, contact your customer service representative.

Recovery may be needed in the case of a corrupt .BIx image or an unsuccessful BIOS update. For example, you might be doing a normal update to flash memory and the procedure gets interrupted because of a power outage. Flash memory contains a protected area that cannot be corrupted, and therefore code in this area can be used to boot the system from drive A even though the BIOS has been corrupted. The recovery code boots DOS from drive A and executes the special AUTOEXEC.BAT file released with the BIOS version. The batch file invokes FMUP to recover the system BIOS from files on the diskette.

You can use FMUP to:

- Save: Take a mirror image copy of a given flash area and copy it to a file or files on hard disk or diskette.
- Update: Take a file or files from hard disk or diskette and update them in the system's flash device.
- Verify: Compare an existing flash area against a file or files on hard disk or diskette to verify that the versions are the same and insure that the system has the correct BIOS version.

#### WARNINGS

All Warnings and Cautions given at the beginning of Chapter 4 apply here.

#### Before beginning recovery procedure

If you have mapped the BIOS of an add-in board to any part of the E0000H address range, you must either map it to another area before beginning a recovery procedure or physically remove the board from the system.

**Exit Windows and disable EMM386 before using FMUP** FMUP must be run without the presence of a 386 control program (such as Windows or EMM386). FMUP uses the processor's flat model mode to update the flash part. Recovery updates only the main system BIOS. Video is not initialized, and the keyboard is disabled. Because there is no screen display, you will need to listen for these audible beep codes:

| Recovery beep codes | Description                                                                               |
|---------------------|-------------------------------------------------------------------------------------------|
| 1                   | Signals beginning of recovery process; process takes 2 to 4 minutes.                      |
| 2                   | Signals successful completion, no errors.                                                 |
| 4                   | System could not boot from the diskette. Diskette may not be bootable.                    |
| Continuous          | Any or all of these causes:                                                               |
| series of           | The wrong BIOS recovery files are being used.                                             |
| (like a buzz)       | The boot option configuration jumper allowing BIOS Recovery mode is<br>in wrong position. |
|                     | One or more system BIOS FMUP files is corrupt or missing.                                 |

#### **Requirements:**

- At least 4 MB of RAM installed.
- Drive A must be a 3.5-inch 1.44 MB diskette drive.
- 1. If you have not already done so, create a bootable DOS diskette, and copy the BIOS update to the diskette.
- 2. Observe the safety and ESD precautions at the beginning of Chapter 4.
- 3. If the motherboard is already installed in a chassis, turn off all connected peripherals, turn off system power, and disconnect the AC power cord.
- 4. Remove applicable chassis cover(s) to gain appropriate access to the motherboard. You do not need to remove the motherboard from the chassis, and you probably do not need to remove any add-in boards.
- 5. Locate the configuration jumper header on the motherboard.
- 6. Move the Recovery Boot jumper at J2J1 from pins 9 and 10 **to pins 10 and 11**.
- 7. Reinstall the chassis cover(s), and connect the power cord to the system.
- 8. Insert the Flash Memory Update Utility (FMUP) diskette in drive A. Turn the system on. You will hear a single initial beep that is part of the typical system bootup process.

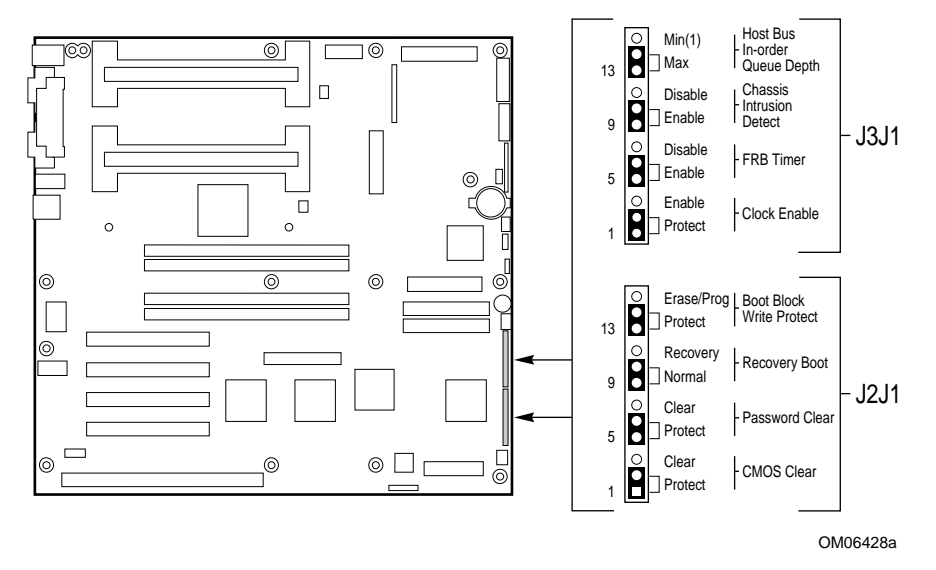

- 9. Then you will hear another single beep that indicates the recovery process is beginning. The process takes two to four minutes. While in the recovery mode, there is no screen display on the monitor, and the keyboard is disabled as the system automatically recovers the BIOS.
- 10. You will hear two beeps when the process is successfully completed. (If the process is not successful, you will hear a different beep pattern; refer to the table on page 110.)
- 11. Make sure the diskette drive activity is OFF. Turn off the system, and disconnect the power cord from the system.
- 12. Again remove the chassis cover(s).
- 13. Remove the Recovery Boot jumper from pins 10 and 11, and place it back on **pins 9 and 10** for the normal boot mode.
- 14. Remove the FMUP diskette from drive A.
- 15. Reinstall the chassis cover(s), connect the power cord, and turn on the system. Check the BIOS version number against what you intended to flash into memory.
- 16. Run the SCU to check or modify the configuration. See Chapter 2.

CMOS is not cleared when you update the BIOS. After doing the recovery procedure, clear CMOS (see procedure in Chapter 4, section "CMOS Clear Jumper"). Also, you will need to flash in again any additional languages that were present before updating.

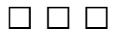

# Hardware Technical Reference 6

This chapter includes the following:

- Environmental specifications
- System memory map addresses
- Board interrupts
- Motherboard connectors
- Front panel control board connectors
- Standard video modes
- Electromagnetic Compatibility (EMC) notices

## **Terms and Abbreviations**

The following terms and abbreviations are used in the connector pinout tables:

- Signal active low: Either a pound sign (#) following a signal name or an "\_L" symbol following the name indicates that the signal is active in the low state (for example, HD1\_ACTIVE# or P\_REQ\_SLOT0\_L).
- NC = Not connected. This also appears spelled out.
- GND = Ground.

# \*Motherboard Environmental Specifications

| Temperature<br>Nonoperating<br>Operating | –40° to 70 °(<br>0° to 55 °C (                              | C (–40'<br>32° to | ° to 158 °F)<br>131 °F) wit | )<br>h adequate air flow                   |
|------------------------------------------|-------------------------------------------------------------|-------------------|-----------------------------|--------------------------------------------|
| Shock                                    |                                                             |                   |                             |                                            |
| Unpackaged                               | 50 g, trapezoidal waveform, velocity change: 170 inches/sec |                   |                             |                                            |
| Packaged                                 | Half sine 2 n                                               | nilliseco         | ond                         |                                            |
|                                          | Product                                                     | Free I            | Fall                        | Velocity Change                            |
|                                          | <u>Weight</u>                                               | Heigh             | it (inches)                 | <u>(inches/sec</u> )                       |
|                                          | <20 lb.                                                     | 36                |                             | 167                                        |
|                                          | 21-40                                                       | 30                |                             | 152                                        |
|                                          | 41-80                                                       | 24                |                             | 136                                        |
|                                          | 81-100                                                      | 18                |                             | 118                                        |
| Vibration                                |                                                             |                   |                             |                                            |
| Unpackaged                               | 5 Hz to 20 H                                                | lz                | 0.01g <sup>2</sup> Hz       | sloping up to 0.02 g <sup>2</sup> Hz       |
|                                          | 20 Hz to 500                                                | ) Hz              | 0.02 g <sup>2</sup> H       | z (flat)                                   |
| Packaged                                 | 10 Hz to 40                                                 | Hz                | 0.015g <sup>2</sup> Hz      | z (flat)                                   |
| Ũ                                        | 40 Hz to 500                                                | ) Hz              | 0.015 g <sup>2</sup>        | Hz sloping down to .00015g <sup>2</sup> Hz |
| DC Voltage                               | + 5V                                                        | ±                 | 5%                          |                                            |
| -                                        | - 5V                                                        | ±                 | 5%                          |                                            |
|                                          | + 12V                                                       | ±                 | 5%                          |                                            |
|                                          | - 12V                                                       | ±                 | 5%                          |                                            |
|                                          | 3.3V if availa                                              | able ±            | 5%                          |                                            |

## System I/O Addresses

The following table shows the location in I/O space of all directly I/O-accessible registers

| Address(es)   | Resource                          | Device | Notes                      |
|---------------|-----------------------------------|--------|----------------------------|
| 0000h - 000Fh | DMA Controller 1                  | PIIX4  |                            |
| 0010h - 001Fh | DMA Controller 1                  | PIIX4  | Aliased from 0000h - 000Fh |
| 0020h - 0021h | Interrupt Controller 1            | PIIX4  |                            |
| 0022h - 0023h |                                   |        |                            |
| 0024h - 0025h | Interrupt Controller 1            | PIIX4  | Aliased from 0020h - 0021h |
| 0026h - 0027h |                                   |        |                            |
| 0028h - 0029h | Interrupt Controller 1            | PIIX4  | Aliased from 0020h - 0021h |
| 002Ah - 002Bh |                                   |        |                            |
| 002Ch - 002Dh | Interrupt Controller 1            | PIIX4  | Aliased from 0020h - 0021h |
| 002Eh - 002Fh | Super I/O Index and<br>Data Ports |        |                            |
| 0030h - 0031h | Interrupt Controller 1            | PIIX4  | Aliased from 0020h - 0021h |
| 0032h - 0033h |                                   |        |                            |
| 0034h - 0035h | Interrupt Controller 1            | PIIX4  | Aliased from 0020h - 0021h |
| 0036h - 0037h |                                   |        |                            |
| 0038h - 0039h | Interrupt Controller 1            | PIIX4  | Aliased from 0020h - 0021h |
| 003Ah - 003Bh |                                   |        |                            |
| 003Ch - 003Dh | Interrupt Controller 1            | PIIX4  | Aliased from 0020h - 0021h |
| 003Eh - 003Fh |                                   |        |                            |

| Address(es)      | Resource                                         | Device | Notes                           |
|------------------|--------------------------------------------------|--------|---------------------------------|
| 0040h - 0043h    | Programmable Timers                              | PIIX4  |                                 |
| 0044h - 004Fh    |                                                  |        |                                 |
| 0050h -<br>0053h | Programmable Timers                              | PIIX4  | Aliased from 0040h -<br>0043h   |
| 0054h - 005Fh    |                                                  |        |                                 |
| 0060h, 0064h     | Keyboard Controller                              |        | Keyboard chip select from 87307 |
| 0061h            | NMI Status & Control<br>Register                 | PIIX4  |                                 |
| 0063h            | NMI Status & Control<br>Register                 | PIIX4  | Aliased                         |
| 0065h            | NMI Status & Control<br>Register                 | PIIX4  | Aliased                         |
| 0067h            | NMI Status & Control<br>Register                 | PIIX4  | Aliased                         |
| 0070h            | NMI Mask (bit 7) &<br>RTC Address (bits<br>6::0) | PIIX4  |                                 |
| 0072h            | NMI Mask (bit 7) &<br>RTC Address (bits<br>6::0) | PIIX4  | Aliased from 0070h              |
| 0074h            | NMI Mask (bit 7) &<br>RTC Address (bits<br>6::0) | PIIX4  | Aliased from 0070h              |
| 0076h            | NMI Mask (bit 7) &<br>RTC Address (bits<br>6::0) | PIIX4  | Aliased from 0070h              |
| 0071h            | RTC Data                                         | PIIX4  |                                 |
| 0073h            | RTC Data                                         | PIIX4  | Aliased from 0071h              |
| 0075h            | RTC Data                                         | PIIX4  | Aliased from 0071h              |
| 0077h            | RTC Data                                         | PIIX4  | Aliased from 0071h              |

| Address(es)   | Resource                                                                                 | Device | Notes |  |
|---------------|------------------------------------------------------------------------------------------|--------|-------|--|
| 0080h - 0081h | BIOS Timer                                                                               |        |       |  |
| 0080h - 008Fh | DMA Low Page Register                                                                    | PIIX4  |       |  |
| 0090h - 0091h | DMA Low Page Register<br>(aliased)                                                       | PIIX4  |       |  |
| 0092h         | System Control Port A<br>(PC-AT control Port) (this<br>port not aliased in DMA<br>range) | PIIX4  |       |  |
| 0093h - 009Fh | DMA Low Page Register<br>(aliased)                                                       | PIIX4  |       |  |
| 0094h         | Video Display Controller                                                                 |        |       |  |
| 00A0h - 00A1h | Interrupt Controller 2                                                                   | PIIX4  |       |  |
| 00A4h - 00A15 | Interrupt Controller 2<br>(aliased)                                                      | PIIX4  |       |  |
| 00A8h - 00A19 | Interrupt Controller 2<br>(aliased)                                                      | PIIX4  |       |  |
| 00ACh - 00ADh | Interrupt Controller 2<br>(aliased)                                                      | PIIX4  |       |  |
| 00B0h - 00B1h | Interrupt Controller 2<br>(aliased)                                                      | PIIX4  |       |  |
| 00B2h         | Advanced Power<br>Management Control                                                     | PIIX4  |       |  |
| 00B3h         | Advanced Power<br>Management Status                                                      | PIIX4  |       |  |
| 00B4h - 00B5h | Interrupt Controller 2<br>(aliased)                                                      | PIIX4  |       |  |
| 00B8h - 00B9h | Interrupt Controller 2<br>(aliased)                                                      | PIIX4  |       |  |

| Address(es)   | Resource                                 | Device           | Notes |
|---------------|------------------------------------------|------------------|-------|
| 00BCh - 00BDh | Interrupt Controller 2<br>(aliased)      | PIIX4            |       |
| 00C0h - 00DFh | DMA Controller 2                         | PIIX4            |       |
| 00F0h         | Clear NPX error                          | Resets IRQ13     |       |
| 00F8h - 00FFh | x87 Numeric Coprocesso                   | or               |       |
| 0102h         | Video Display Controller                 |                  |       |
| 0170h - 0177h | Secondary Fixed Disk<br>Controller (IDE) | PIIX4 (not used) |       |
| 01F0h - 01F7h | Primary Fixed Disk<br>Controller (IDE)   | PIIX4            |       |
| 0200h - 0207h | Game I/O Port                            | Not used         |       |
| 0220h - 022Fh | Serial Port A                            |                  |       |
| 0238h - 023Fh | Serial Port B                            |                  |       |
| 0278h - 027Fh | Parallel Port 3                          |                  |       |
| 02E8h - 02EFh | Serial Port B                            |                  |       |
| 02F8h - 02FFh | Serial Port B                            |                  |       |
| 0338h - 033Fh | Serial Port B                            |                  |       |
| 0370h - 0375h | Secondary Diskette                       |                  |       |
| 0376h         | Secondary IDE                            |                  |       |
| 0377h         | Secondary IDE/Diskette                   |                  |       |
| 0378h - 037Fh | Parallel Port 2                          |                  |       |
| 03B4h - 03BAh | Monochrome Display<br>Port               |                  |       |

| Address(es)   | Resource                                       | Device | Notes |
|---------------|------------------------------------------------|--------|-------|
| 03BCh - 03BFh | Parallel Port 1 (Primary)                      |        |       |
| 03C0h - 03CFh | Video Display Controller                       |        |       |
| 03D4h - 03DAh | Color Graphics Controller                      |        |       |
| 03E8h - 03EFh | Serial Port A                                  |        |       |
| 03F0h - 03F5h | Diskette Controller                            |        |       |
| 03F6h - 03F7h | Primary IDE - Sec. Diskette                    |        |       |
| 03F8h - 03FFh | Serial Port A (Primary)                        |        |       |
| 0400h - 043Fh | DMA Controller 1,<br>Extended Mode Registers   | PIIX4  |       |
| 0461h         | Extended NMI / Reset<br>Control                | PIIX4  |       |
| 0462h         | Software NMI                                   | PIIX4  |       |
| 0480h - 048Fh | DMA High Page Register                         | PIIX4  |       |
| 04C0h - 04CFh | DMA Controller 2, High<br>Base Register        |        |       |
| 04D0h - 04D1h | Interrupt Controllers 1 and 2 Control Register |        |       |
| 04D4h - 04D7h | DMA Controller 2,<br>Extended Mode Register    |        |       |
| 04D8h - 04DFh | Reserved                                       |        |       |
| 04E0h - 04FFh | DMA Channel Stop<br>Registers                  |        |       |
| 0678h - 067Ah | Parallel Port (ECP)                            |        |       |
| 0778h - 077Ah | Parallel Port (ECP)                            |        |       |
| 07BCh - 07BEh | Parallel Port (ECP)                            |        |       |
| 0800h - 08FFh | NVRAM                                          |        |       |
|               |                                                |        |       |

| Address(es)   | Resource                            | Device                          | Notes |
|---------------|-------------------------------------|---------------------------------|-------|
| 0C80h - 0C83h | EISA System Identifier<br>Registers | PIIX4                           |       |
| 0C84h         | Board Revision Register             |                                 |       |
| 0C85h - 0C86h | <b>BIOS Function Control</b>        |                                 |       |
| 0CA9h         | DISMIC Data Register                | Server<br>management<br>mailbox |       |
| 0CAAh         | DISMIC Control/Status<br>Register   | registers                       |       |
| 0CABh         | DISMIC Flags Register               |                                 |       |
| 0CF8h         | PCI CONFIG_ADDRESS<br>Register      | Located in PAC                  |       |
| 0CF9h         | PAC Turbo and Reset control         | PIIX4                           |       |
| 0CFCh         | PCI CONFIG_DATA<br>Register         | Located in PAC                  |       |
| 46E8h         | Video Display Controller            |                                 |       |
| xx00 - xx1F*  | SCSI registers                      | Refer to SCSI<br>chip doc       |       |

 $^{\ast}\,$  SCSI I/O base address is set using configuration registers.

# **DOS Compatibility Region**

The DOS compatibility region covers 1 MB of memory from addresses 0000\_0000h to 0FFFFF.

| Address Range (hex) | Amount | Function                               |
|---------------------|--------|----------------------------------------|
| 0 to 07FFFFh        | 512 KB | DOS region, base system memory (fiXEd) |
| 080000h to 09FFFFh  | 128 KB | ISA window memory                      |
| 0A0000h to 0BFFFFh  | 128 KB | Video or SMM memory                    |
| 0C0000h and 0DFFFFh | 128 KB | Add-in board BIOS and buffer area      |
| 0E0000h to 0EFFFFh  | 64 KB  | Extended system BIOS                   |
| 0F0000h to 0FFFFFh  | 64 KB  | System BIOS                            |

## **Extended Memory Region**

The Extended Memory region covers 4 GB of address space from addresses 0100000h to FFFFFFFh.

| Address Range (hex)   | Amount | Function         |
|-----------------------|--------|------------------|
| 100000h to 3FFF_FFFFh | 1 GB   | Local DRAM space |
| FEC00000h to FFFFFFFh | 3 GB   | PCI memory space |

#### Interrupts

The table below recommends the logical interrupt mapping of interrupt sources; it reflects a typical configuration, but these interrupts can be changed by the user. Use the information to determine how to program each interrupt. The actual interrupt map is defined using configuration registers in the PIIX4 and the I/O controller. I/O Redirection Registers in the I/O APIC are provided for each interrupt signal; the signals define hardware interrupt signal characteristics for APIC messages sent to local APIC(s).

#### ➡ To disable either IDE controller and reuse the interrupt

If you plan to disable either IDE controller to reuse the interrupt for that controller, you must physically unplug the IDE cable from the board connector (IDE0 or IDE1) if a cable is present. Simply disabling the drive by configuring the SCU option does not free up the interrupt.

| Interrupt | I/O APIC level | Description                                                            |
|-----------|----------------|------------------------------------------------------------------------|
| INTR      | INT0           | Processor interrupt                                                    |
| NMI       | N/A            | NMI from DISMIC to processor                                           |
| IRQ1      | INT1           | Keyboard interrupt                                                     |
| Cascade   | INT2           | Interrupt signal from second 8259 in PIIX4                             |
| IRQ3      | INT3           | Serial port A or B interrupt from 87307VUL device (user can configure) |
| IRQ4      | INT4           | Serial port A or B interrupt from 87307VUL device (user can configure) |
| IRQ5      | INT5           | Parallel port                                                          |
| IRQ6      | INT6           | Diskette                                                               |
| IRQ7      | INT7           | Parallel port                                                          |
| IRQ8_L    | INT8           | RTC interrupt                                                          |
| IRQ9      | INT9           | Available (can be used by ISA bus)                                     |
|           |                |                                                                        |

| Interrupt | I/O APIC level | Description                                                                                                    |
|-----------|----------------|----------------------------------------------------------------------------------------------------|
| IRQ10     | INT10          | Open for use                                                                                                    |
| IRQ11     | INT11          | Open for use                                                                                                    |
| IRQ12     | INT12          | Mouse interrupt                                                                                                    |
| N/A       | INT13          | Used by floating point unit (FPU) and is NOT AVAILABLE                                                                                                    |
| IRQ14     | INT14          | Compatibility IDE interrupt from primary channel IDE devices 0 and 1                                                                                                    |
| IRQ15     | INT15          | Open for use                                                                                                    |
| P_INTA_L  | INT16          | PCI Interrupt signal A                                                                                                    |
| P_INTB_L  | INT17          | PCI Interrupt signal B                                                                                                    |
| P_INTC_L  | INT18          | PCI Interrupt signal C                                                                                                    |
| P_INTD_L  | INT19          | PCI Interrupt signal D                                                                                                    |
| SMI_L     | N/A            | System management interrupt—general<br>purpose error indicator from a control PAL that<br>provides an SMI_L from non-traditional error<br>sources (PERR_L, SERR_L, and others) |

## **Video Modes**

The 5446 integrated video controller provides all standard IBM VGA modes. With 1 MB of video memory, the system goes beyond standard VGA support. The tables below show all supported video modes using 1 MB of video memory. The following tables show the standard modes that the chip supports, including the number of colors and palette size, resolution, pixel frequency, and scan frequencies.

| Mode(s)<br>in Hex | Bits<br>Per<br>Pixel | Colors (no.<br>per palette<br>size) | Resolution | Pixel<br>Freq.<br>(MHz) | Horiz.<br>Freq.<br>(kHz) | Vert.<br>Freq.<br>(Hz) |
|-------------------|----------------------|-------------------------------------|------------|-------------------------|--------------------------|------------------------|
| 0, 1              | 4                    | 16/256K                             | 360 X 400  | 14                      | 31.5                     | 70                     |
| 2, 3              | 4                    | 16/256K                             | 720 X 400  | 28                      | 31.5                     | 70                     |
| 4, 5              | 4                    | 4/256K                              | 320 X 200  | 12.5                    | 31.5                     | 70                     |
| 6                 | 4                    | 2/256K                              | 640 X 200  | 25                      | 31.5                     | 70                     |
| 7                 | 4                    | Mono                                | 720 X 400  | 28                      | 31.5                     | 70                     |
| D                 | 4                    | 16/256K                             | 320 X 200  | 12.5                    | 31.5                     | 70                     |
| Е                 | 4                    | 16/256K                             | 640 X 200  | 25                      | 31.5                     | 70                     |
| F                 | 4                    | Mono                                | 640 X 350  | 25                      | 31.5                     | 70                     |
| 10                | 4                    | 16/256K                             | 640 X 350  | 25                      | 31.5                     | 70                     |
| 11                | 4                    | 2/256K                              | 640 X 480  | 25                      | 31.5                     | 60                     |
| 12                | 4                    | 16/256K                             | 640 X 480  | 25                      | 31.5                     | 60                     |
| 12+               | 4                    | 16/256K                             | 640 X 480  | 31.5                    | 37.5                     | 75                     |
| 13                | 8                    | 256/256K                            | 320 X 200  | 12.5                    | 31.5                     | 70                     |

#### **Standard VGA Modes**

## **Extended VGA Modes**

| Mode(s)<br>in Hex | Bits<br>per<br>pixel | Colors (no per<br>palette size) | Resolution  | Pixel<br>Freq.<br>(MHz) | Horiz.<br>Freq.<br>(kHz) | Vert.<br>Freq.<br>(Hz) |
|-------------------|----------------------|---------------------------------|-------------|-------------------------|--------------------------|------------------------|
| 14, 55            | 8                    | 16/256K                         | 1056 X 400  | 41.5                    | 31.5                     | 70                     |
| 54                | 8                    | 16/256K                         | 1056 X 350  | 41.5                    | 31.5                     | 70                     |
| 58, 6A            | 8                    | 16/256K                         | 800 X 600   | 40                      | 37.8                     | 60                     |
| 58, 6A            | 8                    | 16/256K                         | 800 X 600   | 49.5                    | 46.9                     | 75                     |
| 5C                | 8                    | 256/256K                        | 800 X 600   | 36                      | 35.2                     | 56                     |
| 5C                | 8                    | 256/256K                        | 800 X 600   | 40                      | 37.9                     | 60                     |
| 5C                | 8                    | 256/256K                        | 800 X 600   | 49.5                    | 46.9                     | 75                     |
| 5D                | 8                    | 16/256K (interlaced)            | 1024 X 768  | 44.9                    | 35.5                     | 87                     |
| 5D                | 8                    | 16/256K                         | 1024 X 768  | 65                      | 48.3                     | 60                     |
| 5D                | 8                    | 16/256K                         | 1024 X 768  | 75                      | 56                       | 70                     |
| 5D                | 8                    | 16/256K                         | 1024 X 768  | 78.7                    | 60                       | 75                     |
| 5F                | 8                    | 256/256K                        | 640 X 480   | 25                      | 31.5                     | 60                     |
| 5F                | 8                    | 256/256K                        | 640 X 480   | 31.5                    | 37.5                     | 75                     |
| 60                | 8                    | 256/256K (interlaced)           | 1024 X 768  | 44.9                    | 35.5                     | 87                     |
| 60                | 8                    | 256/256K                        | 1024 X 768  | 65                      | 48.3                     | 60                     |
| 60                | 8                    | 256/256K                        | 1024 X 768  | 75                      | 56                       | 70                     |
| 60                | 8                    | 256/256K                        | 1024 X 768  | 78.7                    | 60                       | 75                     |
| 64                | 16                   | 64K                             | 640 X 480   | 25                      | 31.5                     | 60                     |
| 64                | 16                   | 64K                             | 640 X 480   | 31.5                    | 37.5                     | 75                     |
| 65                | 16                   | 64K                             | 800 X 600   | 36                      | 35.2                     | 56                     |
| 65                | 16                   | 64K                             | 800 X 600   | 40                      | 37.8                     | 60                     |
| 65                | 16                   | 64K                             | 800 X 600   | 49.5                    | 46.9                     | 75                     |
| 66                | 16                   | 32K Direct/256 Mixed            | 640 X 480   | 25                      | 31.5                     | 60                     |
| 66                | 16                   | 32K Direct/256 Mixed            | 640 X 480   | 31.5                    | 37.5                     | 75                     |
| 67                | 16                   | 32K Direct/256 Mixed            | 800 X 600   | 40                      | 37.8                     | 60                     |
| 67                | 16                   | 32K Direct/256 Mixed            | 800 X 600   | 49.5                    | 46.9                     | 75                     |
| 6C                | 16                   | 16/256K (interlaced)            | 1280 X 1024 | 75                      | 48                       | 87                     |

## Connectors

The figure shows connector locations on the motherboard. This section provides pin information about the connectors.

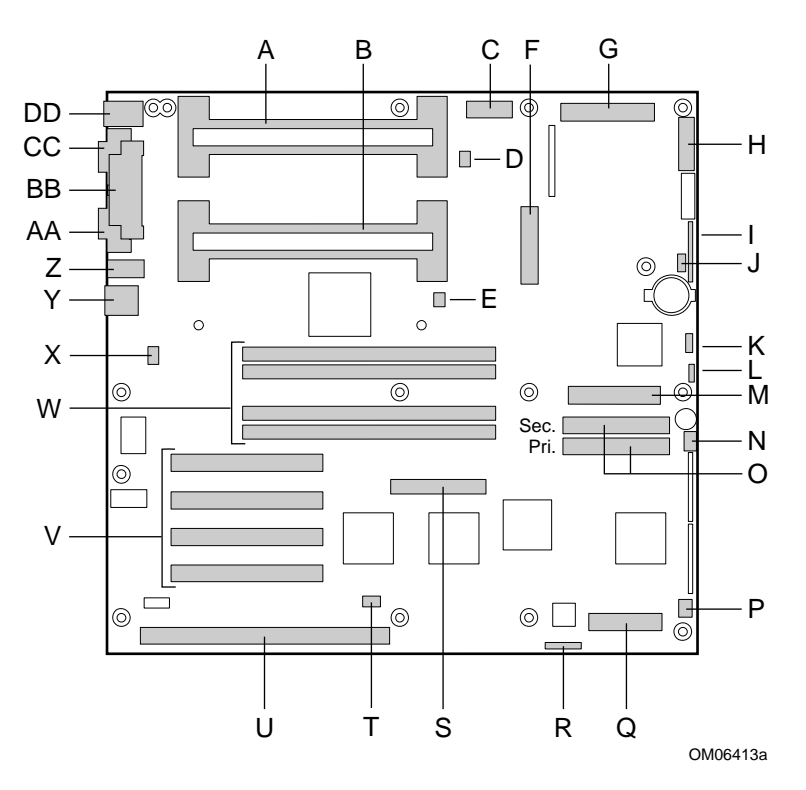

- A Slot 1 secondary connector
- B Slot 1 primary connector
- C Auxiliary power connector, 14 pin
- D Fan heat sink secondary connector
- E Fan heat sink primary connector
- F ATX power connector, 20 pin
- G Main power connector (from power supply), 24 pin
- H Front panel connector, 16 pin
- I AT front panel connector
- J Local IMB connector
- K System management bus connector
- L External speaker connector
- M Diskette drive connector
- N System fan 1 connector
- O IDE connectors, primary (labeled IDE1) and secondary (labeled IDE2)
- P System fan 2 connector
- Q Server monitor module (SMM) connector
- R ISP connector
- S Wide SCSI connector
- T Hard drive LED connector
- U ISA slot for add-in board (one)
- V PCI slots for add-in boards (four); slot 1 is closest to ISA slot
- W Memory sockets for four DIMM components; socket 4 is closest to PCI slots
- X Chassis intrusion switch connector
- Y RJ-45 network controller\*
- Z Serial port B (COM 2)
- AA VGA monitor port\*
- BB Parallel port\*
- CC Serial A (COM 1) \*
- DD Keyboard and Mouse PS/2 compatible connectors (interchangeable) \*
- \* See "Back Panel Connectors" on page 128.

#### **Back Panel Connectors**

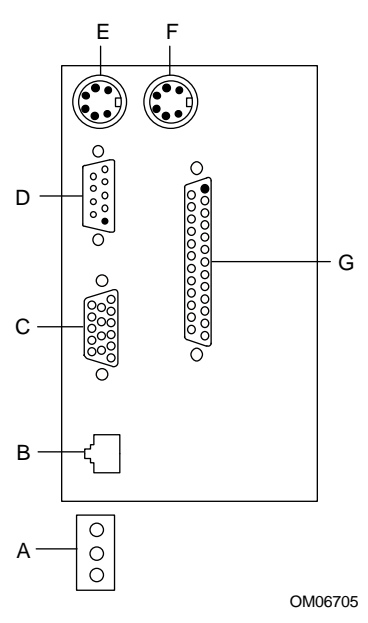

- A Network controller LEDs Activity (top) Link (middle) Speed (bottom)
- B RJ-45 network connector port
- C VGA, 15-pin video connector
- D Serial port A, 9-pin connector (COM1)
- E PS/2-compatible keyboard port, 6-pin miniature Deutsche Industrie Norm (DIN) connector (interchangeable with mouse port)
- F PS/2-compatible mouse port, 6-pin DIN connector (interchangeable with keyboard port)
- G Parallel port (LPT1), 25-pin connector

## **ATX Power**

| Pin | Signal   | Wire color | Pin | Signal      | Wire color |
|-----|----------|------------|-----|-------------|------------|
| 1   | +3.3 VDC | Orange     | 11  | +3.3 VDC    | Orange     |
|     |          |            |     | 3.3 V sense | Brown      |
| 2   | +3.3 VDC | Orange     | 12  | -12 VDC     | Blue       |
| 3   | COM      | Black      | 13  | СОМ         | Black      |
| 4   | +5 VDC   | Red        | 14  | PS-ON #     | Green      |
| 5   | COM      | Black      | 15  | СОМ         | Black      |
| 6   | +5 VDC   | Red        | 16  | СОМ         | Black      |
| 7   | COM      | Black      | 17  | СОМ         | Black      |
| 8   | PWR-OK   | Grey       | 18  | -5 VDC      | White      |
| 9   | 5 VSB    | Purple     | 19  | +5 VDC      | Red        |
| 10  | +12 VDC  | Yellow     | 20  | +5 VDC      | Red        |

## **Main Power**

| Pin | Signal  | Wire Color | Pin | Signal   | Wire Color |
|-----|---------|------------|-----|----------|------------|
| 1   | +5 VDC  | Red        | 7   | СОМ      | Black      |
| 13  | +5 VDC  | Red        | 19  | СОМ      | Black      |
| 2   | +5 VDC  | Red        | 8   | СОМ      | Black      |
| 14  | +5 VDC  | Red        | 20  | СОМ      | Black      |
| 3   | -5 VDC  | White      | 9   | СОМ      | Black      |
| 15  | +5 VDC  | Red        | 21  | СОМ      | Black      |
| 4   | -12 VDC | Blue       | 10  | +3.3 VDC | Orange     |
| 16  | +5 VDC  | Red        | 22  | +3.3 VDC | Orange     |
| 5   | СОМ     | Black      | 11  | +12V     | Yellow     |
| 17  | COM     | Black      | 23  | +3.3 VDC | Orange     |
| 6   | СОМ     | Black      | 12  | +12 VDC  | Yellow     |
| 18  | СОМ     | Black      | 24  | +12 VDC  | Yellow     |

| Pin | Signal                   | Wire color |
|-----|--------------------------|------------|
| 1   | 5V Remote sense return   | Black      |
| 2   | 5 V remote sense         | Red        |
| 3   | 3.3 V remote sense       | Orange     |
| 4   | 3.3V remote sense return | Black      |
| 5   | Not connected            | none       |
| 6   | Not connected            | none       |
| 7   | GND                      | Black      |
| 8   | POWER_GOOD               | Gray       |
| 9   | PS_ON                    | Green      |
| 10  | COM *                    | Black      |
| 11  | 5 VSB                    | Purple     |
| 12  | Key                      | None       |
| 13  | Not connected            | None       |
| 14  | COM                      | Black      |

# Auxiliary Power (non-ATX Connector)

# **Peripheral Power Connectors**

| Pin     | Description |  |
|---------|-------------|--|
| 1       | +12 VDC     |  |
| 2 and 3 | GND         |  |
| 4       | +5.1 VDC    |  |

#### **Diskette Drive**

| Pin | Signal     | Pin | Signal      |
|-----|------------|-----|-------------|
| 1   | GND        | 18  | FD_DIR_L    |
| 2   | FD_DENSEL  | 19  | GND         |
| 3   | GND        | 20  | FD_STEP_L   |
| 4   | N/C        | 21  | GND         |
| 5   | Key        | 22  | FD_WDATA_L  |
| 6   | FD_DRATE0  | 23  | GND         |
| 7   | GND        | 24  | FD_WGATE_L  |
| 8   | FD_INDEX_L | 25  | GND         |
| 9   | GND        | 26  | FD_TRK0_L   |
| 10  | FD_MTR0_L  | 27  | FD_MSEN0    |
| 11  | GND        | 28  | FD_WPROT_L  |
| 12  | FD_DR1_L   | 29  | GND         |
| 13  | GND        | 30  | FD_RDATA_L  |
| 14  | FD_DR0_L   | 31  | GND         |
| 15  | GND        | 32  | FD_HDSEL_L  |
| 16  | FD_MTR1_L  | 33  | GND         |
| 17  | FD_MSEN1   | 34  | FD_DSKCHG_L |

# Hard Disk Drive Activity LED

| Pin | Signal           |
|-----|------------------|
| 1   | Return           |
| 2   | Hard disk active |
| 3   | Hard disk active |
| 4   | Return           |
|     |                  |

#### **Front Panel Connector**

| Pin | Signal                    | Pin | Signal                   |
|-----|---------------------------|-----|--------------------------|
| 1   | GND                       | 2   | Hard disk activity LED   |
| 3   | Front panel reset switch  | 4   | Front panel power switch |
| 5   | +5V                       | 6   | N/C (key)                |
| 7   | Front panel NMI switch    | 8   | +5V                      |
| 9   | Fan failure indicator LED | 10  | Chassis intrusion switch |
| 11  | Power fault LED           | 12  | +5V standby              |
| 13  | IMB Data line             | 14  | GND                      |
| 15  | IMB Clock line            | 16  | GND                      |
|     |                           |     |                          |

#### **Fan Interface**

The motherboard has four 3-pin, shrouded, and keyed fan connectors. Two are located next to the processor sockets (one for each processor) for a tachometer fan heat sink. The remaining two fan connectors attach to fans equipped with a sensor that indicates whether the fan is operating. The sensor pins for these fans are routed to the BMC for failure monitoring. Each connector has the following pinout:

| Pin | Signal     |
|-----|------------|
| 1   | GND        |
| 2   | Fan Sensor |
| 3   | +12V       |

The fan heat sink connector has the following pinout:

| Pin | Signal     |  |
|-----|------------|--|
| 1   | GND        |  |
| 2   | +12V       |  |
| 3   | Fan Sensor |  |

# Server Management

| Pin | Signal                   | Description                                            |
|-----|--------------------------|--------------------------------------------------------|
| 1   | CPU_SMI_L                | System Management Interrupt                            |
| 2   | LOCAL_I2C_SCL            | IMB clock line                                         |
| 3   | GND                      | Ground                                                 |
| 4   | Reserved                 | N/A                                                    |
| 5   | PWR_CNTRL_SFC_L          | Host power supply on/off control                       |
| 6   | LOCAL_I2C_SDA            | IMB serial data line                                   |
| 7   | 5VSTNDBY                 | +5V standby indication (power OK)                      |
| 8   | KEYLOCK_SFC_L            | Keyboard lock signal                                   |
| 9   | CPU_NMI                  | Non-maskable interrupt indication                      |
| 10  | VCC3                     | 3.3V power supply status input                         |
| 11  | RST_SFC_L                | Motherboard reset signal from<br>Server Monitor Module |
| 12  | GND                      | Ground                                                 |
| 13  | GND                      | Ground                                                 |
| 14  | Reserved                 | N/A                                                    |
| 15  | SECURE_MODE_BMC          | Secure mode indication                                 |
| 16  | GND                      | Ground                                                 |
| 17  | SFC_CHASSIS_INSTRUSION_L | Chassis intrusion indication                           |
| 18  | Reserved                 | N/A                                                    |
| 19  | Reserved                 | N/A                                                    |
| 20  | GND                      | Ground                                                 |
| 21  | Reserved                 | N/A                                                    |
| 22  | Reserved                 | N/A                                                    |
| 23  | Reserved                 | Not used                                               |
| 24  | Reserved                 | N/A                                                    |
| 25  | Key pin (N/C)            | Connector key                                          |
| 26  | Reserved                 | N/A                                                    |

#### IMB

| Pin | Signal        |
|-----|---------------|
| 1   | LOCAL_I2C_SCL |
| 2   | GND           |
| 3   | LOCAL_I2C_SDA |

#### **VGA Video Port**

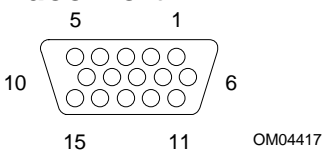

| Pin | Signal             |
|-----|--------------------|
| 1   | Red                |
| 2   | Green              |
| 3   | Blue               |
| 4   | Not connected      |
| 5   | Video GND (shield) |
| 6   | Video GND (shield) |
| 7   | Video GND (shield) |
| 8   | Video GND (shield) |

| Pin | Signal                             |
|-----|------------------------------------|
| 9   | Not connected                      |
| 10  | GND (video ground)                 |
| 11  | Not connected                      |
| 12  | DDCDAT (monitor ID data)           |
| 13  | HSYNC (horizontal synchronization) |
| 14  | VSYNC (vertical synchronization)   |
| 15  | DDCCLK (monitor ID clock)          |

#### **Keyboard and Mouse**

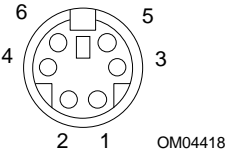

These PS/2-compatible connectors share a common housing; they are functionally equivalent.

| Pin | Keyboard signal         |  |
|-----|-------------------------|--|
| 1   | KEYDAT (keyboard data)  |  |
| 2   | Not connected           |  |
| 3   | GND                     |  |
| 4   | FUSED_VCC (+5 V)        |  |
| 5   | KEYCLK (keyboard clock) |  |
| 6   | Not connected           |  |

| Mouse signal         |  |
|----------------------|--|
| MSEDAT (mouse data)  |  |
| Not connected        |  |
| GND                  |  |
| FUSED_VCC (+5 V)     |  |
| MSECLK (mouse clock) |  |
| Not connected        |  |
|                      |  |

#### **Parallel Port**

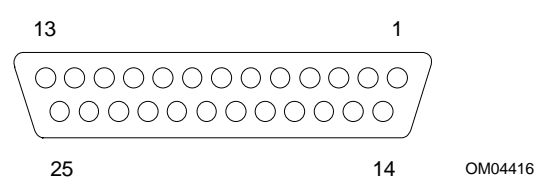

The IEEE 1284-compatible parallel port, used primarily for a printer, sends data in parallel format.

| Pin | Signal     | Pin   | Signal                      |
|-----|------------|-------|-----------------------------|
| 1   | STROBE_L   | 10    | ACK_L (acknowledge)         |
| 2   | Data bit 0 | 11    | Busy                        |
| 3   | Data bit 1 | 12    | PE (paper end)              |
| 4   | Data bit 2 | 13    | SLCT (select)               |
| 5   | Data bit 3 | 14    | AUFDXT (auto feed) #        |
| 6   | Data bit 4 | 15    | ERROR_L                     |
| 7   | Data bit 5 | 16    | INIT_L (initialize printer) |
| 8   | Data bit 6 | 17    | SLCTIN_L (select input) #   |
| 9   | Data bit 7 | 18–25 | GND                         |
|     |            |       |                             |

#### Serial Ports A and B

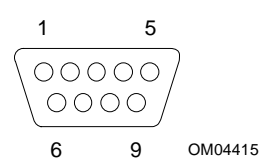

These ports support external devices such as modems and scanners that require serial data transmission.

| Pin | Serial Port A Signal      |
|-----|---------------------------|
| 1   | DCD (data carrier detect) |
| 2   | RXD (receive data)        |
| 3   | TXD (transmit data)       |
| 4   | DTR (data terminal ready) |
| 5   | GND                       |
| 6   | DSR (data set ready)      |
| 7   | RTS (request to send)     |
| 8   | CTS (clear to send)       |
| 9   | RIA (ring indicator)      |

| Pin | Serial Port B Signal         |
|-----|------------------------------|
| 1   | DCD (data carrier detect)    |
| 2   | DSR (data set ready)         |
| 3   | RXD (receive data)           |
| 4   | RTS (request to send)        |
| 5   | TXD (transmit data)          |
| 6   | CTS (clear to send)          |
| 7   | DTR (data terminal ready)    |
| 8   | RIA (ring indication active) |
| 9   | GND                          |

#### **RJ-45 Network**

| Pin | Signal        | Description                                                                                                    |
|-----|---------------|----------------------------------------------------------------------------------------------------|
| 1   | TX+           | Transmit data plus—the positive signal for the TD differential pair contains the serial output data stream transmitted onto the network |
| 2   | TX-           | Transmit data minus—the negative signal for the TD differential pair contains the same output as pin 1                                  |
| 3   | RX+           | Receive data plus—the positive signal for the RD differential pair contains the serial input data stream received from the network      |
| 4   | No connection |                                                                                                    |
| 5   | No connection |                                                                                                    |
| 6   | RX-           | Receive data minus—the negative signal for the RD differential pair contains the same input as pin 3                                    |
| 7   | No connection |                                                                                                    |
| 8   | No connection |                                                                                                    |

### 68-Pin Wide/Fast 16-Bit SCSI

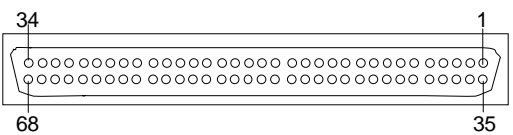

OM04377

| Pin   | Signal   |
|-------|----------|
| 1–16  | GND      |
| 17    | TERMPWR  |
| 18    | TERMPWR  |
| 19    | RESERVED |
| 20–34 | GND      |
| 35    | DB 12_L  |
| 36    | DB 13_L  |
| 37    | DB 14_L  |
| 38    | DB 15_L  |
| 39    | DB P1_L  |
| 40    | DB 0_L   |
| 41    | DB 1_L   |
| 42    | DB 2_L   |
| 43    | DB 3_L   |
| 44    | DB 4_L   |
| 45    | DB 5_L   |
| 46    | DB 6_L   |
| 47    | DB 7_L   |
| 48    | DB P_L   |

| Pin   | Signal   |
|-------|----------|
| 49–50 | GND      |
| 51    | TERMPWR  |
| 52    | TERMPWR  |
| 53    | RESERVED |
| 54    | GND      |
| 55    | ATN_L    |
| 56    | GND      |
| 57    | BSY_L    |
| 58    | ACK_L    |
| 59    | RST_L    |
| 60    | MSG_L    |
| 61    | SEL_L    |
| 62    | CD_L     |
| 63    | REQ_L    |
| 64    | I/O_L    |
| 65    | DB 8_L   |
| 66    | DB 9_L   |
| 67    | DB 10_L  |
| 68    | DB 11_L  |

## IDE

| Pin | Signal  | Pin | Signal                |
|-----|---------|-----|-----------------------|
| 1   | RESET_L | 21  | IDEDRQ                |
| 2   | GND     | 22  | GND                   |
| 3   | DD7     | 23  | DIOW_L                |
| 4   | DD8     | 24  | GND                   |
| 5   | DD6     | 25  | DIOR_L                |
| 6   | DD9     | 26  | GND                   |
| 7   | DD5     | 27  | IORDY                 |
| 8   | DD10    | 28  | CSEL (1 KΩ p/d)       |
| 9   | DD4     | 29  | IDEDAK_L              |
| 10  | DD11    | 30  | GND                   |
| 11  | DD3     | 31  | IDEIRQ                |
| 12  | DD12    | 32  | Reserved (N/C)        |
| 13  | DD2     | 33  | IDESA1                |
| 14  | DD13    | 34  | PDIAG_L (tied to GND) |
| 15  | DD1     | 35  | IDESA0                |
| 16  | DD14    | 36  | IDESA2                |
| 17  | DD0     | 37  | IDECS1_L              |
| 18  | DD15    | 38  | IDECS3_L              |
| 19  | GND     | 39  | IDEHDACT_L            |
| 20  | Keyed   | 40  | GND                   |

If no IDE drives are present, there should be no IDE cable connected. If only IDE one drive is installed, it must be connected at the end of the cable.

## ISA

The motherboard ISA connectors follow the standard pinout given in the ISA Specification.

| Pin | Signal  | Pin | Signal    | Pin           | Signal | Pin           | Signal     |
|-----|---------|-----|-----------|---------------|--------|---------------|------------|
| A1  | IOCHK_L | B1  | GND       | A26           | SA5    | B26           | DACK2_L    |
| A2  | SD7     | B2  | RESET     | A27           | SA4    | B27           | тс         |
| A3  | SD6     | B3  | +5V       | A28           | SA3    | B28           | BALE       |
| A4  | SD5     | B4  | IRQ9      | A29           | SA2    | B29           | +5V        |
| A5  | SD4     | B5  | -5V       | A30           | SA1    | B30           | OSC        |
| A6  | SD3     | B6  | DRQ2      | A31           | SA0    | B31           | GND        |
| A7  | SD2     | B7  | -12V      | Connector key |        | Connector key |            |
| A8  | SD1     | B8  | SRDY_L    | C1            | SBHE_L | D1            | MEMCS16_L  |
| A9  | SD0     | B9  | +12V      | C2            | LA23   | D2            | IOCS16_L   |
| A10 | IOCHRDY | B10 | GND       | C3            | LA22   | D3            | IRQ10      |
| A11 | AEN     | B11 | SMEMW_L   | C4            | LA21   | D4            | IRQ11      |
| A12 | SA19    | B12 | SMEMR_L   | C5            | LA20   | D5            | IRQ12      |
| A13 | SA18    | B13 | IOW_L     | C6            | LA19   | D6            | IRQ15      |
| A14 | SA17    | B14 | IOR_L     | C7            | LA18   | D7            | IRQ14      |
| A15 | SA16    | B15 | DACK3_L   | C8            | LA17   | D8            | DACK0_L    |
| A16 | SA15    | B16 | DRQ3      | C9            | MEMR_L | D9            | DRQ0       |
| A17 | SA14    | B17 | DACK1_L   | C10           | MEMW_L | D10           | DACK5_L    |
| A18 | SA13    | B18 | DRQ1      | C11           | SD8    | D11           | DRQ5       |
| A19 | SA12    | B19 | REFRESH_L | C12           | SD9    | D12           | DACK6_L    |
| A20 | SA11    | B20 | BCLK      | C13           | SD10   | D13           | DRQ6       |
| A21 | SA10    | B21 | IRQ7      | C14           | SD11   | D14           | DACK7_L    |
| A22 | SA9     | B22 | IRQ6      | C15           | SD12   | D15           | DRQ7       |
| A23 | SA8     | B23 | IRQ5      | C16           | SD13   | D16           | +5V        |
| A24 | SA7     | B24 | IRQ4      | C17           | SD14   | D17           | MASTER16_L |
| A25 | SA6     | B25 | IRQ3      | C18           | SD15   | D18           | GND        |

## PCI

| Pin | Signal   | Pin | Signal   | Pin | Signal   | Pin | Signal   |
|-----|----------|-----|----------|-----|----------|-----|----------|
| A1  | TRST_L   | B1  | –12 V    | A32 | AD16     | B32 | AD17     |
| A2  | +12 V    | B2  | ТСК      | A33 | +3.3 V * | B33 | C-BE2_L  |
| A3  | TMS      | B3  | GND      | A34 | FRAME_L  | B34 | GND      |
| A4  | TDI      | B4  | TD0      | A35 | GND      | B35 | IRDY_L   |
| A5  | +5 V     | B5  | +5 V     | A36 | TRDY_L   | B36 | +3.3 V * |
| A6  | INTA_L   | B6  | +5 V     | A37 | GND      | B37 | DEVSEL_L |
| A7  | INTC_L   | B7  | INTB_L   | A38 | STOP_L   | B38 | GND      |
| A8  | +5 V     | B8  | INTD_L   | A39 | +3.3 V * | B39 | LOCK_L   |
| A9  | Reserved | B9  | PRSNT1_L | A40 | SDONE    | B40 | PERR_L   |
| A10 | +5 V     | B10 | Reserved | A41 | SBO_L    | B41 | +3.3 V * |
| A11 | Reserved | B11 | PRSNT2_L | A42 | GND      | B42 | SERR_L   |
| A12 | GND      | B12 | GND      | A43 | PAR      | B43 | +3.3 V * |
| A13 | GND      | B13 | GND      | A44 | AD15     | B44 | C-BE1_L  |
| A14 | Reserved | B14 | Reserved | A45 | +3.3 V * | B45 | AD14     |
| A15 | RST_L    | B15 | GND      | A46 | AD13     | B46 | GND      |
| A16 | +5 V     | B16 | CLK      | A47 | AD11     | B47 | AD12     |
| A17 | GNT      | B17 | GND      | A48 | GND      | B48 | AD10     |
| A18 | GND      | B18 | REQ_L    | A49 | AD9      | B49 | GND      |
| A19 | Reserved | B19 | +5 V     | A50 | KEY      | B50 | KEY      |
| A20 | AD30     | B20 | AD31     | A51 | KEY      | B51 | KEY      |
| A21 | +3.3 V * | B21 | AD29     | A52 | C-BE0_L  | B52 | AD8      |
| A22 | AD28     | B22 | GND      | A53 | +3.3 V * | B53 | AD7      |
| A23 | AD26     | B23 | AD27     | A54 | AD6      | B54 | +3.3 V * |
| A24 | GND      | B24 | AD25     | A55 | AD4      | B55 | AD5      |
| A25 | AD24     | B25 | +3.3 V * | A56 | GND      | B56 | AD3      |
| A26 | IDSEL    | B26 | C-BE3_L  | A57 | AD2      | B57 | GND      |
| A27 | +3.3 V * | B27 | AD23     | A58 | AD0      | B58 | AD1      |
| A28 | AD22     | B28 | GND      | A59 | +5 V     | B59 | +5 V     |
| A29 | AD20     | B29 | AD21     | A60 | REQ64_L  | B60 | ACK64_L  |
| A30 | GND      | B30 | AD19     | A61 | +5 V     | B61 | +5 V     |
| A31 | AD18     | B31 | +3.3 V * | A62 | +5 V     | B62 | +5 V     |

\* The motherboard does not provide a PCI 3.3 V power connector. Only the 5 V PCI signaling environment is supported, and no power is available at the 3.3 V signal pins in expansion slots.

#### **ATX Interface**

The motherboard has connectors that meet the standard AT interface for LED indicators and other functions. The connector block is at J7J2.

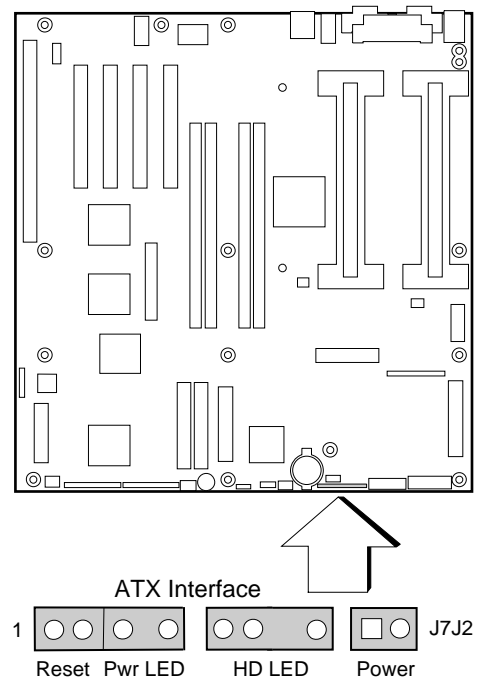

OM06430a

| Connector                | Pin | Signal              |
|--------------------------|-----|---------------------|
| Front panel reset switch | 1   | GND                 |
|                          | 2   | Reset switch        |
| Power LED                | 3   | Current limited +5V |
|                          | 4   | N/C                 |
|                          | 5   | GND                 |
| Hard drive activity LED  | 7   | Current limited +5V |
|                          | 8   | (key)               |
|                          | 9   | HD activity LED     |
|                          | 10  | Current limited +5V |
| Front panel power switch | 12  | Power switch        |
|                          | 13  | GND                 |

## **Declaration of the Manufacturer or Importer**

We hereby declare that this product is in compliance with European Union EMC Directive 89/336/EEC, using standards EN55022 (Class B) and EN50082-1 and Low Voltage Directive 73/23/EEC, Standard EN60950.

## **Safety Compliance**

| USA:                   | UL 1950, 3rd Edition                                                                                   |
|------------------------|----------------------------------------------------------------------------------------------------|
| Canad<br>a:            | UL certified to CSA C22.2 No. 950-95 for Canada                                                        |
| Europ<br>e:            | TUV to EN60950 2nd Edition, with amendments                                                            |
| Intern<br>ationa<br>l: | NEMKO to IEC950 (A1 + A2 + A3 + A4)<br>NEMKO to EN60950 (A1 + A2),<br>NEMKO to EMKO-TSE(74-SEC) 207/94 |

## **Electromagnetic Compatibility (EMC)**

| USA:                   | FCC 47 Class B CFR Parts 2 and 15, Tested Class B                                                                                   |
|------------------------|----------------------------------------------------------------------------------------------------|
| Canad<br>a:            | IC ICES-003 Class B                                                                                                    |
| Europ<br>e:            | EN55022, Class B<br>EN50082-1<br>IEC 801-2 ESD Susceptibility<br>IEC 801-3 Radiated Immunity<br>IEC 801-4 Electrical Fast Transient |
| Intern<br>ationa<br>l: | CISPR 22, Class B                                                                                                    |
| Japan:                 | VCCI Class B ITE                                                                                                    |
# **Electromagnetic Compatibility Notice (USA)**

This equipment has been tested and verified to Class B limits when in a compatible host computer, pursuant to Part 15 of the FCC Rules. These limits are designed to provide reasonable protection against harmful interference in a residential installation. This equipment generates, uses, and can radiate radio frequency energy and, if not installed and used in accordance with the instructions, may cause harmful interference to radio communications. However, there is no guarantee that interference will not occur in a particular installation. If this equipment does cause harmful interference to radio or television reception, which can be determined by turning the equipment off and on; the user is encouraged to try to correct the interference by one or more of the following measures:

- Reorient or relocate the receiving antenna.
- Increase the separation between the equipment and the receiver.
- Connect the equipment into an outlet on a circuit different from that to which the receiver is connected.
- Consult the dealer or an experienced radio/TV technician for help.

Any changes or modifications not expressly approved by the grantee of this device could void the user's authority to operate the equipment. The customer is responsible for ensuring compliance of the modified product.

Only peripherals (computer input/output devices, terminals, printers, etc.) that comply with FCC Class B limits may be attached to this computer product. Operation with noncompliant peripherals is likely to result in interference to radio and TV reception.

All cables used to connect to peripherals must be shielded and grounded. Operation with cables, connected to peripherals, that are not shielded and grounded may result in interference to radio and TV reception.

#### Class A device definition

If a Class A device is installed within this system, then the system is to be considered a Class A system. In this configuration, operation of this equipment in a residential area is likely to cause harmful interference.

### FCC Declaration of Conformity

This device complies with Part 15 of the FCC Rules. Operation is subject to the following two conditions: (1) This device may not cause harmful interference, and (2) this device must accept any interference received, including interference that may cause undesired operation.

For questions related to the EMC performance of this product, contact:

Intel Corporation 5200 N.E. Elam Young Parkway Hillsboro, OR 97124-6497 Phone: 1 (800)-INTEL4U (628-8686)

This equipment has been tested and verified to Class B limits when in a compatible host computer, pursuant to Part 15 of the FCC Rules. These limits are designed to provide reasonable protection against harmful interference in a residential installation. This equipment generates, uses, and can radiate radio frequency energy and, if not installed and used in accordance with the instructions, may cause harmful interference to radio communications. However, there is no guarantee that interference will not occur in a particular installation. If this equipment does cause harmful interference to radio or television reception, which can be determined by turning the equipment off and on, the user is encouraged to try to correct the interference by one or more of the following measures:

- Reorient or relocate the receiving antenna
- Increase the separation between the equipment and receiver
- Connect the equipment into an outlet on a circuit different from that to which the receiver is connected
- Consult the dealer or an experienced radio/TV technician for help

## International Electromagnetic Compatibility Notices

この装置は、第二種情報装置(住宅地域又はその隣接した地域にお いて使用されるべき情報装置)で住宅地域での電波障害防止を目的と した情報処理装置等電波障害自主規制協議会(VCCI)基準に通合 しております。 しかし、本装置をラジオ、テレビジョン受信機に近接してご使用に なると、受信障害の原因となることがあります。 取扱説明書に従って正しい取り扱いをして下さい。

(English translation of the notice above) This equipment is in the Class B category (information equipment to be used in a residential area or an area adjacent thereto) and conforms to the standards set by the Voluntary Control Council For Interference by Data Processing Equipment and Electronic Office Machines aimed at preventing radio interference in such residential area.

When used near a radio or TV receiver, it may become the cause of radio interference.

Read the instructions for correct handling.

- This equipment has been tested for radio frequency emissions and has been verified to meet CISPR 22 Class B.
- Cet appareil numérique respecte les limites bruits radioélectriques applicables aux appareils numériques de Classe B prescrites dans la norme sur le matériel brouilleur: "Appareils Numériques", NMB-003 édictée par le Ministre Canadian des Communications.

This digital apparatus does not exceed the Class B limits for radio noise emissions from digital apparatus set out in the interference-causing equipment standard entitled "Digital Apparatus", ICES-003 of the Canadian Department of Communications.

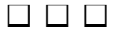

# Information for Computer Integrators

This chapter describes:

- Safety Standards, Electromagnetic Compatibility Regulations, and Product Certification Markings for the R440LX motherboard
- Instructions and precautions for integrators who are installing this motherboard in a host computer

# **Regulatory Requirements**

This motherboard complies with the following safety and electromagnetic compatibility (EMC) regulations when correctly installed in a compatible host computer.

# **Safety Standards**

# UL 1950 - CSA 950-95, 3rd Edition, July 28, 1995

The Standard for Safety of Information Technology Equipment including Electrical Business Equipment. (USA and Canada)

## CSA C22.2 No. 950-95, 3<sup>rd</sup> Edition, July 28, 1995

The Standard for Safety of Information Technology Equipment including Electrical Business Equipment. (Canada)

## EN 60 950, 2<sup>nd</sup> Edition, 1992 (with Amendments 1, 2, and 3)

The Standard for Safety of Information Technology Equipment including Electrical Business Equipment. (European Union)

## IEC 950, 2<sup>nd</sup> edition, 1991 (with Amendments 1, 2, 3 and 4)

The Standard for Safety of Information Technology Equipment including Electrical Business Equipment. (International)

## EMKO-TSE (74-SEC) 207/94

Summary of Nordic deviations to EN 60 950. (Norway, Sweden, Denmark, and Finland)

## **EMC** Regulations

### FCC Class B

Title 47 of the Code of Federal Regulations, Parts 2 and 15, Subpart B, pertaining to unintentional radiators. (USA)

## CISPR 22, 2<sup>nd</sup> Edition, 1993, Amendment 1, 1995

Limits and methods of measurement of Radio Interference Characteristics of Information Technology Equipment. (International)

#### EN 55 022, 1995

Limits and methods of measurement of Radio Interference Characteristics of Information Technology Equipment. (Europe)

#### EN 50 082-1, 1992

Generic Immunity Standard. Currently, compliance is determined via testing to IEC 801-2, -3 and -4. (Europe)

#### VCCI Class B (ITE)

Implementation Regulations for Voluntary Control of Radio Interference by Data Processing Equipment and Electronic Office Machines. (Japan)

#### ICES-003, Issue 2

Interference-Causing Equipment Standard, Digital Apparatus. (Canada)

#### Spectrum Management Agency (SMA) — Australian C-Tick Compliance

Limits and methods of measurement of Radio Interference Characteristics of Information Technology Equipment. (Australian Regulation based on International CISPR 22 Requirements)

#### **New Zealand Ministry of Commerce**

Limits and methods of measurement of Radio Interference Characteristics of Information Technology Equipment. (New Zealand Regulation based on International CISPR 22 Requirements - New Zealand Authorities accept SMA C-Tick Compliance Mark)

# **Product Certification Markings**

This motherboard has the following product certification markings:

- European CE Mark
  - Marking on the board assembly and/or shipping container.
- UL Recognition Mark
  - Marking is a stylized backward UR and UL File No. E139761 on the component side of the board and the PB No. on the solder side of the board. Board material flammability is 94V-1 or -0.
- Canadian Compliance Mark
  - Marking is a small c followed by a stylized backward UR on the component side of the board.
- Australian SMA C-Tick Compliance Mark
  - Marking is a solid circle with a white tick-like mark within the circle, accompanied by the four-digit supplier code.

# Installation Instructions

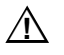

#### CAUTION

Follow these guidelines to meet safety and regulatory requirements when installing this board assembly.

Read and adhere to all of these instructions and the instructions supplied with the host computer and associated modules. If the instructions for the host computer are inconsistent with these instructions or the instructions for associated modules, contact the supplier's technical support to find out how you can ensure that your computer meets safety and regulatory requirements. If you do not follow these instructions and the instructions provided by host computer and module suppliers, you increase safety risk and the possibility of non-compliance with regional laws and regulations.

## **Ensure EMC**

Before computer integration, make sure that the host chassis, power supply, and other modules have passed EMC certification testing.

In the installation instructions for the host chassis, power supply, and other modules pay close attention to the following:

- Certifications (see "Ensure Host Computer and Accessory Module Certifications" on page 153.)
- External I/O cable shielding and filtering
- Mounting, grounding, and bonding requirements
- Keying connectors when mismating of connectors could be hazardous

If the host chassis, power supply, and other modules have not passed applicable EMC certification testing before integration, EMC testing must be conducted on a representative sample of the newly completed computer.

## **Ensure Host Computer and Accessory Module Certfications**

Make sure that the host computer, any added subassembly (such as a board or drive assembly, including internal or external wiring), are certified for the region(s) where the end-product will be used. Marks on the product are proof of certification. Certification marks are as follows:

#### In Europe

The CE marking signifies compliance with all relevant European requirements. If the host computer does not bear the CE marking, obtain a supplier's Declaration of Conformity to the appropriate standards required by the European EMC Directive and Low Voltage Directive. Other directives, such as the Machinery and Telecommunications Directives, may also apply depending on the type of product. No regulatory assessment is necessary for low voltage DC wiring used internally or wiring used externally when provided with appropriate overcurrent protection. Appropriate protection is provided by a maximum 8-Amp current limiting circuit or a maximum 5-Amp fuse or positive temperature coefficient (PTC) resistor. This Intel motherboard has PTCs on all external ports that provide DC power externally.

#### In the United States

A certification mark by a Nationally Recognized Testing Laboratory (NRTL) such as UL, CSA, or ETL signifies compliance with safety requirements. External wiring must be UL Listed and suitable for the intended use. Internal wiring must be UL Listed or Recognized and rated for applicable voltages and temperatures. The FCC mark (Class A for commercial or industrial only or Class B for residential) signifies compliance with electromagnetic interference requirements.

#### In Canada

A nationally recognized certification mark such as CSA or cUL signifies compliance with safety requirements. No regulatory assessment is necessary for low-voltage DC wiring used internally or wiring used externally when provided with appropriate overcurrent protection. Appropriate protection is provided by a maximum 8-Amp current limiting circuit or a maximum approved 5-Amp fuse or positive temperature coefficient (PTC) resistor. This motherboard has PTCs on all external ports that provide DC power externally.

# **Prevent Power Supply Overload**

Do not overload the power supply output. To avoid overloading the power supply, make sure that the calculated total current load of all the modules within the computer is less than the maximum output current rating of the power supply. If you do not do this, the power supply may overheat, catch fire, or damage the insulation that separates hazardous AC line circuitry from low-voltage user accessible circuitry and result in a shock hazard. If the load drawn by a module cannot be determined by the markings and instructions supplied with the module, contact the module supplier's technical support.

# Place Battery Marking on Computer

There is insufficient space on this motherboard to provide instructions for replacing and disposing of the battery. The following warning must be placed permanently and legibly on the host computer as near as possible to the battery.

# 

#### WARNING

Danger of explosion if battery is incorrectly replaced.

Replace with only the same or equivalent type recommended by the manufacturer. Dispose of used batteries according to the manufacturer's instructions.

# **Use Only for Intended Applications**

This product was evaluated for use in ITE computers that will be installed in offices, schools, computer rooms and similar locations. The suitability of this product for other product categories other than ITE applications, (such as medical, industrial, alarm systems, and test equipment) may require further evaluation.

# **Installation Precautions**

When you install and test the motherboard, observe all warnings and cautions in the installation instructions.

To avoid injury, be careful of:

- Sharp pins on connectors
- Sharp pins on printed circuit assemblies
- Rough edges and sharp corners on the chassis
- Hot components (like processors, voltage regulators, and heat sinks)
- Damage to wires that could cause a short circuit

Observe all warnings and cautions that instruct you to refer computer servicing to qualified technical personnel.

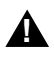

### WARNING

Do not open the power supply. Risk of electric shock and burns from high voltage and rapid overheating. Refer servicing of the power supply to qualified technical personnel.

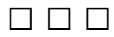

# Index

# Α

Acrobat files, 29 add-in board adding/removing option, SCU, 32 address may need changing for BIOS recovery, 109 configuring in SCU, 30, 33 defining ISA, 33, 37 deleting ISA board definition, 34 deleting in SCU menu, 32 IDE bus slots. 17 ISA slots. 17 moving slot location in SCU menu, 32 running SCU for PCI and Plug-N-Play boards. 26 sensitive to ESD, 81 using existing ISA definition, 33 address, I/O, 115 Advanced Menu, configuring in Setup, 57 Advanced Options menu, SCU, 35 Advanced/Dealer mode, SCU, 36 agency certification, 144, 145, 146, 147 EMC standards, 144 EU Directive, 144 ASR (Asynchronous System Reset), 46 ATX connector on motherboard, 143 power supply connector, 129

# В

backup copy of system, 107 battery disposing of safely, 88 installing, 89 removing, 88 baud rate selection, serial port, 42 beep codes, status during BIOS recovery, 110 BIOS add-in board address during recovery, 109 contents of BIOS update, 107 normal update procedure, 108 recovery update procedure, 110 recovery, beep codes, 103, 110 setting jumper for recovery procedure, 110 stored in NVRAM, 107 updating user flash memory, 108 BMC. 20 boot block write protect default jumper, 104 Boot Device Priority menu, configuring, Setup, 68 Boot menu, configuring, Setup, 68 boot sequence booting from CD-ROM, 28 SCSI devices, 73 setting in SCU, 44 bootable media, diskette, 27 bus termination requirements, SCSI devices, 18

# С

cables drives, requirements, 84 IDE bus length limit, 19 Caution avoid damaging jumpers when changing, 98 avoid touching processor pins, 91, 94

DIMM types, matching, 82 DIMMs, use extreme care when installing, 82 ESD protection, 81, 86 handling CD only by edges, 28 leave boot block protect jumper at default, 104 selecting correct processor, 90 single processor configurations require termination board, 91 CD-ROM active termination, 85 booting from, 28 copying software from CD to diskettes, 28 viewing or printing manual files, 29 certifications, 144, 145, 146, 147 CFG file. 25 chassis intrusion detection default jumper, 105 CISPR 22 notice, 147 CMOS clear to reconfigure diskette drive, 49 retaining settings, 102 CMS file, 37 SCU settings saved as backup, 31 configuration advanced options, SCU menu, 35 changing settings, SCU, 30, 34 recording settings, 26 saving settings, SCU, 31 viewing settings, SCU, 34 configuration software, copying from CD-ROM to diskettes, 26, 28 configuring motherboard jumpers boot block protect, 104 chassis intrusion detection, 105 enabling or protecting processor speed configuration, 104 FRB timer, enabling or disabling, 105 general procedure to change, 99 host bus in order queue, 106 location on motherboard, 100

processor speed, 104 retaining CMOS settings, 102 retaining stored password, 102 summary description, 101 configuring system network controller, 24 SCSISelect, 24 SCU, 23 Setup, 23 connector ATX interface, 143 auxiliary power signals (non-ATX), 130 diskette drive, 131 fan, 133 front panel, 132 hard drive LED, 132 IMB, 135 ISA, 141 locations on motherboard, 126 parallel port, 136 PCI, 142 power, 129 RJ45 network, 138 SCSI wide input, 139 serial ports, 137 Server Management Module, 134 VGA video port, 135 Console Redirection menu, configuring in Setup, 67 console redirection to serial port data flow, 42 in SCU, 42 controller disable onboard IDE, 41 diskette (floppy), 19 front panel management (FPC), 20 IDE, 19 keyboard/mouse, 20 motherboard management (BMC), 20 network, 10, 19 processor board (PBC), 21 **SCSI**, 18 video, 10, 18

critical event logging scan for binaries that extend or alter logging, 44 types of events, 46

# D

device conflict resolution, SCU, 25 device drivers, copying from CD-ROM, 28 DIMM (memory) combining, 15 installing, 82 removing, 83 sockets on motherboard, 82, 87 diskette drive connector on motherboard, 131 drive controller, 19 enabling/disabling floppy writes, 43 Floppy Drive Subsystem Group, SCU, 40 reconfiguring if cannot enter Setup, 49 running SCU from, 23, 25 DISMIC, 21 Distributed Integrated Server Management Interface Controller (DISMIC), 21 drive cable requirements, 84 custom drive parameters, IDE, 41 power connector, 131 terminating SCSI devices, 85 drivers, copying from CD-ROM, 28

# Ε

ECC memory, run SCU to configure, 83 electromagnetic compatibility, *See* EMC electrostatic discharge, *See* ESD EMC compatibility, 144 compliance with standards, 144 notice of test and compliance, international, 147 notice of test and compliance, USA, 145 environmental specifications, 114 error, detection, enabling/disabling in SCU, 46 ESCD structure, data stored in, 37 ESD add-in boards, 81, 98 avoiding damage to product, 97 do not touch processor pins, 91, 94 motherboard sensitive to, 86 EU directive compliance, 144 event logging, SCU, 46 Exit menu, configuring, Setup, 69 expanded video memory, 18 Extended System Configuration Data, SCU, 37

## F

F2 prompt, enabling in Setup, 49 fan connectors on motherboard, 133 heat sink, disconnecting, 94 FCC Class A, 145 Class B, 145 Declaration of Conformity, 146 feature summary, motherboard, 9 flash memory recovering BIOS, 110 updating BIOS, normal procedure, 108 Flash Memory Update Utility (FMUP), 108 flash ROM, amount, 9 Floppy Drive Subsystem Group, SCU, 40 FPC, 20 FRB, 21 FRB timer enable default jumper, 105 front panel control board, connector on motherboard, 132

# G - H

Global resource map, 35 Hard Drive menu, configuring, Setup, 69 heat sink, fan, 94 host bus in order queue jumper, 106 host SCSI adapter name, 71 termination, 72 hot key option, setting in SCU, 43

# I

I/O address, 115 ISA expansion slots, 9 PCI expansion slots, 9 ID SCSI boot target, 73 unique per SCSI device, 72 IDE autodetection of IDE hard drives, 41 bus length limit, 19 cable considerations, 84 cable, must disconnect to reuse interrupt, 84 configuring master/slave, 41 controller, 19 custom drive parameters, 41 disabling onboard controller, 41 enhanced mode, 41 feature summary, 17 IDE Subsystem Group menu, SCU, 41 multisector transfers, 41 primary, master and slave, configuring, Setup, 55 translation mode, 41 IMB bus for monitoring status, 20 inactivity timer, See lockout timer or device name indicators, hard drive LED connector, 132 INF file, 37

Integrated Peripheral Configuration menu, configuring in Setup, 60 interrupt, must disconnect IDE cable to reuse interrupt, 84 Interrupts, mapping, 122 intrusion detection, 20 ISA add/remove option on SCU menu, 32 connectors on motherboard, 141 defining board in SCU, 33, 37 deleting board definition, 34 deleting board in SCU menu, 32 embedded device support, 9 expansion slots, 9 feature summary, 17 ISA Board Definition menu, 37 loading ISA board definition, 33 moving board in SCU menu, 32

# J

jumper/switch settings, SCU, 36 jumpers boot block write protect, 101 chassis intrusion detection, 101 clock enable, 101 CMOS clear, 101 do not damage when changing, 98 FRB timer enable, 101 host bus in-order queue, 101 password, 101 processor speed, setting, 92 recovery boot, 101

## Κ

keyboard compatibility, 20 features, configuring, Setup, 56 lockout timer, seting in SCU, 20 lockout timer, setting in SCU, 43 Keyboard and Mouse Subsystem Group menu, SCU, 42

# L

language support, BIOS update overwrites language files, 107 lithium backup battery disposing of safely, 88 installing, 89 removing, 88 lockout timer, setting in SCU, 43 logical unit number (LUN), SCSI devices, 73

## Μ

Main power supply, connector, 129 manual, viewing or printing files, 29 memory amount installed, 9 as used by different operating systems, 14 capacity, 9 DIMM requirements, 15 DIMM size. 14 DIMM sockets on motherboard, 82, 87 DOS compatibility region, 121 expansion, 14 extended region, 121 flash ROM, amount, 9 installing DIMM, 82 removing DIMM, 83 run SCU to configure ECC memory, 83 shadowing ISA ROM, 39 video amount. 9 video size. 18 what type to install, 9 Memory Subsystem Group menu, SCU, 39 monitoring system status, 20 motherboard ATX interface connector, 143 boot block protect, jumper, 104 chassis intrusion detection, jumper, 105 CMOS settings, jumper, 102 component locations, figure, 10

configuration jumpers, 99, 101 configurations, 100 configuring features in SCU, 38 DIMM sockets, 82, 87 diskette drive connector. 131 fan connectors, 133 FRB timer enable, jumper, 105 front panel connector, 132 host bus in order queue, jumper, 106 ISA connector, 141 network (RJ45) port, 138 parallel port, 136 password jumper, 102 PCI connectors, 142 processor speed, jumper, 104 recovery boot settings, jumper, 103 removing, 86 serial ports, 137 Server Management Module connector, 134 video port connector, 135 mouse compatibility, 20 inactivity timer, 20 Mouse and Keyboard Subsystem Group menu, SCU, 42

# Ν

network changing configuration, 24 connector on motherboard, 138 controller, 10, 19 NMB-003 Class B limits, 147 NVRAM, BIOS stored in, 107

# 0

Onboard Communication Device menu, SCU, 40 Onboard Disk Controller menu, SCU, 39 overlay file, SCU, 25 OVL file, 25

# Ρ

parallel port location on motherboard, 136 selecting address, interrupt, mode, 40 parity checking, SCSI data transfers, 72 password enabling/disabling, SCU, 43 retaining at system reset, 102 using to reactivate keyboard/mouse, 20 PBC, 21 PCI bus master, 18 configuration registers, 25 connectors on motherboard, 142 embedded devices, 9 expansion slots, 9 interrupt mapping, 122 shadowing BIOS, 39 system error detection, 46 PCI Configuration Menu, configuring in Setup, 58 PCI Device, Embedded SCSI menu, configuring in Setup, 58 PCI Device, Slot 1 - Slot 4 menu, configuring in Setup, 58 PCI/PNP ISA IRQ Resource Exclusion menu, configuring in Setup, 59 PCI/PNP ISA UMB Region Exclusion menu, configuring in Setup, 59 PDF files, 29 Plug and Play, PCI configuration registers, 25 PostScript files, 29 power cord, disconnect all before opening system, 97 power on/off, switch does not turn off AC power, 97 power supply ATX connector pins, 129 auxiliary connector signals (non-ATX), 130

connectors for drives, 131 main connector pins, 129 monitoring power state, 20 problems, F2 key prompt does not appear, 50 processor installing, 90 removing, 94 selecting the correct processor, 90 setting speed jumpers, 92 type and speed display, Setup, 57 use grounded, static-free surface, 94 processor speed default jumper, 104 PS files, 29

# R

real-time clock, running SCU to configure settings, 89 recovery boot jumper, retaining settings, 103 regulatory specifications electromagnetic compatibility, 144 safety compliance, 144 removable media device power connector, 131 restoring configuration from .CMS file, 37 RJ45 port connector on motherboard, 138

# S

safety, compliance, 144 SCSI bus termination requirements, 18, 85 cable type, 85 controller, 18 host adapter termination, 72 ID, 72, 73 termination model, 73 wide input connector, 139 SCSISelect boot device default, 73 boot device option menu, 73 boot target ID, 73 configuration menu, 72 configuration, changing, 24 description, 70 host adapter name, 71 host adapter SCSI ID, 72 host adapter SCSI termination, 72 logical unit number (LUN), 73 main menu contents, 71 parity checking, 72 termination model, 73 utility, 70 SCU about system configuration, 31 adding and removing boards, 32 changing configuration, 23, 25, 30, 34 configuring add-in board, 30 configuring motherboard, 38 copying software from CD-ROM, 28 copying to diskette, 26 description of steps, 30 diskette drive required to run SCU, 23, 25 enabling/disabling floppy writes, 43 forcing new configuration, 37 hot-key option, 43 inactivity (lockout) timer, 20 logging critical events, 46 recording settings, 26 saving configuration, 31 setting secure boot mode, 43 specifying boot sequence, 44 starting from different media, 27 startup menu, 27 summary, main steps, 30 System Management Mode, 46 video blanking, 43 viewing settings, 31, 34, 36 when to run, 26

SCU menu advanced options, 35 Console Redirection, 42 Floppy Drive Subsystem Group, 40 IDE Subsystem Group, 41 Keyboard and Mouse Subsystem Group, 42 Memory Subsystem Group, 39 **Onboard Communication Device**, 40 Onboard Disk Controller, 39 Systems Group, 39 Secondary, master and slave, configuring, Setup, 56 secure mode, boot sequence, 43, 44 security, 21 boot sequence, 44 enabling/disabling floppy writes, 43 hot-key option, SCU, 43 locking mouse, keyboard with timer, 20 password, SCU, 43 video blanking, 43 Security menu, configuring, Setup, 62 self-certification information, 146 sensor control example display, 45 setting in SCU, 44 serial port connectors on motherboard, 137 selecting address, interrupt, 40 specifying baud rate, 42 **SERR**, 46 server management BMC, 20 DISMIC, 21 features, 20 FPC, 20 FRB, 21 options that must be enabled, 47 PBC, 21 Server Management Information menu, configuring in Setup, 66 Server Management Module (SMM), connector, 134

Server menu, configuring in Setup, 64 SET file, 37 Setup Advanced menu, 57 Boot Device Priority menu, 68 Boot menu, 68 cannot enter, need to reconfigure diskette, 49 changing configuration, 23 Console Redirection menu, 67 description, 49 Exit menu, 69 Hard Drive menu, 69 Integrated Peripheral Configuration menu. 60 keyboard features menu, 56 Main menu, 54 PCI Configuration menu, 58 PCI Device, Embedded SCSI menu contents, 58 PCI Device, Slot 1 - Slot 4 menu, 58 PCI/PNP ISA IRQ Resource Exclusion menu, 59 PCI/PNP ISA UMB Region Exclusion menu. 59 primary IDE master and slave menu, 55 recording settings, 48 secondary master and slave menu, 56 security menu contents, 62 Server Management Information menu contents. 66 server menu contents, 64 summary, main menus, 52 System Management menu contents, 65 shadowing PCI BIOS, 39 **ROM**, 39 SMI (system management interrupt), 46 switches, DC power, 97 System Configuration Utility, See SCU

system management system management interrupt (SMI), 46 System Management menu, configuring in Setup, 65 System Management Mode, enabling/disabling, 46 System Management Options, SCU, 46 Systems Group menu, SCU, 39

## Т

temperature, setting threshold limits, 44 terminal type, selecting, 42 termination, *See* SCSI, bus termination terminators on SCSI bus, 72 terms and abbreviations, 113 threshold specifying for board temperature, 44 specifying for board voltage, 44 timer keyboard or mouse inactive, 20 lockout (inactivity), setting in SCU, 20, 43 tools and equipment, 81

## U

utilities network configuration, 24 SCSISelect, 24 SCSISelect, 70 SCU, 23, 25, 36 Setup, 23, 48

## V

VCCI notice, 147 VGA monitor connector, 135 video blanking, set in SCU, 43 controller, 10, 18 expansion, 18 extended VGA modes, 125 memory, 9 resolutions supported, 18 standard VGA modes, 124 video memory, 18 voltage limits, setting thresholds, 44

# W

Warning components may be hot, 88 disconnect power cords, cables, 97 dispose of lithium battery safely, 88 ESD can damage product, 97 power on/off switch, 97 write protect boot block, jumper, 104